# HP Performance Center

for the Windows® and UNIX® operating systems

Software Version: 9.10

# System Configuration and Installation Guide

Document Number: T7331-90005 Document Release Date: April 2008 Software Release Date: April 2008

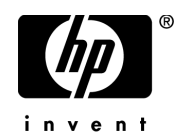

## Legal Notices

#### Warranty

The only warranties for HP products and services are set forth in the express warranty statements accompanying such products and services. Nothing herein should be construed as constituting an additional warranty. HP shall not be liable for technical or editorial errors or omissions contained herein.

The information contained herein is subject to change without notice.

Restricted Rights Legend

Confidential computer software. Valid license from HP required for possession, use or copying. Consistent with FAR 12.211 and 12.212, Commercial Computer Software, Computer Software Documentation, and Technical Data for Commercial Items are licensed to the U.S. Government under vendor's standard commercial license.

#### Third-Party Web Sites

HP provides links to external third-party Web sites to help you find supplemental information. Site content and availability may change without notice. HP makes no representations or warranties whatsoever as to site content or availability.

**Copyright Notices** 

© Copyright 2002 - 2008 Mercury Interactive (Israel) Ltd.

Trademark Notices

Intel® is a trademark of Intel Corporation in the U.S. and other countries.

Java<sup>™</sup> is a US trademark of Sun Microsystems, Inc.

Microsoft® and Windows® are U.S. registered trademarks of Microsoft Corporation.

Oracle® is a registered US trademark of Oracle Corporation, Redwood City, California.

UNIX® is a registered trademark of The Open Group.

## **Documentation Updates**

This manual's title page contains the following identifying information:

- Software version number, which indicates the software version
- Document release date, which changes each time the document is updated
- Software release date, which indicates the release date of this version of the software

To check for recent updates, or to verify that you are using the most recent edition of a document, go to:

#### http://h20230.www2.hp.com/selfsolve/manuals

## Support

You can visit the HP Software Support Web site at: www.hp.com/go/hpsoftwaresupport

HP Software online support provides an efficient way to access interactive technical support tools. As a valued support customer, you can benefit by using the support site to:

- Search for knowledge documents of interest
- Submit and track support cases and enhancement requests
- Download software patches
- Manage support contracts
- Look up HP support contacts
- Review information about available services
- Enter into discussions with other software customers
- Research and register for software training

Most of the support areas require that you register as an HP Passport user and sign in. Many also require a support contract. To find more information about access levels, go to: http://h20230.www2.hp.com/new\_access\_levels.jsp

To register for an HP Passport ID, go to: http://h20229.www2.hp.com/passport-registration.html

# **Table of Contents**

| Welcome to This Guide                   | 9  |
|-----------------------------------------|----|
| How This Guide Is Organized             | 10 |
| Who Should Read This Guide              | 11 |
| Performance Center Online Documentation | 11 |
| Additional Online Resources             | 11 |
|                                         |    |

## PART I: GETTING STARTED

| Chapter 1: Before You Install                    | 15 |
|--------------------------------------------------|----|
| Installation Flow                                | 16 |
| Performance Center Components and Data Flow      | 17 |
| System Component Requirements and Considerations | 22 |
| Pre-installation Considerations: All Components  | 32 |
| Required Services                                | 34 |
| Browser Configuration                            | 35 |
|                                                  |    |

## PART II: WINDOWS INSTALLATION

| Chapter 2: Installing Performance Center on Windows       |    |
|-----------------------------------------------------------|----|
| Performing the Installation                               | 40 |
| Installing Additional Components                          | 55 |
| Removing or Changing your Performance Center Installation | 57 |
| Silent Installation of Performance Center                 | 63 |

#### PART III: UNIX INSTALLATION

| Chapter 4: Installing HP Performance Center on UNIX83                                                                                                    |                                        |  |
|----------------------------------------------------------------------------------------------------|----------------------------------------|--|
| Checking your Environment                                                                                                    | 84                                     |  |
| Installing HP Performance Center on Multiple Platforms                                                                                                    | 84                                     |  |
| Running the Installation Program                                                                                                    | 85                                     |  |
| Preparing to Install from a CD-ROM (IBM only)                                                                                                    | 86                                     |  |
| Post UNIX Installation                                                                                                    | 88                                     |  |
| Verifying Your UNIX Installation                                                                                                    | 92                                     |  |
| Running the Uninstall Program                                                                                                    | 93                                     |  |
| Checking your Environment<br>Installing HP Performance Center on Multiple Platforms<br>Running the Installation Program<br>Preparing to Install from a CD-ROM (IBM only)<br>Post UNIX Installation<br>Verifying Your UNIX Installation<br>Running the Uninstall Program | 84<br>85<br>86<br>86<br>88<br>92<br>93 |  |

## PART IV: UPGRADE

| Chapter 5: Upgrading to Performance Center 9.10      | 97  |
|------------------------------------------------------|-----|
| The Upgrade Process: Basic Steps                     | 98  |
| Backing Up Data                                      | 100 |
| Uninstalling Previous Versions of Performance Center | 104 |
| Cleaning Performance Center Machines                 | 104 |
| Installing Performance Center 9.10                   | 107 |
| Performing File Migration                            | 107 |
| Performing Database Migration                        | 107 |
| Configuring Performance Center                       | 112 |
| Setting the License Keys                             | 112 |

#### **PART V: CONFIGURATION**

| Chapter 6: Required Configuration                         | 115 |
|-----------------------------------------------------------|-----|
| Introducing the Post Installation Process                 | 115 |
| Initial System Configuration                              | 115 |
| Setting Your License Keys                                 | 120 |
| Chapter 7: Configuring Your Databases                     | 123 |
| Oracle Configuration                                      | 123 |
| MS-SQL Configuration                                      | 134 |
| Chapter 8: Recommended Configuration                      | 143 |
| Windows XP Professional SP2 Configuration                 | 144 |
| Configuring IIS on Performance Center Machines to Use SSL | 145 |
| Identifying the SiteScope Account Name                    | 149 |
| Working with Performance Center Agent                     | 150 |
| File System Configuration                                 | 152 |
| Installing Multiple Components on One Machine             | 158 |
| Naming Performance Center Machines                        | 158 |
| Modifying Default Heap Sizes                              | 159 |
| Working with McAfee VirusScan Enterprise 8.0              | 160 |
| Web Server Configuration                                  | 160 |
| 0                                                         |     |

#### PART VI: USING FIREWALLS IN PERFORMANCE CENTER

| Chapter 9: Working with Firewalls                         | 167        |
|-----------------------------------------------------------|------------|
| About Using Firewalls in Performance Center               | 167        |
| Example: Over Firewall Deployment                         | 170        |
| Setting Up your System to Use Firewalls: Basic Steps      | 171        |
| Installing Over-Firewall Components                       | 172        |
| Initial Configuration of the Over-Firewall System         | 173        |
| Chapter 10: Running Vusers Over a Firewall                | 179        |
| Running Vusers Over a Firewall: Basic Steps               | 180        |
| Specifying MI Listeners for Running Vusers                | 181        |
| Configuring the Performance Center Agent                  | 182        |
| Configuring Hosts to Run Vusers Over a Firewall           | 183        |
| Chapter 11: Monitoring Over a Firewall                    | 187        |
| Monitoring Over a Firewall: Basic Steps                   |            |
| Specifying MI Listeners for Monitoring over Firewalls     | 189        |
| Configuring the Performance Center Agent                  | 189        |
| Configuring Monitor Settings                              | 190        |
| Configuring the User Site to Receive Monitor Over         |            |
| Firewall Information                                      | 195        |
| Charles 12. Carling the Defense of Carles Areat           | 100        |
| About Configuring Derformance Center Agent                | 199        |
| About Configuring Performance Center Agents               | 200        |
| Configuring the Windows Performance Conter Agent          | 200        |
| Configuring and Pupping the UNIX Derformance Conter Agent | ∠00<br>202 |
| Agent Configuration Sottings                              | 205        |
| Azent Conngulation Settings                               | 203        |
| Checking Connectivity                                     | 200        |

## PART VII: TROUBLESHOOTING

| Chapter 13: Troubleshooting Installation and Upgrade   | 213 |
|--------------------------------------------------------|-----|
| Error: Method ~ of object ~ Failed During Installation | 214 |
| DllHost.exe – Application Error                        | 216 |
| Failure to Retrieve License Key                        | 217 |
| PCWS Folder Not Installed Correctly                    | 218 |
| Performance Center Does Not Load - Error 500           | 218 |
| Error on Page During System Configuration              | 219 |
| Installation Does Not Recognize Prerequisite Software  | 219 |
| Performance Center Prerequisite Software               | 221 |
| 1                                                      |     |

| Chapter 14: Troubleshooting Databases                    | 223 |
|----------------------------------------------------------|-----|
| Login to Oracle Database Server Hangs                    | 223 |
| Login to Database Server Fails                           | 226 |
| Database/User Schema Creation Fails                      | 228 |
| Warning Message Received During MS-OL Database Migration | 229 |
| Conflict Warnings Received During Database Migration     | 229 |
| Index                                                    | 231 |

## **Welcome to This Guide**

Welcome to the *HP Performance Center System Configuration and Installation Guide*. This guide describes how to install and configure the HP Performance Center components.

Performance Center is HP's Web-enabled global load testing tool, which is specially designed to streamline the testing process and increase the test efficiency for multiple concurrent load tests across multiple geographic locations.

#### This chapter includes:

- ► How This Guide Is Organized on page 10
- ► Who Should Read This Guide on page 11
- > Performance Center Online Documentation on page 11
- ► Additional Online Resources on page 11

## How This Guide Is Organized

This guide contains the following parts:

#### Part I Getting Started

Provides you with the information that will help you prepare for the Performance Center installation process, including system requirements.

#### Part II Windows Installation

Describes how to install and configure the Performance Center components on a Windows machine.

#### Part III UNIX Installation

Describes how to install a load generator on a UNIX platform.

#### Part IV Upgrade

Describes the steps that you need to carry out when upgrading to HP Performance Center 9.10.

#### Part V Configuration

Describes the required configuration steps that you need to carry out after you install Performance Center and also includes recommended configuration settings for your system.

#### Part VI Using Firewalls in Performance Center

Describes how to set up your Performance Center system to run Vusers and monitor servers over a firewall.

## Part VII Troubleshooting

Provides troubleshooting tips and information for Performance Center problems.

## Who Should Read This Guide

This guide is intended for users who need to install and configure HP Performance Center.

Readers of this guide should have some knowledge of system administration.

## **Performance Center Online Documentation**

HP Performance Center includes the following online documentation:

**Readme** provides last-minute news and information about Performance Center. You access the Readme from the **Start** menu.

What's New gives a brief description of the new features in this release of Performance Center, including links to video walkthroughs. Select Miscellaneous > What's New in the User site.

**Books Online/Printer-Friendly Documentation** includes printable versions (PDF) of the Performance Center guides. Select **Start > Programs > HP Performance Center > Documentation** and select the relevant book.

**HP Performance Center Online Help** is available by clicking the **Help** button at the top of the Performance Center site page or in a dialog box.

## **Additional Online Resources**

**Troubleshooting and Knowledge Base** accesses the Troubleshooting page on the HP Software Support Web site where you can search the Self-solve knowledge base. The URL for this Web site is <u>http://h20230.www2.hp.com/troubleshooting.jsp.</u>

**HP Software Support** accesses the HP Software Support Web site. This site enables you to browse the Self-solve knowledge base. You can also post to and search user discussion forums, submit support requests, download patches and updated documentation, and more. The URL for this Web site is <u>www.hp.com/go/hpsoftwaresupport</u>. Most of the support areas require that you register as an HP Passport user and sign in. Many also require a support contract.

To find more information about access levels, go to: <a href="http://h20230.www2.hp.com/new">http://h20230.www2.hp.com/new</a> access levels.jsp

To register for an HP Passport user ID, go to: <u>http://h20229.www2.hp.com/passport-registration.html</u>

**HP Software Web site** accesses the HP Software Web site. This site provides you with the most up-to-date information on HP Software products. This includes new software releases, seminars and trade shows, customer support, and more. The URL for this Web site is <u>www.hp.com/go/software</u>.

# Part I

**Getting Started** 

1

# **Before You Install**

This chapter provides you with the information that will help you prepare for the Performance Center installation process. Before you install Performance Center, you must review the system requirements.

#### This chapter includes:

- ► Installation Flow on page 16
- ► Performance Center Components and Data Flow on page 17
- > System Component Requirements and Considerations on page 22
- ▶ Pre-installation Considerations: All Components on page 32
- ► Required Services on page 34
- ► Browser Configuration on page 35

## **Installation Flow**

The diagram below provides an outline of the steps involved in installing or upgrading to HP Performance Center 9.10 and includes references to the relevant parts in the book.

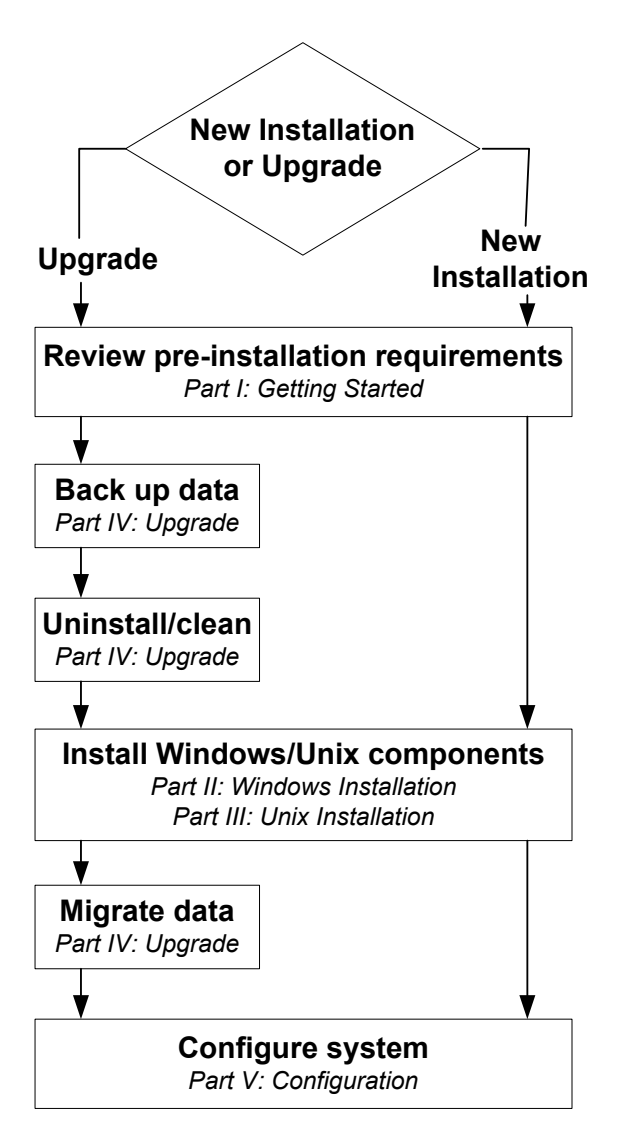

16

## **Performance Center Components and Data Flow**

This section describes the HP Performance Center components.

- ➤ Administration Site. The Administration Site is used for administering the Performance Center system. From the Administration Site, you can perform tasks such as assigning user roles and privileges, creating and administering projects, and managing resource usage.
- ➤ User Site. The User Site is used for creating, managing, and running load tests. From the User Site, you can perform tasks such as designing and configuring load tests, configuring monitors, reserving resources, running and monitoring test runs, and analyzing test results.
- Utility Server. The Utility Server is the Performance Center License Manager and is also used for configuring monitor profiles and other maintenance services.
- ➤ Database and File Servers. The Database and File Servers form the infrastructure for persistent data within Performance Center. The Database Server stores information on users, projects, host information, and load tests. The file server stores the test scripts and test results.
- Performance Center Host. Performance Center hosts are used to control load tests, generate load, and analyze data. Performance Center hosts can be configured as Controllers, Load Generators, or Data Processors:
  - ➤ Controller. The Controller is the manager of a load test. The Controller receives the scripts, their run-time settings, and a list of the load generators to use. The Controller issues instructions to the load generators including which scripts to run, how many Vusers to run per script, and scheduler settings. At the conclusion of the test run, the Controller collates the data. There is only one Controller per load test.
  - ➤ Load Generator. Load generators generate load by running Vusers. The Controller dictates the manner in which they start and stop running. There can be any number of load generators for a given load test.
  - ► **Data Processor.** The Data Processor host is used for publishing information to the Performance Center Dashboard.

- ➤ MI Listener. The MI Listener is one of the components needed to run Vusers and monitor applications over a firewall. For more information about firewalls in Performance Center, see Part VI, "Using Firewalls in Performance Center."
- ➤ Monitors Over Firewall. Used to monitor servers that are located over a firewall. For more information about firewalls in Performance Center, see Part VI, "Using Firewalls in Performance Center."

The following standalone applications, which are included on the Performance Center installation disk, integrate with your Performance Center System:

- ➤ HP Virtual User Generator. Virtual User Generator (VuGen) generates virtual users, or Vusers, by recording actions that typical end-users would perform on your application. VuGen records your actions into automated Vuser scripts which form the foundation of your load tests.
- ➤ HP Analysis. HP Analysis provides graphs and reports with in-depth performance analysis information. Using these graphs and reports, you can pinpoint and identify the bottlenecks in your application and determine what changes need to be made to your system in order to improve its performance.
- ► SiteScope. SiteScope is a data collector used for collecting performance data from network, application, database, and Web servers.
- ► ERP and CRM Mediator. The ERP and CRM Mediator gathers and correlates offline transaction data for the ERP/CRM diagnostics modules.

## **Communication Paths**

When installing Performance Center, it is important to consider the communication paths between, and the resource demands of, the various components. This information helps you configure your system to evenly distribute the load and prevent overloading any particular resource.

When running a load test, the Performance Center system components share information via a distinct system of communication. Understanding which components communicate with one another and the method of communication is essential for configuring your system.

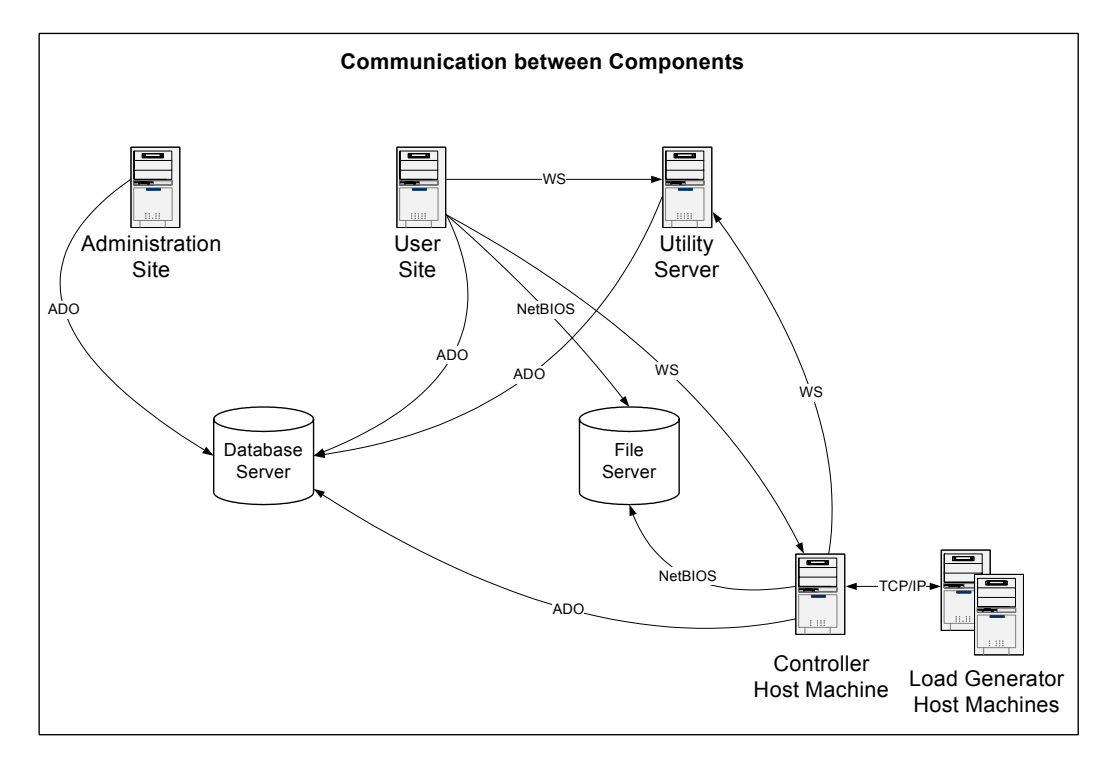

The following diagram illustrates the communication paths and protocols of the Performance Center system:

**Note:** Some communication protocols (ADO and NetBIOS) should not be used with a firewall. Keep this in mind when configuring a system with a firewall. For more information on firewalls, see Part VI, "Using Firewalls in Performance Center."

For more detailed information about the communication paths and protocols and a list of Performance Center processes and services, refer to the *HP Performance Center Troubleshooting Guide*.

## Load Considerations

The following table provides some basic installation considerations for each Performance Center component:

| Machine        | Quantity<br>within the<br>system | Load Considerations                                                                                                    |
|----------------|----------------------------------|----------------------------------------------------------------------------------------------------|
| Administration | One                              | Light load.                                                                                                    |
| Site           |                                  | Can be installed on the same machine as the User Site                                                                                                    |
| User Site      | At least one                     | Heavy load                                                                                                    |
|                |                                  | Can be installed on the same machine as the Administration Site.                                                                                                    |
|                |                                  | To balance the load on your Performance Center<br>system you can install multiple User Sites and<br>use load balancers that route traffic based on<br>ASP Session IDs. |
| Database       | One                              | Light load                                                                                                    |
| Server         |                                  | Can be installed on the same machine as the File Server.                                                                                                    |
|                |                                  | Standalone installation is recommended.                                                                                                    |
| File Server    | One                              | Light load                                                                                                    |
|                |                                  | It is recommended to install the File server on a machine with a reliable hard drive and a fast network connection.                                                    |
|                |                                  | Can be installed on the same machine as the database server.                                                                                                    |
| Utility Server | One                              | Generally light load with heavy spikes during<br>Monitor configuration                                                                                                 |
|                |                                  | Standalone installation is recommended                                                                                                    |

| Machine                                | Quantity<br>within the<br>system               | Load Considerations                                                                                                    |
|----------------------------------------|------------------------------------------------|----------------------------------------------------------------------------------------------------|
| Host                                   | At least one                                   | Controller has heavy load.                                                                                                    |
| ► Controller                           | of each                                        | Load Generator has medium load.                                                                                                    |
| ► Load                                 |                                                | Data Processor has medium load.                                                                                                    |
| <ul> <li>Data<br/>Processor</li> </ul> |                                                | Can configure a host as a Controller + Load<br>Generator, but this is not recommended practice<br>because running Vusers consume a lot of<br>resources. Running Vusers on the Controller<br>host is only appropriate for load tests that have a<br>very small number of Vusers. |
|                                        |                                                | Can configure a host as a Controller + Data<br>Processor, but this is not recommended practice<br>because the Data Processor consumes high<br>amounts of CPU and resources when processing<br>results.                                                                          |
|                                        |                                                | It is recommended to designate spare<br>Controllers and load generators for fault-<br>tolerance and high availability purposes.                                                                                                    |
| MI Listener                            | At least one                                   | Medium load.                                                                                                    |
|                                        | if you are<br>monitoring<br>over a<br>firewall | Cannot exist on a machine running IIS or a machine that is running Vusers.                                                                                                    |
| Monitor Over                           | At least one                                   | Light load.                                                                                                    |
| Firewall<br>machine                    | if you are<br>monitoring<br>over a<br>firewall | Standalone installation is required.                                                                                                    |
| SiteScope<br>(optional)                | One                                            | Light load.                                                                                                    |

Use the diagram and table to determine which machines to allocate for which load testing tasks.

For example, you can combine a number of components that have a light load on a single machine. Conversely, consider installing components with a heavy load on standalone machines.

## **System Component Requirements and Considerations**

The Performance Center system includes several components. This section provides hardware and software requirements and pre-installation considerations for each of the following Performance Center components:

- ► "User Site Server" on page 23
- ► "Administration Site Server" on page 24
- ► "Utility Server" on page 25
- ► "File Server" on page 26
- ► "Performance Center Hosts" on page 27
- ► "Database Servers" on page 28
- ► "Standalone Load Generator" on page 29
- ► "Standalone VuGen" on page 29
- ► "Standalone Analysis" on page 30
- ► "MI Listener" on page 30
- ► "Monitor Over Firewall Machine" on page 31
- ► "ERP and CRM Mediator" on page 31
- ► "SiteScope Server" on page 31

## **User Site Server**

The following table lists the hardware and software installation requirements for the User Site Server:

| Component                                  | Requirement                                                                                                    |
|--------------------------------------------|----------------------------------------------------------------------------------------------------|
| Computer/Processor                         | Type: Intel Xeon (or equivalent)<br>Cores: 2 (Single CPU Dual-Core or Dual CPU Single-<br>Core)<br>Speed: 2 GHz per processor/core or higher                            |
| Operating System                           | <ul> <li>Windows 2000 SP4 Server/Advanced Server</li> <li>Windows 2003 32-Bit SE/EE (Standard Edition or<br/>Enterprise Edition) SP1, SP1+R2, SP2, or SP2+R2</li> </ul> |
| Server Software                            | Microsoft Internet Information Server (IIS)<br>version 5.x or 6.x                                                                                                    |
| Memory                                     | 2 GB of RAM                                                                                                    |
| Swap Space                                 | Twice the total physical memory                                                                                                    |
| Free Hard Disk Space                       | 300 MB or more recommended                                                                                                    |
| Browser for Viewing<br>User Site           | Internet Explorer 6 or 7                                                                                                    |
| Screen Resolution for<br>Viewing User Site | 1024*768 or 1280*1024 pixels                                                                                                    |

#### **Pre-installation Considerations**

- Before you install the Performance Center User Site Server, you need to install Microsoft Internet Information Services (IIS).
- ➤ The Performance Center User Site Server installation includes Apache Tomcat. Before you install the User Site Server, make sure to remove any existing versions of Apache Tomcat from the User Site Server machine.
- If you are installing the User Site Server on a Windows Server 2003 SP1 machine, download the Microsoft patch from the following location: <u>http://support.microsoft.com/kb/898708</u>. This patch addresses a known Microsoft issue, when running IIS 6.0 on a Windows Server 2003 machine.

➤ McAfee VirusScan Enterprise 8.0 includes a buffer overflow protection module, which is incompatible with the User Site. You can either upgrade to McAfee VirusScan Enterprise 8.5 i patch 4 or perform a workaround on version 8.0. For more information, see "Working with McAfee VirusScan Enterprise 8.0" on page 160.

## **Administration Site Server**

The following table lists the hardware and software installation requirements for the Administration Site Server:

| Component                                   | Requirement                                                                                                    |
|---------------------------------------------|----------------------------------------------------------------------------------------------------|
| Computer/Processor                          | 2 GHz processor or higher                                                                                                    |
| Operating System                            | <ul> <li>Windows 2000 SP4 Server/Advanced Server</li> <li>Windows 2003 32-Bit SE/EE (Standard Edition or<br/>Enterprise Edition) SP1, SP1+R2, SP2, or SP2+R2</li> </ul> |
| Server Software                             | Microsoft Internet Information Server (IIS)<br>version 5.x or 6.x                                                                                                    |
| Memory                                      | 2 GB of RAM                                                                                                    |
| Swap Space                                  | Twice the total physical memory                                                                                                    |
| Free Hard Disk Space                        | 1 GB                                                                                                    |
| Browser for Viewing<br>Admin Site           | Internet Explorer 6 or 7                                                                                                    |
| Screen Resolution for<br>Viewing Admin Site | 1024*768 or 1280*1024 pixels                                                                                                    |

#### **Pre-installation Considerations**

- Before you install the Performance Center Administration Site Server, you need to install Microsoft Internet Information Services (IIS).
- ➤ If you are installing the Administration Site Server on a Windows Server 2003 SP1 machine, download the Microsoft patch from the following location: <u>http://support.microsoft.com/kb/898708</u>. This patch addresses a known Microsoft issue, when running IIS 6.0 on a Windows Server 2003 machine.

## **Utility Server**

The following table lists the hardware and software installation requirements for the Utility Server:

| Component            | Requirement                                                                                                    |
|----------------------|----------------------------------------------------------------------------------------------------|
| Computer/Processor   | Type: Intel Xeon (or equivalent)<br>Cores: 2 (Single CPU Dual-Core or Dual CPU Single-<br>Core)<br>Speed: 2 GHz per processor/core or higher                            |
| Operating System     | <ul> <li>Windows 2000 SP4 Server/Advanced Server</li> <li>Windows 2003 32-Bit SE/EE (Standard Edition or<br/>Enterprise Edition) SP1, SP1+R2, SP2, or SP2+R2</li> </ul> |
| Server Software      | Microsoft Internet Information Server (IIS)<br>version 5.x or 6.x                                                                                                    |
| Memory               | 2 GB of RAM                                                                                                    |
| Swap Space           | Twice the total physical memory                                                                                                    |
| Free Hard Disk Space | 1 GB                                                                                                    |

## **Pre-installation Considerations**

 Before you install the Performance Center Utility Server, you need to install Microsoft Internet Information Services (IIS).

## **File Server**

The following table lists the hardware and software installation requirements for the File Server:

| Component            | Requirement                                                                                                    |
|----------------------|----------------------------------------------------------------------------------------------------|
| Computer/Processor   | 2 GHz processor or higher                                                                                                    |
| Operating System     | <ul> <li>Windows 2000 SP4 Server/Advanced Server</li> <li>Windows 2003 32-Bit SE/EE (Standard Edition or<br/>Enterprise Edition) SP1, SP1+R2, SP2, or SP2+R2</li> </ul> |
| Server Software      | Microsoft Internet Information Server (IIS)<br>version 5.x or 6.x                                                                                                    |
| Memory               | 1 GB of RAM                                                                                                    |
| Swap Space           | Twice the total physical memory                                                                                                    |
| Free Hard Disk Space | 20 GB                                                                                                    |

#### **Pre-installation Considerations**

- Before you install the Performance Center File Server, you need to install Microsoft Internet Information Services (IIS).
- ➤ Vuser scripts and load test results are saved on the File Server. Therefore, you should bear in mind that the more load testing you do, the more memory space you will require on the File Server.
- ➤ You can configure the Performance Center system to use a network drive as the File Server. For more information, see "Using a Network Drive as the File Server" on page 154.

## **Performance Center Hosts**

The following table lists the hardware and software installation requirements for the Performance Center hosts:

| Component            | Requirement                                                                                                    |
|----------------------|----------------------------------------------------------------------------------------------------|
| Computer/Processor   | 2 GHz or higher processor                                                                                                    |
| Operating System     | <ul> <li>Windows 2003 32-Bit SE/EE (Standard Edition or<br/>Enterprise Edition)SP1, SP1+R2, SP2, or SP2+R2</li> <li>Windows XP 32-Bit SP2 with Firewall disabled</li> <li>Load Generator only: Windows Vista</li> </ul>                                  |
| Server Software      | Microsoft Internet Information Server (IIS)<br>version 5.x or 6.x                                                                                                    |
| Memory               | <b>For Controller:</b> 1 GB<br><b>For Load Generator:</b> Dependant on protocol type<br>and system under test. For example, Web<br>(HTTP/HTML) protocol generally requires 4 MB per<br>non-multi-threaded Vuser and 512 KB per multi-<br>threaded Vuser. |
| Swap Space           | Twice the total physical memory                                                                                                    |
| Free Hard Disk Space | 1 GB                                                                                                    |

#### **Pre-installation Considerations**

- Before you install the Performance Center hosts, you need to install Microsoft Internet Information Services (IIS).
- ➤ If you are running Windows XP Service Pack 2 (SP2), the Windows Firewall should be turned off on all host machines on which the upload/download features are used. See "Windows XP Professional SP2 Configuration" on page 144.
- ➤ You can install the Load Generator component on a UNIX platform to run Vusers. The UNIX Vusers interact with the Controller, installed on a Windows machine. For more information, see Part III, "UNIX Installation."

## **Database Servers**

Performance Center supports the following database servers:

- ➤ Oracle 9i or 10g on Windows or UNIX platforms.
- ➤ SQL Server 2000 SP4 or 2005 SP2 on Windows only. For SQL Server 2005 SP2 the Compatibility level must be defined as SQL Sever 2000 (80). For more information, see "Changing the Database Model Compatibility Level" on page 141.

#### **Pre-installation Considerations**

- ➤ If the Performance Center database is configured to work in Named Instance mode, see "Working with a Non-Default MS-SQL Instance Name" on page 135 for configuration instructions.
- If you are using an Oracle database, ensure that the character set defined on the Oracle clients corresponds with the character set defined on the Oracle server. For more information, see "Verifying the Oracle Character Set" on page 128.

#### Note:

- ➤ For information and recommendations about configuring Oracle databases, see "Oracle Configuration" on page 123.
- ➤ For information and recommendations about configuring MS-SQL databases, see "MS-SQL Configuration" on page 134.

## **Standalone Load Generator**

The following table lists the hardware and software installation requirements for the Standalone Load Generator installation:

| Component            | Requirement                                                                                                    |
|----------------------|----------------------------------------------------------------------------------------------------|
| Computer/Processor   | 1 GHz or higher (2.4 GHz recommended)                                                                                                    |
| Operating System     | <ul> <li>Windows 2003 32-Bit SE/EE (Standard Edition or<br/>Enterprise Edition) SP2 and R2</li> <li>Windows XP 32-Bit SP2 with Firewall disabled</li> <li>Windows Vista 32-Bit</li> </ul> |
| Memory               | Dependant on protocol type and system under test.<br>For example, Web protocol generally requires 4 MB<br>per non-multi-threaded Vuser and 512 KB per<br>multi-threaded Vuser.            |
| Free Hard Disk Space | 1 GB                                                                                                    |
| Browser              | IE 6.0 SP1 or higher                                                                                                    |

#### **Pre-installation Considerations**

You cannot install the Standalone Load Generator on the same machine as another Performance Center component.

## Standalone VuGen

The following table lists the hardware and software installation requirements for the Standalone VuGen installation:

| Component          | Requirement                                                                                                    |
|--------------------|----------------------------------------------------------------------------------------------------|
| Computer/Processor | 1 GHz or higher (2.4 GHz recommended)                                                                                                    |
| Operating System   | <ul> <li>Windows 2003 32-Bit SE/EE (Standard Edition or<br/>Enterprise Edition) SP2 and R2</li> <li>Windows XP 32-Bit SP2 with Firewall disabled</li> </ul> |
| Memory             | 512 MB (1 GB recommended)                                                                                                    |

| Component            | Requirement          |
|----------------------|----------------------|
| Free Hard Disk Space | 1 GB                 |
| Browser              | IE 6.0 SP1 or higher |

#### **Pre-installation Considerations**

You cannot install VuGen on the same machine as another Performance Center component.

## **Standalone Analysis**

The following table lists the hardware and software installation requirements for the Standalone Analysis installation:

| Component            | Requirement                                                                                                    |
|----------------------|----------------------------------------------------------------------------------------------------|
| Computer/Processor   | 1 GHz or higher (2.4 GHz recommended)                                                                                                    |
| Operating System     | <ul> <li>Windows 2003 32-Bit SE/EE (Standard Edition or<br/>Enterprise Edition) SP2 and R2</li> <li>Windows XP 32-Bit SP2 with Firewall disabled</li> </ul> |
| Memory               | 512 MB (1 GB recommended)                                                                                                    |
| Free Hard Disk Space | 1 GB                                                                                                    |
| Browser              | IE 6.0 SP1 or higher                                                                                                    |

#### **Pre-installation Considerations**

You cannot install Analysis on the same machine as another Performance Center component.

## **MI Listener**

The MI Listener cannot be installed on a machine running IIS or on a machine that is running Vusers. Therefore, the MI Listener cannot be installed on the same machine as a Performance Center host or server, because the hosts and servers all include IIS.

## **Monitor Over Firewall Machine**

If a Monitor over Firewall Machine is installed on a machine without any other Performance Center components, you need to configure the Performance Center agent service to run with a local user who has administrative privileges instead of a regular system user.

#### To configure the Performance Center agent service:

- 1 On the Monitor over Firewall machine, select **Start** > **Run**, type **services.msc** and press ENTER.
- 2 Right-click Performance Center Agent Service and select Properties.
- **3** In the **Log On** tab, under **Log on as**, select **This account**.
- **4** Enter a user name and password for a local user with administrative privileges.

## **ERP and CRM Mediator**

- ➤ The ERP and CRM Mediator must be installed on a machine that resides in the same LAN as the monitored ERP/CRM server, preferably on a dedicated machine. It is not recommended to install the Mediator on a Siebel or Oracle server that is involved in the load test.
- By default, the Mediator agent is installed to run as a process. It is recommended to configure the Mediator agent to run as a service. To configure the agent to run as a service, select Allow virtual users to run on this machine without user login in the User Login Settings window.

For more information about the ERP and CRM Mediator, refer to the section in the *HP Performance Center User's Guide* that describes ERP/CRM Diagnostics.

## SiteScope Server

- ► Refer to the *HP SiteScope Deployment Guide* for minimum requirements.
- There are two possible SiteScope installations—one for SiteScope monitoring the Performance Center servers, and another to monitor applications. When using a SiteScope monitor, you cannot use the same SiteScope instance for both of these installations.

➤ Disk performance counters are disabled by default in standard Windows 2000 installations. To monitor disk drives using the SiteScope Disk monitor on machines running Windows 2000, you must enable these disk counters. Run diskperf -y from the command line on each Windows 2000 machine for which you want to monitor disk space, then reboot the machine. Select the disk drives you want to monitor from the machine's Resource Status tab.

## **Pre-installation Considerations: All Components**

This section includes pre-installation considerations for all Performance Center components.

- Before you begin installing, you should decide which machine is to be used for what purpose, so that you know which components to install on which machines.
- "Default Web Site" must be configured on the IIS machine. To check, rightclick the My Computer icon on the IIS machine, and click Manage. The Computer Management console opens. Expand the Services and Applications node, and check that "Default Web Site" is displayed in the Internet Information Services folder. If it is not, you should contact your system administrator or reinstall IIS.
- On all Performance Center hosts and servers using IIS 6.x, ensure that the following Web Service Extensions are allowed in IIS:
  - ► Active Server Pages
  - ► ASP.NET v2.0.50727
  - ► Server Side Includes

On the User Site server, also ensure that that the following Web Service Extension is allowed:

#### All Unknown ISAPI Extensions

- Do not install Performance Center components on machines with existing LoadRunner installations. Doing so causes conflicts between the products.
- ➤ Hyper-Threading must be disabled. Performance Center does not support Intel Hyper-Threading technology. Hyper-Threading can be disabled in the BIOS.

- ► Performance Center hosts and servers cannot be installed on machines running IBM Proventia Desktop 9.0. If it is running, end the service.
- ➤ Ensure that the operating system and the database with which you are working are both configured for the same language. If they are not configured for the same language, some texts displayed in Performance Center will be corrupted. For example, if you are working with German, ensure that you are working on a German operating system, and that the database is configured for German.
- ➤ During installation of Performance Center servers and hosts, a default Performance Center system user, IUSR\_METRO, is created in the Administrators user group of the server/host machines. Ensure that there is no security system in place that will remove the system user from the Administrators group.
- ► IUSR\_<machine\_name> must exist on all Performance Center machines.
- IWAM\_<machine\_name> must exist on all Performance Center Web server machines, and belong to the Administrators or IIS Worker Process groups.
- Microsoft Windows Script Host should be version 5.6 or later. To verify the version number, navigate to the <Windows installation directory>Windows\system32 directory. Right-click wscript.exe and select Properties. In the Version tab, verify the file version number.
- ➤ On all Performance Center machines, the date separator in the date format must be a forward slash ("/").

## **Required Services**

Before you install Performance Center, the following services must be running:

| Machine                                                 | Services                                                                                                    |
|---------------------------------------------------------|----------------------------------------------------------------------------------------------------|
| On all Performance<br>Center servers and<br>hosts       | <ul> <li>IIS Admin Service (Microsoft Service) and its startup type should be defined as Automatic (except for MI Listener, which cannot have IIS installed on same machine)</li> <li>Workstation (except on host machines designated as Load Generators only)</li> <li>TCP/IP NetBIOS Helper (except on host machines designated as Load Generators only)</li> <li>IPSEC Services (for TCP/IP security)</li> <li>NTLM Security support provider</li> <li>Remote Procedure Call (RPC)</li> <li>Management Instrumentation (for Performance Center health check)</li> <li>Event Log (optional— used for debugging)</li> <li>COM+ services (Event System and System application)</li> <li>HTTP SSL (for SSL)</li> <li>System Event Notification (for COM+)</li> </ul> |
| On User Site and<br>Administration Site<br>servers only | <ul> <li>IIS Admin Service (Microsoft Service) and its startup type should be defined as Automatic</li> <li>World Wide Web Publishing Service (Microsoft Service) and its startup type should be defined as Automatic</li> <li>Distributed Transaction Coordinator (MSDTC)</li> </ul>                                                                                                    |
| On all host machines                                    | <ul> <li>Remote Registry Service (Windows Service) and<br/>its startup type should be defined as Automatic.</li> </ul>                                                                                                    |

## **Browser Configuration**

Performance Center supports IE 6 or 7. To view the Performance Center User Site and Administration Site correctly in Microsoft Internet Explorer (IE), configure the browser on any machine that accesses the sites so that it can allow cookies and active scripting. Performance Center also requires your browser to be configured with pop-ups enabled.

**Note:** To view Performance Center using Windows XP or Windows 2003, you must lower your browser's security settings or add the Performance Center Sites to the trusted sites zone.

#### To configure IE 6 and IE 7 for use with Performance Center:

- 1 In IE, select **Tools** > **Internet Options**. The Internet Options dialog box opens.
- **2** Select the **Privacy** tab, and move the slider to select the **Medium** privacy setting level.
- **3** In the **Security** tab click **Custom Level**. In the Security Settings dialog box, select **Scripting > Active scripting**.
- **4** In the **General** tab click **Settings**, and ensure the following: (These settings are slightly different depending on whether you are using IE 6 or IE 7)
  - ► If you are using IE 6:
    - In the Check for newer versions of stored pages section, Every visit to the page is selected.
    - In the Temporary Internet files folder section, Amount of disk space to use is set to 100 MB or higher.
  - ► If you are using IE 7:
    - In the Check for newer versions of stored pages section, Every time I visited the web page is selected.
    - ➤ In the Temporary Internet Files section, Disk space to use is set to 100 MB or higher.

**5** Click **OK**.

**Note:** Performance Center does not support tabbed browsing in IE 7.
# Part II

# **Windows Installation**

2

# Installing Performance Center on Windows

This chapter describes how to install Performance Center components on a Windows machine.

## This chapter includes:

- ► Performing the Installation on page 40
- ► Installing Additional Components on page 55
- ► Removing or Changing your Performance Center Installation on page 57
- ► Silent Installation of Performance Center on page 63

## **Performing the Installation**

**Important:** If you are upgrading to Performance Center 9.1 from an earlier version, refer to the instructions in Chapter 5, "Upgrading to Performance Center 9.10."

Before you install Performance Center, review the pre-installation information, including the system requirements, described in Chapter 1, "Before You Install."

You use the Setup program on the Performance Center installation disk to install each Performance Center component. You can install each component on a different machine or you can install more than one on the same machine. If you install more than one component on the same machine, install them all in the same folder.

#### Notes and Limitations:

- ➤ To run the Performance Center installation, you must have full local administrative rights on the designated machine.
- ➤ You cannot use the UNC (Universal Naming Convention) path to run the installation. Therefore, if the Performance Center installation directory is located on a network drive, the network drive needs to be mapped before you can run the installation.
- ➤ You cannot install Performance Center using a Remote Desktop connection (RDP).
- Performance Center cannot be installed on the same machine as LoadRunner. Before installing Performance Center, ensure that you have removed any version of LoadRunner that may exist on your system.

To install Performance Center or an additional component:

**1** Launch the Performance Center installation.

For all versions of Windows other than Windows 2000 SP4:

Insert the installation disk and run setup.exe (<installation disk root directory>\setup.exe). Continue the installation with step 2 on page 42.

#### For Windows 2000 SP4:

- **a** From the Windows Control Panel, open the Add/Remove Programs dialog box.
- **b** In the Add or Remove Programs dialog box, click **Add New Programs**.
- c Click CD or Floppy.
- **d** Insert the Performance Center installation disk and click **Next**.
- **e** Use the Browse button to navigate to the following directory:

<installation disk root directory>\PC\EN\setup.exe

**f** Click **Finish** and continue the installation with step 3 on page 44.

### **2** Select the desired installation option.

The Performance Center Setup program begins and displays the installation menu page.

| 🧑 HP Performa              | nce Center 9.10    |
|----------------------------|--------------------|
| Performance Center Servers | Installation Guide |
| Performance Center Host    | Readme             |
| Load Generator             |                    |
| Monitors Over Firewall     |                    |
| MI Listener                | Support            |
| Additional Components      | Browse             |
|                            | Exit               |

From the installation menu page, select one of the following options:

➤ Performance Center Servers. Provides the option to install the Utility Server, the User Site Server, the Administration Site Server, and the File Server. These are all required components of Performance Center that you can install separately or together.

To install the **ERP and CRM Mediator**, you also select this option. When you get to the Setup Type page, choose the custom setup option and then select the ERP and CRM Mediator to be installed (step 8 on page 50).

- Performance Center Host. Installs the components needed for controlling tests, running Vusers to generate load, or analyzing data. The same installation is used for all types of hosts. After installation, you configure each host as a Controller, Load Generator, or Data Processor machine.
- ➤ Load Generator. Installs a standalone version of the load generator. Instead of installing a Performance Center Host and then configuring it as a load generator, you can install a standalone version of the load generator. The load generator installation is separate from the regular Performance Center installation. To install the load generator, click this option and follow the steps in the wizard.
- Monitors Over Firewall. Installs the components needed for monitoring over a firewall. For more information, see Part VI, "Using Firewalls in Performance Center."
- MI Listener. Installs the components needed on the MI Listener machine used when running Vusers over a firewall and monitoring over a firewall. For more information about working with firewalls, see Part VI, "Using Firewalls in Performance Center."
- ➤ Additional Components. Opens the Additional Components folder located in the root folder of the installation disk. From this folder, you can install or run the following components:
  - ► Citrix Agent
  - ► COM+ Server Monitor Probe
  - ► DB Migration
  - ► Download Monitor Over Firewall
  - ► HP Performance Validation SDK
  - ► IDE Add-ins
  - ► MQ Tester
  - ► MSDE
  - ► PC\_Upgrade
  - ► SAP Tools
  - ► SiteScope

- ► Standalone Applications
- ► Unlock Utility

For a description of each of these components see "Installing Additional Components" on page 55.

#### **3** If necessary, install prerequisite software.

Specific software (for example, .NET Framework 2.0) needs to be installed before you can install Performance Center. If the prerequisite software is not already installed on your computer, the following dialog box opens:

| HP Performance Center 9.10                                                                                                    |
|----------------------------------------------------------------------------------------------------|
| The following prerequisite programs must be installed before you can install HP Performance Center 9.10:                                                                                                    |
| Microsoft WSE 2.0 SP3 Runtime<br>Microsoft WSE 3.0 Runtime<br>Microsoft Visual C++ Run-time Components<br>Microsoft Internet Information Services (IIS) (should be installed separately)                                                 |
| Description:                                                                                                    |
| The Microsoft supported add-on to the Microsoft .NET Framework. It provides a foundation<br>for running applications based on Web services specifications published by Microsoft and<br>industry partners.                               |
| Click OK to begin installing these programs now.<br>Note: Some of the above installations may require you to restart your computer. If you restart<br>your computer, run the HP Performance Center 9.10 Setup program again to continue. |
| OK Cancel                                                                                                    |

Click **OK** and follow the on-screen instructions to install the listed software before continuing with the Performance Center installation. If you click **Cancel**, the installer will exit because Performance Center cannot be installed without the prerequisite software.

For a full list of the prerequisite software, see "Performance Center Prerequisite Software" on page 221.

**Important:** Microsoft Internet Information Services (IIS) is required for Performance Center servers or hosts. The servers or hosts will not function properly if IIS has not been installed. **After you have installed Performance Center, you can no longer install IIS**. If you are installing other Performance Center components (not servers or hosts), IIS is not required.

If IIS is not installed on your computer, the above dialog box lists IIS as one of the prerequisite programs.

- ➤ For Performance Center servers or hosts: Click Cancel to exit the Performance Center installation. Install IIS on your computer and then restart the Performance Center installation.
- ➤ For other Performance Center components: Click OK. A message opens asking you if you want to continue with the Performance Center installation. Click Yes to continue.

#### **4** Start the installation.

The Performance Center Setup Wizard opens, displaying the Welcome page for the relevant Performance Center component.

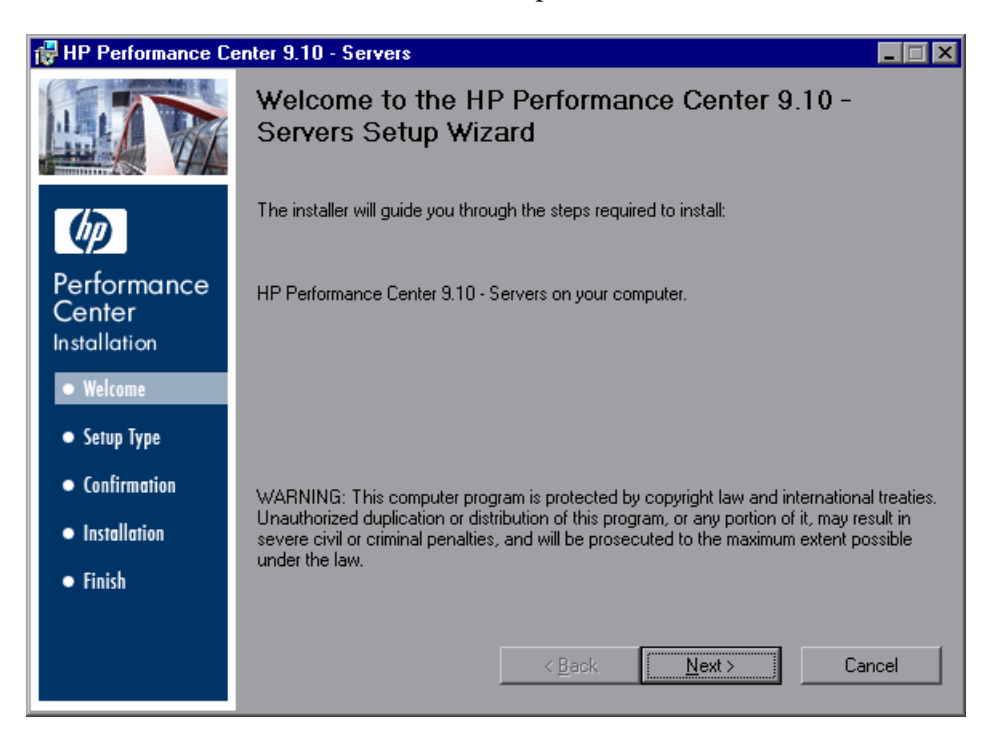

Click **Next** to proceed.

## **5** Review the License agreement.

If the terms of the license agreement are acceptable to you, select **I Agree**.

| 🛃 HP Performance Co              | enter 9.10 - Servers                                                                                                    |         |
|----------------------------------|----------------------------------------------------------------------------------------------------|---------|
|                                  | License Agreement                                                                                                    |         |
|                                  | Please take a moment to read the license agreement now. If you<br>accept the terms below, click "I Agree", then "Next". Otherwise<br>click "Cancel". |         |
| Ø                                | END USER LICENSE AGREEMENT                                                                                                    |         |
| Performance                      | PLEASE READ CAREFULLY: THE USE OF THE SOFTWARE IS SUBJE                                                                                              | ст      |
| Center                           | TO THE TERMS AND CONDITIONS THAT FOLLOW ("AGREEMENT"),                                                                                               |         |
| Installation                     | UNLESS THE SOFTWARE IS SUBJECT TO A SEPARATE LICENSE<br>AGREEMENT BETWEEN YOU AND HP OR ITS SUPPLIERS, BY                                            |         |
| <ul> <li>Welcome</li> </ul>      | DOWNLOADING, INSTALLING, COPYING, ACCESSING, OR USING TH                                                                                             | IE      |
|                                  | SOFTWARE, OR BY CHOOSING THE "I ACCEPT" OPTION LOCATED C                                                                                             | N N     |
| <ul> <li>Setup Type</li> </ul>   | OR ADJACENT TO THE SCREEN WHERE THIS AGREEMENT MAY BE<br>DISPLAYED YOU AGREE TO THE TERMS OF THIS AGREEMENT AN                                       | E<br>IY |
| <ul> <li>Confirmation</li> </ul> | APPLICABLE WARRANTY STATEMENT AND THE TERMS AND                                                                                                    |         |
|                                  | CONDITIONS CONTAINED IN THE "ANCILLARY SOFTWARE" (as defin                                                                                           | ed      |
| <ul> <li>Installation</li> </ul> | below). IF YOU ARE ACCEPTING THESE TERMS ON BEHALF OF                                                                                                | -       |
| • Finish                         | ● I <u>D</u> o Not Agree C I <u>A</u> gree                                                                                                    |         |
|                                  |                                                                                                    |         |
|                                  | < <u>B</u> ack <u>N</u> ext⇒ Car                                                                                                    | ncel    |

Click **Next** to proceed.

#### **6** Register the Performance Center Installation on your computer.

In the Customer Information page, enter your name and organization name.

| 🛃 HP Performance Ce                   | enter 9.10 - Servers                                                                                                    |
|---------------------------------------|----------------------------------------------------------------------------------------------------|
| HIN                                   | Customer Information<br>Enter your name and company or organization in the box below. The installer will use this<br>information for subsequent installations. |
| Ø                                     | N <u>a</u> me:                                                                                                    |
| Performance<br>Center<br>Installation | Organization:                                                                                                    |
| Welcome                               |                                                                                                    |
| <ul> <li>Setup Type</li> </ul>        |                                                                                                    |
| • Confirmation                        |                                                                                                    |
| <ul> <li>Installation</li> </ul>      |                                                                                                    |
| • Finish                              |                                                                                                    |
|                                       | < <u>B</u> ack <u>N</u> ext > Cancel                                                                                                    |

## Click Next to proceed.

#### For all versions of Windows other than Windows 2000 SP4:

- ➤ If you selected to install the Performance Center Servers, continue with step 7 below.
- ➤ If you selected to install a Performance Center component other than the Performance Center servers, skip to step 9 on page 51.

#### For Windows 2000 SP4:

➤ Select Custom from the Setup Type page that opens and click Next. Continue the installation with step 8 on page 50. 7 Select a setup type. (Only for installation of Performance Center Servers)

In the Setup Type page, select **Complete** or **Custom** as follows:

- ► **Complete.** Installs the Performance Center features that you selected from the installation menu page in step 2 on page 42.
- ➤ Custom. Install only the Performance Center features that you want to install.

| 🖶 HP Performance Center 9.10 - Servers 🛛 🗙 |                                                                                                    |  |  |  |
|--------------------------------------------|----------------------------------------------------------------------------------------------------|--|--|--|
|                                            | Setup Type                                                                                                    |  |  |  |
|                                            | Choose the setup type that best suits your needs.                                                                    |  |  |  |
|                                            | Setup Type                                                                                                    |  |  |  |
| Ø                                          | Please select a setup type.                                                                                          |  |  |  |
| Performance<br>Center<br>Installation      | Complete     All program features will be installed. (Requires the most disk space)                                  |  |  |  |
| Welcome                                    |                                                                                                    |  |  |  |
| • Setup Type                               | C Cu <u>s</u> tom                                                                                                    |  |  |  |
| <ul> <li>Confirmation</li> </ul>           | Choose which program features you want installed and where they will be<br>installed. Becommended for advanced users |  |  |  |
| <ul> <li>Installation</li> </ul>           |                                                                                                    |  |  |  |
| • Finish                                   |                                                                                                    |  |  |  |
|                                            |                                                                                                    |  |  |  |
|                                            | <u>≺B</u> ack <u>N</u> ext > Cancel                                                                                  |  |  |  |

Click **Next** to proceed.

## Next Step:

- ► If you selected Complete, go to step 9 on page 51.
- ► If you selected Custom, continue below with step 8 on page 50.

## 8 Select features to install. (Only for Custom setup)

If you chose to perform a Custom installation of Performance Center, select the Performance Center features that you want to install.

| 🙀 HP Performance Co                                                | enter 9.10 - Servers                                                                     | × |
|--------------------------------------------------------------------|------------------------------------------------------------------------------------------|---|
|                                                                    | Custom Setup<br>Click on an icon in the list below to change how a feature is installed. |   |
| Performance<br>Center<br>Installation<br>• Welcome<br>• Setup Type | Select the program features you want installed.                                          |   |
| • Confirmation                                                     | 📼 Will be installed on local hard drive 🔪                                                |   |
| <ul> <li>Installation</li> </ul>                                   | Entire feature will be installed on local hard drive                                     |   |
| • Finish                                                           | g=) Feature will be installed when required                                              |   |
|                                                                    | Entire feature will be unavailable                                                       |   |
|                                                                    | < <u>B</u> ack <u>N</u> ext > Cancel                                                     |   |

To select an installation option (for example, installing or excluding a feature), click the arrow next to the feature and select one of the following options from the menu that opens:

- ➤ Will be installed on local hard drive. The feature is installed on your hard drive.
- ➤ Entire feature will be installed on local hard drive. For features that include a number of different components, this option installs all subcomponents of the feature on the local hard drive.
- ➤ Feature will be installed when required. The feature is not installed but there is an option to install it later. When you try access the feature later, you receive a message asking you if you want to install it.

► Entire feature will be unavailable. The feature is not installed and cannot be accessed later.

**Note:** For more information about the different Performance Center components, see "Performance Center Components and Data Flow" on page 17.

Click **Next** to proceed.

#### **9** Select an installation folder.

Accept the proposed folder for the installation or browse to an alternate folder.

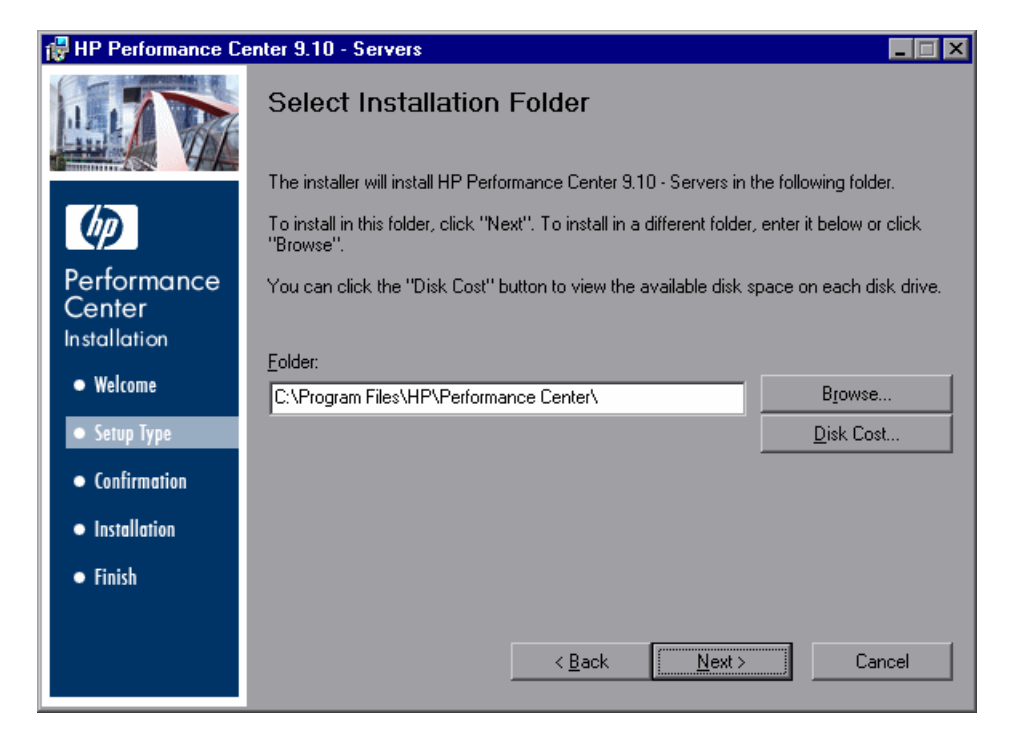

To check required and available disk space for each drive, click **Disk Cost**.

| 🛃 Disk Cost                        |                    |                    |                     |                        | × |
|------------------------------------|--------------------|--------------------|---------------------|------------------------|---|
| The list below disp<br>each drive. | lays your mapped o | drives and shows ( | he available and re | equired disk space for |   |
| Volume                             | Disk Size          | Available          | Required            | Difference             |   |
| <b>O</b> C:                        | 37GB               | 14GB               | 1379MB              | 13GB                   |   |
| 💷 D:                               | 37GB               | 31GB               | 0KB                 | 31GB                   |   |
|                                    |                    |                    |                     |                        |   |
|                                    |                    |                    |                     |                        |   |
|                                    |                    |                    |                     |                        |   |
|                                    |                    |                    |                     |                        |   |
|                                    |                    |                    |                     | ОК                     |   |

Click **OK** to close the Disk Cost dialog box.

Click **Next** to proceed.

#### **10** Start the installation process.

The wizard prompts you to confirm the installation.

| 🖶 HP Performance Center 9.10 - Servers |                                                                                          |  |  |
|----------------------------------------|------------------------------------------------------------------------------------------|--|--|
|                                        | Confirm Installation                                                                     |  |  |
| A VAL                                  | The installer is ready to install HP Performance Center 9.10 - Servers on your computer. |  |  |
| Ø                                      | Click "Next" to start the installation.                                                  |  |  |
| Performance<br>Center                  |                                                                                          |  |  |
| Walcome                                |                                                                                          |  |  |
| • weiconie                             |                                                                                          |  |  |
| <ul> <li>Setup Type</li> </ul>         |                                                                                          |  |  |
| <ul> <li>Confirmation</li> </ul>       |                                                                                          |  |  |
| <ul> <li>Installation</li> </ul>       |                                                                                          |  |  |
| • Finish                               |                                                                                          |  |  |
|                                        |                                                                                          |  |  |
|                                        | <u> </u>                                                                                 |  |  |

Click **Next** to start the installation.

**Important:** As part of the installation process, Performance Center automatically creates a local system user with administrative privileges (**IUSR\_METRO**) on all host and server machines. This system user can be changed after installation. For information about changing the system user, see the *HP Performance Center Administrator's Guide*.

## **11** Complete the installation process.

When the installation is complete, a wizard page opens confirming successful installation.

| 🙀 HP Performance Center 9.10 - Servers |                                                                       |       |  |
|----------------------------------------|-----------------------------------------------------------------------|-------|--|
|                                        | Installation Complete                                                 |       |  |
| A A                                    | HP Performance Center 9.10 - Servers has been successfully installed. |       |  |
| Ø                                      | Click "Finish" to exit.                                               |       |  |
| Performance<br>Center<br>Installation  |                                                                       |       |  |
| • Welcome                              |                                                                       |       |  |
| <ul> <li>Setup Type</li> </ul>         |                                                                       |       |  |
| • Confirmation                         |                                                                       |       |  |
| <ul> <li>Installation</li> </ul>       |                                                                       |       |  |
| • Finish                               |                                                                       |       |  |
|                                        |                                                                       |       |  |
|                                        | < <u>B</u> ack <b>Einish</b> C                                        | ancel |  |

At the same time the Performance Center Readme file opens, displaying information about the new features in Performance Center and any lastminute limitations. You can access the Readme at any time by selecting **Start > Programs > HP Performance Center > Readme**.

Click Finish to close the installation wizard.

On the Performance Center installation menu page, click Exit.

The Performance Center installation is now complete.

**Important:** After installing any Performance Center components on a Windows 2000 machine, you must restart the computer.

## **Installing Additional Components**

You can install additional components that provide advanced features for working with Performance Center. You install these components from the **Additional Components** folder, located in the root folder of the installation disk. The following components are available:

- ➤ Citrix Agent. Installs an optional component on the server machine which enhances VuGen's capabilities in identifying Citrix client objects. To install the Citrix agent, run CitrixAgent.exe.
- COM+ Server Monitor Probe. Configures the server machine for Microsoft COM+ monitoring. To install the COM+ Probe, run Com\_Plus\_Probe.exe.
   For more information, see the *HP Performance Center User's Guide* that describes Application Component monitoring.
- ➤ DB Migration. If you are upgrading your Performance Center system, use the Database Migration tool to make your databases compatible with HP Performance Center 9.10. For more information, see Chapter 5, "Upgrading to Performance Center 9.10."
- Download Monitor Over Firewall. Used to monitor the servers that are located over a firewall. You can install the Monitor over Firewall component directly from the installation disk or you can make it available for download from the User Site Downloads page.

To make the Monitor over Firewall component available for download, copy **monitors\_over\_fw.exe** from the **<Performance Center installation disk>\Additional Components\Download Monitor Over Firewall** directory and paste it in the File Server's **<installation directory>\LRFS\Downloads** directory.

- ➤ HP Performance Validation SDK. Provides you with the tools to create a custom protocol to run load tests on a previously unsupported application. For more information, see the HP Performance Validation SDK Developer's Guide.
- ➤ IDE Add-ins. Installs a component that enables you to create and run scripts, written in your standard development environment, in the application's native language. Select an add-in from the IDE Add-ins directory, and run the add-in's executable file.
- ► MQ Tester.

- ➤ MSDE. Installs the MSDE Database which is used for storing Analysis result data. To install MSDE, run Setup.exe.
- PC\_Upgrade. Use this utility during the upgrade process. For more information, see "Uninstalling Previous Versions of Performance Center" on page 104.
- ► **SAP Tools**. The following SAP tools are available:
  - SAPGUI Spy. Helps examine the hierarchy of GUI Scripting objects on open windows of SAPGUI Client for Windows. To install the SAPGUI Spy component, copy the three files mscomctl.ocx, Msflxgrd.ocx, and msvbvm60.dll from the SAP\_Tools\SapGuiSpy\System32VBdlls directory to your C:\WINNT\system32 directory, then register the files. To register each file, select Run from the Windows Start menu and type: regsvr32 <File name>. Run SapSpy.exe from the SAP\_Tools directory.
  - ➤ SAPGUI Verify Scripting. Helps you verify whether the SAPGUI Scripting API is enabled. To install the Verify Scripting component, run VerifyScripting.exe from the SAP\_Tools directory.
  - Verify RFC User. Determines whether the SAP user you have specified to connect to the SAP system has permissions to invoke the required RFC functions necessary for working with SAP Diagnostics. To install the Verify RFC User component, copy RFCFunctionsCollection.dll from the Verify RFC User directory to your local hard drive. Then register the file by selecting Run from the Windows Start menu and typing: regsvr32 RFCFunctionsCollection.dll. In the Verify RFC User directory, load AddMTSDestinationsFolder.reg by double-clicking the file. Then run VerifyRFCUser.exe.
- SiteScope. Installs the SiteScope server used for monitoring the Performance Center servers. In order to reduce load on the Utility Server, it is recommend to install SiteScope on the same machine as the Controller or on a dedicated server.

**Note:** The path to the directory in which SiteScope is installed should not contain spaces and must end with a directory called SiteScope.

- Standalone Applications. Enables you to install the full standalone versions of HP Virtual User Generator, HP LoadRunner Analysis and the load generator.
- ➤ Unlock Utility. Use this utility to restore Performance Center authentication when you experience problems logging on to Performance Center with the LDAP or SSO server authentication configuration. For more information, see the section that discusses server authentication in the *HP Performance Center Administrator's Guide*.

## **Removing or Changing your Performance Center** Installation

After you have installed Performance Center, you can add Performance Center components to your original installation, repair installation errors, or uninstall Performance Center from your machine.

**Important**: If you have more than one Performance Center component installed on your machine, you cannot remove individual components. Rather, you need to uninstall Performance Center completely and then reinstall the features that you want.

This section includes the following topics:

- ► "Adding Performance Center Components" on page 57
- ► "Repairing Performance Center Installation Errors" on page 61
- ► "Uninstalling Performance Center" on page 62

## **Adding Performance Center Components**

If you have one or more Performance Center components installed on your machine, you can add Performance Center components to your original installation.

## To add components to your Performance Center installation:

- **1** Insert the Performance Center installation disk into your disk drive.
- **2** From the Windows Control Panel, open the Add/Remove Programs dialog box.
- **3** Select **HP Performance Center** from the list of currently installed programs and click **Change**.

The Performance Center Setup Wizard opens, displaying the Welcome page.

| 🛃 HP Performance Co                   | enter 9.10                                                                                                    |
|---------------------------------------|----------------------------------------------------------------------------------------------------|
|                                       | Welcome to the HP Performance Center 9.10 Setup<br>Wizard                                                         |
| Ø                                     | The Installer will allow you to modify, repair, or remove HP Performance Center 9.10. To<br>continue, click Next. |
| Performance<br>Center<br>Installation |                                                                                                    |
| Welcome                               |                                                                                                    |
| <ul> <li>Setup Type</li> </ul>        |                                                                                                    |
| • Confirmation                        |                                                                                                    |
| <ul> <li>Installation</li> </ul>      |                                                                                                    |
| • Finish                              |                                                                                                    |
|                                       |                                                                                                    |
|                                       | < <u>B</u> ack Cancel                                                                                             |

Click **Next** to proceed.

**4** In the Maintenance Type page that opens, select **Modify**.

| 🙀 HP Performance C               | enter 9.10        |                                                                                                    |
|----------------------------------|-------------------|----------------------------------------------------------------------------------------------------|
| HIN                              | Mainten           | ance Type                                                                                                    |
|                                  | Modify            |                                                                                                    |
| Performance                      | <b>B</b>          | Change which program features are installed. This option displays the<br>Custom Selection dialog in which you can change the way features are<br>installed. |
|                                  | 🔿 Re <u>p</u> air |                                                                                                    |
| Installation                     |                   | Repair installation errors in the program. This option fixes missing or corrupt                                                                             |
| <ul> <li>Welcome</li> </ul>      | 1 A               | files, shortcuts, and registry entries.                                                                                                    |
| <ul> <li>Setup Type</li> </ul>   |                   |                                                                                                    |
| <ul> <li>Confirmation</li> </ul> | O <u>R</u> emove  | Remove HP Performance Center 9.10 from your computer                                                                                                    |
| • Intellection                   |                   |                                                                                                    |
| <ul> <li>Installation</li> </ul> |                   |                                                                                                    |
| • Finish                         |                   |                                                                                                    |
|                                  |                   |                                                                                                    |
|                                  |                   |                                                                                                    |
|                                  |                   | < <u>B</u> ack <u>N</u> ext > Cancel                                                                                                    |
|                                  |                   |                                                                                                    |

Click **Next** to proceed.

**5** In the Custom Setup page, select the Performance Center components that you want to add to your installation as well as the components that are currently installed on your machine.

| 🙀 HP Performance Co                                                | enter 9.10 - Servers                                                                     | X |
|--------------------------------------------------------------------|------------------------------------------------------------------------------------------|---|
|                                                                    | Custom Setup<br>Click on an icon in the list below to change how a feature is installed. |   |
| Performance<br>Center<br>Installation<br>• Welcome<br>• Setup Type | Select the program features you want installed.                                          |   |
| <ul> <li>Confirmation</li> </ul>                                   | 📼 Will be installed on local hard drive 📐                                                |   |
| • Installation                                                     | Entire feature will be installed on local hard drive                                     |   |
| • Finish                                                           |                                                                                          |   |
|                                                                    | Entire feature will be unavailable                                                       |   |
|                                                                    | < <u>B</u> ack <u>N</u> ext > Cancel                                                     |   |

To select a component to be installed, click the arrow next to the component and select **Will be installed on local hard drive**.

**Important:** You must ensure that all the Performance Center components that are currently installed on your machine are also selected for installation. If these components are not selected for installation, they may become corrupted.

For more information about the different Performance Center components that you can install, see "Performance Center Components and Data Flow" on page 17.

Click **Next** to proceed and follow the instructions in the wizard to complete the process.

## **Repairing Performance Center Installation Errors**

Use this option to repair errors in your original Performance Center installation. This option is used to fix missing or corrupt files, shortcuts and registry entries. You do not use this option to add or remove Performance Center components.

## To repair your Performance Center installation:

- **1** Insert the Performance Center installation disk into your disk drive.
- **2** From the Windows Control Panel, open the Add/Remove Programs dialog box.
- **3** Select **HP Performance Center** from the list of currently installed programs and click **Change**. The Performance Center Setup Wizard opens, displaying the Welcome page.

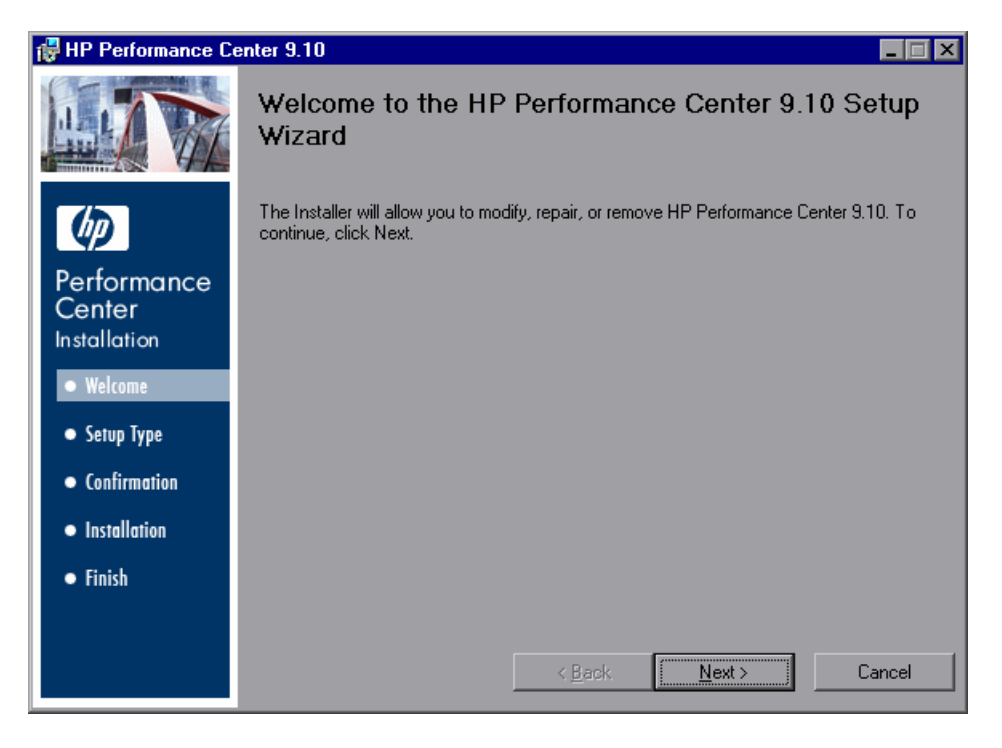

Click **Next** to proceed.

**4** In the Maintenance Type page that opens, select **Repair**.

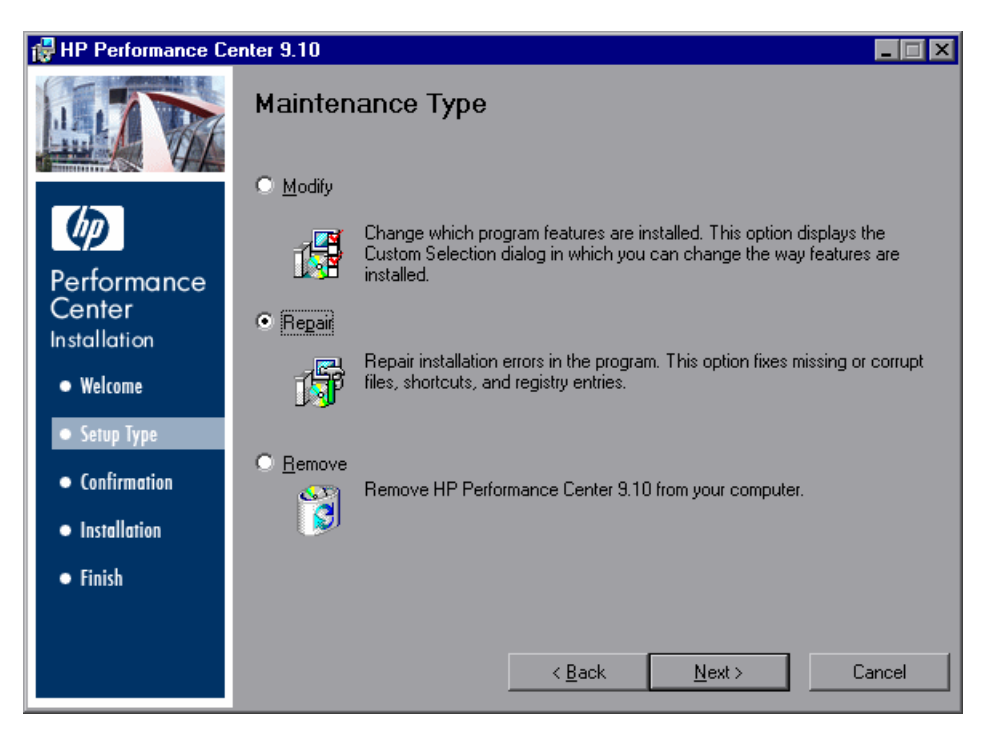

Click **Next** to proceed and follow the instructions in the wizard to complete the repair process.

## **Uninstalling Performance Center**

Use this option to uninstall Performance Center and all its components from your machine.

#### To uninstall Performance Center:

- **1** From the Windows Control Panel, open the Add/Remove Programs dialog box.
- **2** Select **HP Performance Center** from the list of currently installed programs and click **Remove**.
- **3** Follow the instructions in the wizard to complete the uninstall process.

## **Silent Installation of Performance Center**

A **silent installation** is an installation that is performed automatically, without the need for user interaction. This section describes how to perform a silent installation of Performance Center.

Before you perform the installation, review the pre-installation information, including the system requirements, described in Chapter 1, "Before You Install."

## To perform a silent installation of Performance Center:

**1** Install the prerequisite software. For instructions, see "Prerequisite Software" on page 65.

You cannot proceed with the Performance Center installation until all the prerequisite software has been installed.

**2** After you have installed all the prerequisite software, install the relevant Performance Center components by running the following command from the command line:

```
msiexec /i <Installation_Disk_Root_Directory>\PC\MSI\HP_Performance_Center.msi
ADDLOCAL=UpdateService,<PC_Component>
TARGETDIR="<Target_Installation_Directory>" /qnb
```

where:

- <PC\_Component> is the parameter name of the component you want to install. You can specify more than one component.
- <Target\_Installation\_Directory> is the directory in which you want to install Performance Center.

**Important:** Components should be separated by commas. You always need to include the **UpdateService** component.

For a list of the parameter names for each component, see "Component Parameter Names" on page 66.

For example, if you wanted to install the Performance Center Host to C:\Program Files\HP\Performance Center, you could run the following command:

msiexec /i E:\PC\MSI\HP\_Performance\_Center.msi ADDLOCAL=UpdateService,Performance\_Center\_Host TARGETDIR="C:\Program Files\HP\Performance Center" /qnb

## Silent Installation of the Standalone Load Generator

This section describes how to perform a silent installation of the standalone load generator.

To perform a silent installation of the standalone load generator:

- **1** Install all the prerequisite software except for IIS. For details, see "Prerequisite Software" on page 65.
- 2 Extract the Load Generator installation files to a local directory
  - a From the <installation disk root directory>\Additional
     Components\Standalone Applications directory, run LoadGenerator.exe
     to open the Load Generator InstallShield Wizard.
  - **b** In the **Save files in folder** box, enter the name of the local directory where you want to save the installation files.
- **3** Run the following command from the command line:

msiexec /i "<Installation\_Folder>\HP\_LoadGenerator\_91.msi" /qb

where **<Installation\_Folder>** is the local directory where you saved the installation files.

- **4** After you install the load generator, you need to install the Performance Center agent service and the Remote Management agent service.
  - **a** To install the Performance Center agent service, run the following command from the command line:

"<load\_generator\_installation\_directory>\Load Generator\launch\_service\bin\magentservice.exe" -install

**b** To install the Remote Management agent service, run the following command from the command line:

"<load\_generator\_installation\_directory>\Load Generator\al\_agent\bin\alagentservice.exe" -install

## **Prerequisite Software**

Install the following prerequisite software by running the relevant commands as described in the table below.

**Note:** Do not install IIS if you are installing the standalone load generator or the MI Listener.

| Prerequisite Software                                      | Command                                                                                                    |
|------------------------------------------------------------|----------------------------------------------------------------------------------------------------|
| .NET Framework 2.0                                         | <installation_disk_root_directory>\PC\EN\prere<br/>quisites\dotnet20\dotnetfx.exe /q:a /c:"install.exe<br/>/q"</installation_disk_root_directory>       |
| Microsoft Data Access<br>Components (MDAC) 2.8 SP1         | <installation_disk_root_directory>\PC\EN\prere<br/>quisites\mdac28\mdac28.exe /q:A /C:"setup<br/>/QNT"</installation_disk_root_directory>               |
| Microsoft Core XML Services<br>(MSXML) 6.0                 | msiexec /log c:\msxml.log /quiet /l<br><installation_disk_root_directory>\PC\EN\prere<br/>quisites\msxml6\msxml6.msi</installation_disk_root_directory> |
| Microsoft Visual C++ 2005<br>Redistributable Package (x86) | <installation_disk_root_directory>\PC\EN\prere<br/>quisites\vc2005redist\vcredist_x86.exe /q:a</installation_disk_root_directory>                       |

| Prerequisite Software                                                                           | Command                                                                                                    |
|-------------------------------------------------------------------------------------------------|----------------------------------------------------------------------------------------------------|
| Microsoft Windows Installer 3.1                                                                 | <installation_disk_root_directory>\PC\EN\prere<br/>quisites\msi31\WindowsInstaller-KB893803-v2-<br/>x86.exe /quiet</installation_disk_root_directory>                                    |
| Web Services Enhancements<br>(WSE) 3.0 for Microsoft .NET<br>Redistributable Runtime MSI        | msiexec /log c:\WSE3.log /quiet /l<br><installation_disk_root_directory>\PC\EN\prere<br/>quisites\wse30\MicrosoftWSE3.0Runtime.msi<br/>ALLUSERS=1</installation_disk_root_directory>     |
| Web Services Enhancements<br>(WSE) 2.0 SP3 for Microsoft<br>.NET Redistributable Runtime<br>MSI | msiexec /log c:\WSE2.log /qn /i<br><installation_disk_root_directory>\PC\EN\prere<br/>quisites\wse20sp3\MicrosoftWSE2.0SP3Runtim<br/>e.msi ALLUSERS=1</installation_disk_root_directory> |
| Internet Information Services<br>(IIS)<br>(Not for standalone load<br>generator or MI Listener) | For Windows 2000:                                                                                                    |
|                                                                                                 | sc start W3SVC                                                                                                    |
|                                                                                                 | C:\WINNT\Microsoft.NET\Framework\v2.0.5072<br>7\aspnet_regiis                                                                                                    |
|                                                                                                 | For Windows 2003/XP:                                                                                                    |
|                                                                                                 | Sysocmgr.exe /i:sysoc.inf /u:c:\temp\IIS6.txt /r /q                                                                                                    |
|                                                                                                 | C:\WINDOWS\Microsoft.NET\Framework\v2.0.5<br>0727\aspnet_regiis                                                                                                    |

## **Component Parameter Names**

The following table describes which parameter to enter for each Performance Center component. For a description of each of these components, see "Performance Center Components and Data Flow" on page 17.

| Component               | Parameter               |
|-------------------------|-------------------------|
| Performance Center Host | Performance_Center_Host |
| ERP and CRM Mediator    | ERP_and_CRM_Mediator    |

| Component                      | Parameter                                                                                       |
|--------------------------------|-------------------------------------------------------------------------------------------------|
| All Performance Center Servers | Performance_Center_Servers                                                                      |
|                                | <b>Note:</b> This parameter is used to install all of the following Performance Center servers: |
|                                | ► User Site Server                                                                              |
|                                | <ul> <li>Administration Site Server</li> </ul>                                                  |
|                                | ► Utility Server                                                                                |
|                                | ► File Server                                                                                   |
| User Site Server               | User_Site_Server                                                                                |
| Administration Site Server     | Administration_Site_Server                                                                      |
| Utility server                 | Utility_Server                                                                                  |
| File server                    | File_Server                                                                                     |
| MI Listener Component          | MI_Listener_Component                                                                           |
| Monitors over FireWall         | Monitors_over_FireWall                                                                          |

## Silent Uninstall of Performance Center

You can silently uninstall Performance Center by running the following command from the command line:

```
msiexec /uninstall
"<Installation_Disk_Root_Directory>\PC\MSI\HP_Performance_Center.msi" /qnb
```

Chapter 2 • Installing Performance Center on Windows

# Part III

**UNIX Installation** 

3

## **Introducing the UNIX Installation**

You can install the load generator component on a UNIX platform to run virtual users. The UNIX virtual users interact with the Controller component, installed on a Windows machine.

This chapter discusses the installation steps and system requirements for installing the load generator on a UNIX platform.

**Note:** The Controller is installed as part of the Performance Center host. For information about installing the Performance Center host, see Chapter 2, "Installing Performance Center on Windows."

#### This chapter includes:

- ► UNIX Installation Steps on page 72
- ► Supported Platforms on page 73
- ► System Requirements on page 74
- Increasing Process Entries on page 76
- Increasing File Descriptors on page 78
- ► Increasing Swap Space on page 80

## **UNIX Installation Steps**

This section describes the installation of the load generator component on all of the supported UNIX platforms. When a section applies only to a specific platform, it is explicitly stated.

The main steps of the installation process are:

- ► Installing the program files
- ► Setting the environment

For more information about how the load generator interacts with the other Performance Center components, see Chapter 1, "Before You Install."

## **Setting the Environment**

Since Performance Center Vusers emulate actual users of your system, the environment on the virtual user machine must be configured for the Vuser to run correctly. The environment variables are defined in the **.cshrc** file for cshell users, and in the **.profile** file for Bourne and kshell users.

- The installation process determines the platform on which the Vuser is running, and prepares a script to modify the .cshrc file for cshell users. Bourne and kshell users should modify the .profile file manually. See "Verifying Your UNIX Installation" on page 92, for sample .cshrc and .profile files.
- The installation process helps you set the environment variable to indicate the location of the Performance Center bin directory and any DLLs used by the underlying protocol. This environment variable is called LIBPATH on AIX, SHLIB\_PATH on HP/UX, and LD\_LIBRARY\_PATH on Solaris and Linux.
## **Supported Platforms**

| 1 | You can i | nstall a | UNIX | load | generator | on t | the f | ollo | wing | suppo | orted | plati | forms: |
|---|-----------|----------|------|------|-----------|------|-------|------|------|-------|-------|-------|--------|
|   |           |          |      |      |           |      |       |      |      |       |       |       |        |

| Platform | Version                                       |
|----------|-----------------------------------------------|
| Solaris  | Solaris 9 (2.9) and 10 (2.10)                 |
| HP       | HP-UX 11.i V2                                 |
| IBM      | AIX 5.2 and 5.3                               |
| Linux    | RedHat Linux Advanced Server 4.0 FP 5 and 5.0 |

Performance Center supports all X Servers.

**Note:** For Linux platforms, you should install the updated glibc packages that provide security and bug fixes. For more information, refer to <a href="https://rhn.redhat.com/errata/RHSA-2003-325.html#Red%20Hat%20Linux%208.0">https://rhn.redhat.com/errata/RHSA-2003-325.html#Red%20Hat%20Linux%208.0</a>

## **HP-UX Required Patches**

To run Performance Center on HP-UX platforms, you must first install two HP patches, PHSS\_17225 and PHSS\_17872, which upgrade the C++ libraries. These patches are also available on HP's site.

- **1** Login as user root.
- **2** Copy PHSS\_17225 and PHSS\_17872 (from the patch directory of the LR installation) to the /tmp directory.
- **3** Run "sh PHSS\_17225" this creates two files: PHSS\_17225.text and PHSS\_17225.depot.
- **4** Run "swinstall -x matchtarget=true -s PHSS\_17225.depot" After the patch installation, the system will be rebooted.
- **5** Run "sh PHSS\_17872" this creates two files: PHSS\_17872.text and PHSS\_17872.depot.
- 6 Run "swinstall -x matchtarget=true -s PHSS\_17872.depot"

## **System Requirements**

The following table describes the system requirements for the UNIX load generator. The actual resources may vary, depending on your number of Vuser licenses.

The resources for Vusers listed below apply to each Vuser. If you are installing multiple Vusers, calculate your requirements by multiplying the figures by the number of Vusers.

| Resource Type                                          | Requirement                                                                                                    |  |  |  |
|--------------------------------------------------------|----------------------------------------------------------------------------------------------------|--|--|--|
| <b>Disk Space</b><br>required for program installation | 22 MB (34MB for Linux)                                                                                                    |  |  |  |
| <b>Memory Space</b><br>each Vuser if run as thread     | 300 KB (at least). This amount may vary,<br>depending on the operating system and<br>platform, and does not include the<br>memory used by the process |  |  |  |
| Memory Space<br>each Vuser if run as process           | 1.5 MB (2.5 MB for Solaris)                                                                                                    |  |  |  |
| Swap Space                                             | Approximately 1:7 memory/swap ratio                                                                                                    |  |  |  |
| Free Process Entries<br>each Vuser if run as process   | 1                                                                                                    |  |  |  |
| <b>File Descriptors</b><br>each Vuser if run as thread | 2 (see below)                                                                                                    |  |  |  |

The Memory Space entries in the table above apply to a general C-Vuser type. Other types may require more memory space. For example, each Web Vuser uses at least 500 KB.

A load generator uses the following additional **File Descriptor** resources:

- ► 14 file descriptors for the Performance Center launch service
- > 20 file descriptors for the Performance Center agent
- ➤ 30 file descriptors for each Vuser driver. By default, there is a driver for every 50 Vusers.

For example, to compute the number of file descriptors used in running 100 threaded Vusers the load generator requires:

- ► 14 for the Performance Center launch service
- ► 20 for the Performance Center agent
- ► 60 for 2 drivers (30 x 2, each one drives 50 Vusers)
- ► 200 for 100 Vusers (each Vuser requires 2)

Total: 294 File Descriptors

If Vusers are run as processes instead of threads, one driver is run per Vuser. Therefore, each Vuser requires 30 file descriptors.

You can increase the number of file descriptors, process entries, and the amount of swap space by configuring the kernel, as described in this chapter.

**Note:** Most operating systems using HP Performance Center 9.10 have sufficient default file descriptors, process entries and swap space, and rarely require reconfiguration.

## **Increasing Process Entries**

Each Vuser requires several free process entries. To increase the number of process entries on your system, you need to reconfigure the kernel.

## Solaris

This section describes how to reconfigure the kernel for Solaris operating systems.

#### To reconfigure the kernel for Solaris operating systems:

- **1** Locate the **/etc/system** file.
- **2** Set the maximum number of processes in the system file. Type:

```
set max_nprocs=number (e.g.712)
```

**3** Execute the **touch/reconfigure** command. Type:

touch /reconfigure

**4** Reboot the machine.

#### HP-UX

This section describes how to reconfigure the kernel for HP platforms.

#### To reconfigure the kernel for HP platforms:

- **1** Log on as root user.
- **2** Invoke the **sam** tool to reconfigure the kernel. Type:

sam &

**3** Select Kernel Configuration > Configurable Parameters.

- **4** Set the following parameters to the desired values:
  - ▶ nproc. The number of simultaneous processes—(# of Vusers \* 2) + 200.
  - ► maxuser. The number of maximum users—DB + RTE Vusers + 20.
  - ► maxuprc. The number of processes per user—# of Vusers \* 2.
- **5** Reboot the machine.

#### IBM

This section describes how to reconfigure the kernel for IBM platforms using the AIX operating system.

## To reconfigure the kernel for IBM platforms using the AIX operating system:

**1** Display the current settings. Type:

Isattr -EHI sys0

**2** Increase the maximum number of process entries per user. Type:

```
chdev -l sys0 -a maxuprocs = number (e.g.500)
```

**3** Set the **nproc** and **maxusers** parameters to the desired values.

#### Linux

This section describes how to reconfigure the kernel for Linux platforms.

#### To reconfigure the kernel for Linux platforms:

- **1** Locate the **/etc/security/limits.conf** file.
- **2** Set the maximum number of processes in the limits file. Type:

hard nproc 8192

**3** Reboot the machine.

## **Increasing File Descriptors**

Each Vuser requires between 6 (for non-GUI Vusers) and 27 (for GUI Vusers) file descriptor entries. The procedure for increasing the number of file descriptors varies between platforms and shells.

## **All Platforms**

In these examples, the number of descriptors is increased to the maximum of 1024.

**1** For sh and ksh users, type:

ulimit -n 1024

**2** For csh users type:

limit descriptors 1024

## Solaris

This section describes some alternate procedures to increase file descriptors on Solaris operating systems. In these examples, the number of descriptors is increased to the maximum of 1024.

**1** Use the **adb** command to increase file descriptors (all shells). Note that 400 HEX is the equivalent of decimal 1024. In the following example, **kernel** is the name of the kernel file, that is, kernel/unix.

```
adb -w -k /kernel/dev/mem
rlimits+28?W 400
rlimits+28/W 400
```

**2** You can also increase the maximum number of file processes by reconfiguring the kernel.

Log on as root user and set the **rlim\_fd\_max** parameter inside the **/etc/system** file by typing:

set rlim\_fd\_max=1024

**3** Save the file and reconfigure the system by typing:

touch /reconfigure

**4** After reconfiguring the system, reboot the machine.

#### HP-UX

This section describes how to increase file descriptors for HP platforms.

- **1** Log on as root user.
- **2** Invoke the **sam** tool to reconfigure the kernel. Type:

sam &

- **3** Select Kernel Configuration > Configurable Parameters.
- **4** Set the **maxfiles** parameters to the desired values. This is the equivalent of file descriptors on Sun platforms.
  - ➤ maxfiles. The number of files open at a given time, typically set to 60. Change it to 500 -1024.
- **5** Reboot the machine.

#### Linux

This section describes some alternate procedures to increase file descriptors on Linux operating systems. In these examples, the number of descriptors is increased to the maximum of 8192.

**1** Add the following line to the /etc/security/limits.conf file:

hard nfile 8192

**2** Add the following line to the /etc/sysctl.comf file:

fs.file-max = 8192

**3** Reboot the machine.

## **Increasing Swap Space**

Each Vuser requires a swap space ranging from 200 KB to 4 MB. Before adding space to your system configuration, you should determine your paging requirements. For environments that run programs with very large memory requirements, it is recommended that the paging space should be four times the size of the physical memory. If you do not have enough paging space, certain processes may be terminated, and others will be unable to start.

## Solaris

This section describes how to increase swap space for machines running Solaris.

**1** List the available paging areas. Type:

swap -l

**2** Display the available swap space. Type:

swap -s

**3** Create a new paging file. Type:

mkfile size path

For example, mkfile 50m /extra/page\_1

**4** Add the page file to the existing configuration. Type:

/usr/etc/swapon -a /extra/page\_1 0 102400

**5** Enable all swap areas listed in the file system configuration. Type:

/usr/etc/swapon -a

#### IBM

This section describes how to increase swap space for machines running the AIX Operating System.

**1** List the available paging areas. Type:

lsps -a

**2** Display the available swap space. Type:

swap -s

**3** Create a new paging file, using a value one quarter the size of the actual file size. For example, to create 200 MB of paging space in the chemvg volume group, type:

mkps -a -n -s 50 chemvg

**4** To increase the size of an existing paging file, type:

chps -s number paging\_file

For example: chps -s 10 page\_01 adds 40 MB to page\_01).

**5** Add the page file to the existing configuration. Type:

swapon paging\_area

For example, swapon /dev/paging\_01

**6** Enable all swap areas listed in the file system configuration file /**etc/swapspaces**. Type:

swapon -a

#### Chapter 3 • Introducing the UNIX Installation

4

# Installing HP Performance Center on UNIX

Performance Center is installed using the installation media provided with the Performance Center distribution package. The installation uses a Java Runtime Environment (JRE).

The following sections describe installing the Performance Center UNIX components from a UNIX CD-ROM device. If a UNIX machine with a CD-ROM device is not available, you can copy the UNIX components from the CD into a directory on your computer, and transfer them to a UNIX directory via ftp or an NFS mounting at a later stage.

#### This chapter includes:

- ► Checking your Environment on page 84
- ► Installing HP Performance Center on Multiple Platforms on page 84
- ► Running the Installation Program on page 85
- > Preparing to Install from a CD-ROM (IBM only) on page 86
- ► Post UNIX Installation on page 88
- ► Verifying Your UNIX Installation on page 92
- ► Running the Uninstall Program on page 93

## **Checking your Environment**

- > Verify that a CD-ROM device is attached to your local or remote machine.
- ➤ Find out which device driver is available for use with this drive. The device driver is usually located in the /dev directory of the machine to which the drive is attached. Consult your system administrator for the name of your device.

## **Installing HP Performance Center on Multiple Platforms**

To run Performance Center on multiple UNIX platforms, you need to install a separate version of Performance Center, in a separate directory, for each platform. The installation directories must be accessible to all the platforms. At the end of installation, follow the instructions for modifying the environment variables (at the end of this chapter) to indicate the Performance Center installation directories.

For example, to install Performance Center on a site that has both Solaris and IBM machines, you could use the following directories:

- ► For HP Performance Center Solaris: /tools/HP/sol/performance\_center
- ► For HP Performance Center IBM: /tools/HP/ibm/performance\_center

If you intend to run multi-platform scenarios, both directories should be NFS mounted. The Solaris machine should access the IBM installation directory and vice versa.

## **Running the Installation Program**

Before you begin the installation program, ensure that the install script, **install.sh**, is on the installation disk. Most operating systems require you to mount the CD-ROM drive to a local directory. For information for mounting a CD-ROM on IBM, see "Preparing to Install from a CD-ROM (IBM only)" on page 86.

There are two installation modes, UI (or AWT) mode and console mode.

- ➤ To run the installation in UI mode, make sure that the DISPLAY environment variable is properly configured.
- To run the installation in console mode, add the -console parameter to the command line. For example:

install.sh -console

To run the Performance Center installation program (in UI mode):

**Note:** Before entering the command, ensure that you have set the environment display correctly using the **setenv** command.

**1** Type the following:

install.sh

The installation program begins and displays the license agreement.

**2** Read the agreement, select the **I accept** option, and click **Next**. The Performance Center installation program begins and displays the installation location dialog box.

Choose the location where you want to install Performance Center. To select a different location, click **Browse**, choose a directory, and click **OK**.

Click Next.

**3** A read-only dialog box with your installation settings opens.

To select different installation settings, click **Back**. To begin installation, click **Next**.

- **4** At the end of the installation, a message appears about setting the Performance Center environment variables. The next step outlines this procedure. First complete the automatic installation by clicking **Next**.
- **5** The installation procedure displays the final screen.

Click Finish to exit the installation procedure.

**6** The installation process prepared a file called **env.sh** that contains environment variable definitions for your cshell environment. Open the **.cshrc** file for each Performance Center user and add the following statement:

source <../Performance\_Center>/env.sh

where <../Performance\_Center> is the path to the Performance Center installation directory.

Bourne shell and kshell users should refer to "Post UNIX Installation" on page 88 for instructions on modifying the **.profile** file.

- 7 Bring up a new terminal to run the .cshrc file. For more information about .cshrc files, see "Post UNIX Installation" on page 88.
- 8 Run verify\_generator to verify your load generator installation. This is a confirmation step to ensure that the specified directory and device name are correct, and that you have sufficient disk space. For information about the tests performed by verify\_generator, see "Verifying Your UNIX Installation" on page 92.

## Preparing to Install from a CD-ROM (IBM only)

When installing Performance Center on an IBM platform, you must mount the CD-ROM drive to access the installation program.

#### To mount the CD-ROM drive:

**1** Insert the CD-ROM into the drive and log in or *su* as root user.

**2** Create the Performance Center installation directory by typing:

mkdir -p /usr/cdrom/lrun

**3** To add a CD-ROM file system, you need to use SMIT. To enter the program, type:

smit storage

- **4** From within SMIT, select **File Systems**.
- 5 Select Add/Change/Show/Delete File Systems.
- 6 Select CD ROM File Systems.
- 7 Select Add a CDROM File System.
- **8** Choose a DEVICE name. Note that device names for CD-ROM file systems must be unique.
- **9** Type in the following MOUNT POINT:

/usr/cdrom/lrun

- **10** Select the **Do** command, or press Enter if you are using the ASCII interface.
- **11** Quit the SMIT program.
- **12** To mount the CD-ROM file system, type:

smit mountfs

- **13** For the FILE SYSTEM Name, select either /dev/cd0 or /dev/cd1.
- **14** Select the mount directory:

/usr/cdrom/lrun

- **15** Select **cdrfs** to set the TYPE of file system.
- **16** Select **Yes** to mount as a READ-ONLY system.
- **17** Select **Do** or **Enter** if you are using the ASCII interface.
- **18** Close your connection as the root user.

## **Post UNIX Installation**

After installing Performance Center, prior to starting work, you should check that your environment is configured properly.

This section describes:

- ► Setting Environment Variables
- ► Checking Authorizations
- ► Sample .cshrc and .profile Files

After you complete the post-installation configurations, run the Performance Center verification utility to check your installation. For more information, see "Verifying Your UNIX Installation" on page 92.

## **Setting Environment Variables**

The Performance Center installation procedure created a file, **env.sh**, which sets the environment variables. Instead of manually updating your **.cshrc** file with the variable definitions, you include a statement to access **env.sh** at the end of the **.cshrc** file. This section describes the environment variables in your **env.sh** file. If you are working with kshell or Bourne shell, you should manually set these variables in your **.profile** file. The syntax in the examples below are for cshell users. For kshell and Bourne shell users, see "HP Performance Center Settings in the .profile File" on page 91.

► M\_LROOT. Set M\_LROOT to the Performance Center installation directory. For example:

setenv M\_LROOT /tools/lrunner

► **PATH.** The location of Performance Center's executable programs, the **bin** directory, must be added to the PATH variable.

```
set path = ($path $M_LROOT/bin)
```

► LD\_LIBRARY\_PATH. (Solaris, Linux), LIBPATH (AIX), SHLIB\_PATH (HP-UX)

The path should include the location of Performance Center's dynamic libraries (**\$M\_LROOT/bin**). To set the path, type:

```
setenv LD_LIBRARY_PATH ${LD_LIBRARY_PATH}:$M_LROOT/bin /*Solaris and
Linux*/
setenv SHLIB_PATH ${SHLIB_PATH}:$M_LROOT/bin/*HP Platforms */
setenv LIBPATH "${LIBPATH}:$M_LROOT/bin" /*IBM Platforms */
```

Check the dynamic libraries used by your application, and make sure that their path is also included in the appropriate dynamic library path environment variable (LD\_LIBRARY\_PATH, SHLIB\_PATH or LIBPATH).

To check the dynamic libraries used by your application, type:

| ldd my_application     | /* Sun and Linux platforms */ |
|------------------------|-------------------------------|
| chatr my_application   | /* HP platforms */            |
| dump -H my_application | /* IBM platforms */           |

**Note:** To use Oracle73, you need to add the path Oracle73 libraries to the dynamic libraries path environment variable.

#### **Checking Authorizations**

To execute Vusers on remote hosts, you must be authorized to execute a remote shell.

➤ To check your permissions on a Solaris, Linux, or IBM host, type:

rsh hostname Is

► To check your permissions on an HP host, type:

remsh hostname Is

If you do not have permission, consult the .rhosts file (man rsh or remsh).

## Sample .cshrc and .profile Files

This section includes examples of Performance Center settings within a user's **.cshrc** file and **.profile** file.

#### Performance Center Settings in the .cshrc File

The following is an example of Performance Center settings within a user's **.cshrc** file:

```
# HP Performance Center settings #
#Chooses a path based on the location of the machine dependent HP Performance
Center installation
switch ("`uname`")
case SunOS:
    setenv M LROOT {replace with HP Performance Center Solaris
    installation path}
    setenv LD LIBRARY PATH ${LD LIBRARY PATH}:${M LROOT}/bin
breaksw
  case HP-UX:
    setenv M LROOT {replace with HP Performance Center HP-UX
        installation path}
    setenv SHLIB_PATH ${M_LROOT}/bin ${SHLIB_PATH}
breaksw
case Linux:
    setenv M LROOT {replace with HP Performance Center SunOs
        installation path}
    setenv LD_LIBRARY_PATH ${LD_LIBRARY_PATH}:${M_LROOT}/bin
breaksw
case AIX:
    setenv M LROOT {replace with HP Performance Center AIX
        installation path}
    setenv LIBPATH ${M LROOT}/bin:${LIBPATH}
breaksw
endsw
set path = ($M LROOT/bin $path)
# End HP Performance Center setting #
```

#### HP Performance Center Settings in the .profile File

The following is an example of Performance Center settings within a user's **.profile** file for kshell and Bourne shell environments:

```
# HP Performance Center settings #
#Chooses a path based on the location of the machine dependent HP Performance
Center installation
case "`uname`" in
SunOS)
 M LROOT={replace w/ PC Solaris installation path}; export M LROOT
  LD LIBRARY PATH=${M LROOT}/bin; export LD LIBRARY PATH
;;
HP-UX)
  M_LROOT={replace w/ PC HP-UX installation path} ; export M_LROOT
  SHLIB_PATH={${M_LROOT}/bin ; export SHLIB_PATH
;;
AIX)
  M LROOT={replace w/ PC AIX installation path}; export M LROOT
  LIBPATH=${M LROOT}/bin ; export LIBPATH
;;
Linux)
  M LROOT={replace w/ PC Linux installation path}; export M LROOT
  LD LIBRARY PATH=${M LROOT}/bin; export LD LIBRARY PATH
esac
PATH=${M LROOT}/bin:${PATH}; export PATH
# End HP Performance Center settings #
```

## **Verifying Your UNIX Installation**

Performance Center has a setup verification utility, **verify\_generator**, that checks the Performance Center setup. It checks environment variables and your **.cshrc** file to verify that they are set up correctly. The **verify\_generator** utility checks the remote Vuser hosts.

It is strongly recommended that you run **verify\_generator** after a Vuser installation, before attempting to invoke Performance Center.

## The verify\_generator Test

The utility checks the following items in the Vuser environment:

- ► There are at least 128 file descriptors
- > The .rhost permissions have been defined properly: -rw-r--r--
- ➤ The host can be contacted by using rsh to the host. If not, it checks for the host name in .rhosts
- ► M\_LROOT is defined
- ► .cshrc defines the correct M\_LROOT
- ► .cshrc exists in the home directory
- ► The current user is the owner of the .cshrc
- ► A Performance Center installation exists in **\$M\_LROOT**
- ► The executables have executable permissions
- ► PATH contains **\$M\_LROOT/bin**, and **/usr/bin**
- > The rstatd daemon exists and is running

#### **Running verify\_generator**

The syntax of **verify\_generator** is as follows:

verify\_generator [-v]

#### **Options:**

-v

Provides detailed information about the checks.

If the settings are correct, **verify\_generator** returns 'OK'. If they are incorrect, **verify\_generator** returns 'Failed' and a suggestion on how to correct the setup.

## **Running the Uninstall Program**

The Performance Center uninstall program, like the installation program, uses a Java Runtime Environment (JRE). You can also run the uninstall program in UI mode or in console mode.

When running the uninstall program in console mode, add the **console** parameter to the end of the command line.

#### To run the uninstall program:

- **1** Ensure that the following processes are not running on your machine:
  - m\_agent\_daemon
  - ➤ al\_agent\_daemon
- **2** To access the program, type:

cd <installation directory>/\_uninst

**3** Type:

./uninstall -console

Chapter 4 • Installing HP Performance Center on UNIX

# Part IV

# Upgrade

5

## **Upgrading to Performance Center 9.10**

This chapter explains how to upgrade your system to HP Performance Center 9.10. Before performing the upgrade, make sure you understand all the procedures involved in the upgrade process.

#### This chapter includes:

- ➤ The Upgrade Process: Basic Steps on page 98
- ► Backing Up Data on page 100
- ► Uninstalling Previous Versions of Performance Center on page 104
- ► Cleaning Performance Center Machines on page 104
- ► Installing Performance Center 9.10 on page 107
- ► Performing File Migration on page 107
- ► Performing Database Migration on page 107
- ► Configuring Performance Center on page 112
- ► Setting the License Keys on page 112

**Note:** To enable upgrading to Performance Center 9.10 with the minimum possible interruption to your system operation, you should give HP Customer Support advance notice of your upgrade dates, and have your system/network/security/database administrators assist you during the upgrade process.

## The Upgrade Process: Basic Steps

This section provides a general outline of the steps that you need to carry out to upgrade to HP Performance Center 9.10. Review these steps before you begin the upgrade process.

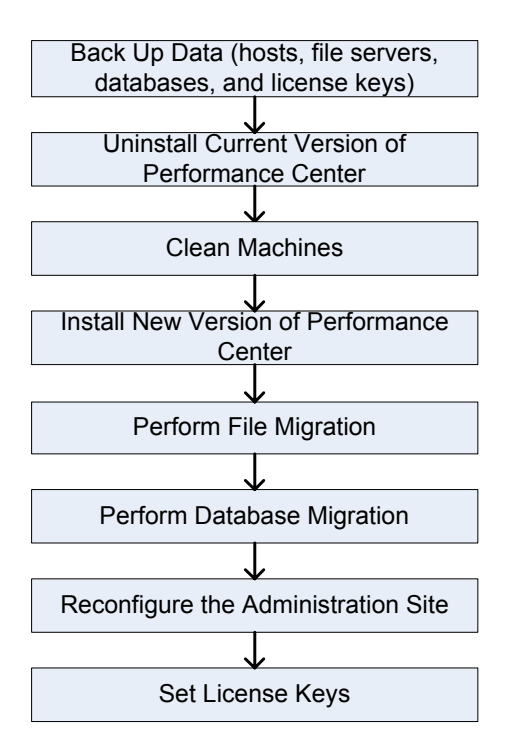

#### To upgrade your current version of Performance Center to version 9.10:

#### **1** Back up the relevant data.

- If you need to upgrade the host machine's operating system to a supported operating system, you should back up the **Temp** and **orchidtmp** directories on each host machine. For more information, see "Host Data Backup" on page 100.
- Back up the user data folders on the Performance Center File Server. For more information, see "File Server Backup" on page 101.
- Back up the database to protect the data in case of a migration error. For more information, see "MI\_LRDB Database Backup" on page 102.
- ➤ Save your license key details. For more information, see "License Key Backup" on page 103.

#### **2** Uninstall the current version of Performance Center.

For details, see "Uninstalling Previous Versions of Performance Center" on page 104.

# **3** Install all of the Performance Center 9.10 components, including servers and hosts.

Before you install Performance Center, review the pre-installation information, including the system requirements, described in Chapter 1, "Before You Install."

#### **4** If you backed up the host data, restore the orchidtmp and temp folders.

For details, see "Performing File Migration" on page 107.

#### **5** Perform database migration.

Use the Performance Center DB Migration tool to make your databases compatible with HP Performance Center 9.10. For details, see "Performing Database Migration" on page 107.

#### **6** Reconfigure the system in the Performance Center Administration Site.

For details, see "Configuring Performance Center" on page 112.

## **Backing Up Data**

Before performing database migration and uninstalling previous versions of Performance Center, you should back up the host data, File Server data, MI\_LRDB databases, and the Performance Center and host license keys.

### **Host Data Backup**

If you are installing a new image or upgrading the host machine's operating system to a supported operating system, you should back up the **Temp** and **orchidtmp** directories on each host machine. To locate a machine's **Temp** directory, open Windows Explorer, type %temp% in the **Address** bar, and press ENTER. To locate the **orchidtmp** directory, navigate to **<Performance Center directory>\orchidtmp**.

To avoid data loss from test runs that have not yet been collated or analyzed:

- > Collate and analyze results from the load test runs on the User Site
- ► Delete all unnecessary runs

**Note:** For a list of supported operating systems, see "System Component Requirements and Considerations" on page 22.

## File Server Backup

You should back up the user data folders on the Performance Center File Server.

- 1 On the File Server machine, open the **<Performance Center directory>\LRFS** directory.
- **2** Make a backup copy of the numbered folders in the **LRFS** directory. For example: **1**, **2**, **3**, **4**.

| Ile Edit View        | ogram Files\Mercury\I<br>Favorites <u>T</u> ools Help | PC\LRFS                                                                                                    |         |                                                                                                    |                                                                                                    |
|----------------------|-------------------------------------------------------|----------------------------------------------------------------------------------------------------|---------|----------------------------------------------------------------------------------------------------|----------------------------------------------------------------------------------------------------|
| ]                    | 🔄 🔞 Search 🔁 Fold                                     | ters 🗿 🖺 🖫 🗙 🔊                                                                                                    | <b></b> |                                                                                                    |                                                                                                    |
| Address 🛄 \\dunged   | n\d\$\Program Files\Mercu                             | ry\PC\LRFS                                                                                                    |         | -                                                                                                    | Go                                                                                                    |
| Folders              | ×                                                     | Name 🛆                                                                                                    | Size    | Туре                                                                                                    | Modified                                                                                                    |
|                      |                                                       | 2<br>3<br>4<br>DashboardGraphs<br>Downloads<br>Graphs<br>Patches<br>ReportTemplate<br>ReportVirt<br>TDScripts<br>Templates<br>UploadDir<br>UrlBasedUserTem<br>DefaultSumRepSe | 1 KB    | File Folder<br>File Folder<br>File Folder<br>File Folder<br>File Folder<br>File Folder<br>File Folder<br>File Folder<br>File Folder<br>File Folder<br>File Folder<br>File Folder<br>File Folder<br>File Folder<br>File Folder<br>File Folder<br>File Folder<br>File Folder | 5/21/2003<br>7/26/2003<br>7/26/2003<br>5/20/2003<br>5/20/2003<br>5/20/2003<br>5/20/2003<br>5/20/2003<br>5/20/2003<br>5/20/2003<br>5/20/2003<br>5/20/2003<br>5/20/2003 |
| 1 object(s) selected |                                                       |                                                                                                    |         | Content and the second second                                                                                                    | <u></u>                                                                                                    |

**3** If you published load tests to the Dashboard, you should also make a backup copy of the **DashboardGraphs** folder.

#### MI\_LRDB Database Backup

Before performing database migration, you should create a database backup to protect your data in case of migration error. You can recover the data by restoring the backed up database.

- ➤ For details about restoring an Oracle database, see "Restoring Oracle Database Backup" on page 131.
- ➤ For details about restoring an MS-SQL database, see "Restoring MS-SQL Database Backup" on page 140.

**Note:** Make sure that the database backup is synchronized with your file system backup.

#### **Before Backing Up**

Before you back up your database, check the following:

 Ensure that there are no tests in the following states: Ready, Collating Results, Running, Stopping, Creating Analysis Data, Deleting Temporary Results.

You can check the state of test runs in the Performance Center Administration Site from the Test Runs page (**Site Management > Test Runs**), or by running the following query:

SELECT \* FROM SessionRuns WHERE State in (1,2,3,7,8,13)

In cases where there are such runs, make sure that the operation currently running finishes before executing the migration.

➤ Ensure that all host machines configured in the Administration Site, actually exist. If a host does not exist, is turned off, or does not have a network connection, you must delete it from the Administration Site resources to prevent configuration problems later on.

#### **Backing Up Your Database**

The sections describes how to back up the **MI\_LRDB** database.

To back up the MI\_LRDB database on a Microsoft SQL server:

- 1 Launch Microsoft SQL Server > Enterprise Manager.
- **2** Select the SQL Server that contains the **MI\_LRDB** database.
- **3** Click the **Databases** tab, and select **MI\_LRDB** as the database.
- **4** Right-click **MI\_LRDB** > **Select All Tasks** > **Backup Database**, and specify the destination of the backup.

#### To back up the MI\_LRDB database on an Oracle database server:

- **1** Open a command window from a computer with an Oracle client.
- **2** To connect to and back up the MI\_LRDB database, type:

```
exp system/<password>@<server-name>
owner=MI LRDB file=<file-name>.dmp
```

For example:

```
exp system/manager@amstel.HP.co.il
owner=MI_LRDB file=D:\backups\MI_LRDB.dmp
```

## License Key Backup

After you migrate your database, all license information will be deleted from the Performance Center system and you will have to configure the license keys again. To use the same license keys in the migrated system, save the Performance Center and host license keys.

#### To save the license keys:

- 1 From the Performance Center Administration Site left menu, select **System Configuration** > License.
- **2** Copy the License Key strings displayed under Performance Center License and Host License.

You will need this information when you reconfigure the Performance Center system settings in "Configuring Performance Center" on page 112.

## **Uninstalling Previous Versions of Performance Center**

After backing up the relevant data, you need to uninstall earlier versions of Performance Center.

#### To uninstall Performance Center:

- **1** From the Windows Control Panel, open the Add/Remove Programs dialog box.
- **2** Select **HP Performance Center** from the list of currently installed programs and click **Remove**.
- **3** Follow the instructions in the wizard to complete the uninstall process.
- **4** Reboot the machine.

## **Cleaning Performance Center Machines**

After you have uninstalled earlier versions of Performance Center, you need to clean the Performance Center machines before you can install the current version.

To clean Performance Center machines:

- 1 Run PC\_Upgrade.exe:
  - a On each machine, copy the <PC installation disk>\Additional
     Components\PC\_Upgrade\PC\_Upgrade.exe file to a local directory.
  - **b** On all host and server machines, run the following command from the command line:

<local path>\PC\_Upgrade.exe

**c** On all server machines, run the following command from the command line:

```
<local path>\PC_Upgrade.exe TestCenter
```

- **2** Ensure that you have backed up the relevant Performance Center sub-directories.
  - On all machines, ensure that you have backed up the <Performance</li>
     Center directory>\orchidtmp directory. If you back up this directory, you maintain the capability to collate results that were not collated.
  - On the File Server machine, ensure that you have backed up the 
     Performance Center directory>\LRFS directory.
- **3** Delete the Performance Center directory on all machines.
- **4** Ensure that the virtual directories on the relevant Performance Center machines have been removed. If they have not been removed automatically, delete them manually.
  - ➤ On the User Site machine, in IIS, delete the Loadtest virtual directory, located under Default Web Site.
  - On the Administration Site machine, in IIS, delete the Admin virtual directory, located under Default Web Site.
  - ➤ If you are uninstalling Performance Center 9.0: On all Performance Center machines, in IIS, delete the PCWSApplicationPool virtual directory, located under Application Pools.
- 5 Delete the IUSR\_METRO key from the crypto directory. Delete the files starting with f9416f003254e6f10da1fbad8e4c383\_ from C:\Documents and Settings\All Users\Application Data\Microsoft\Crypto\RSA\MachineKeys
- **6** Delete cookies and temporary internet files from your browser to avoid UI problems (**Tools > Internet Options > General tab**).
- **7** If you are uninstalling Performance Center 8.1 SP4 and earlier: Remove the Performance Center folder from the Start menu. To do this, right-click Start and select Explore All Users. The Start Menu folder opens. Double-click the Programs folder, and delete the Performance Center folder.

- **8** If you are uninstalling Performance Center 8.1: Clean environment variables.
  - ➤ On all Performance Center machines: From the path system variable, delete the following paths: (These are paths that include the old Performance Center installation folder.)
    - > <Old PC Installation folder>\java\J-INTE~1\com\bin
    - ► <Old PC Installation folder>\DbSetup
    - ► <Old PC Installation folder>\bin

**Note:** Some of the above paths may not exist on all of the Performance Center machines.

To edit the path system variable, right-click **My Computer** and select **Properties**. In the **Advanced** tab, click **Environment Variables** to open the Environment Variables dialog box. In the **System Variables** area, select the **Path** variable and click **Edit**.

- On the User Site Server only: Delete the following Environment variables:
  - ► CATALINA\_HOME
  - ► CLASSPATH
  - ► JAVA\_HOME
  - ► JINTEGRA\_HOME
- **9** Reboot all Performance Center machines.

## **Installing Performance Center 9.10**

Install all of the Performance Center 9.10 components, including servers and hosts.

Before you install Performance Center, review the pre-installation information, including the system requirements, described in Chapter 1, "Before You Install."

## **Performing File Migration**

If you backed up the host data (see "Host Data Backup" on page 100), you need to restore the **orchidtmp** and **temp** folders. To restore these folders, copy **orchidtmp** to the new installation directory (for example, C:\Program Files\HP\Performance Center\orchidtmp), and copy the Vuser **temp** directory to its original location on the host machines.

If you backed up project data folders on the Performance Center File Server (see "File Server Backup" on page 101), copy the project data folders to the File Server directory.

## **Performing Database Migration**

Use the Performance Center Database Migration tool to make your databases compatible with HP Performance Center 9.10.

**Note:** Performance Center 9.10 supports data upgrades from Performance Center 7.8 SP4 and later.

#### **Before Migrating an MS-SQL Database**

Before performing database migration on a Microsoft SQL server, use the SQL Server Enterprise Manager to ensure the following:

➤ All tables in the database must have DBO set as owner. If DBO is not set as the owner, run the following query for each relevant table:

```
sp_changeObjectOwner 'table name' 'dbo'
```

The user OrchidUser must exist in the User section of the MI\_LRDB database. The user should have the login name OrchidUser with the db\_owner permissions.

If there is a conflict between the **OrchidUser** identity that exists in the MI\_LRDB scheme and the **OrchidUser** identity that exists in the server security logins, run the following query to synchronize **OrchidUser**:

sp\_change\_users\_login 'Update\_One', 'OrchidUser', 'OrchidUser'

#### **Before Migrating an Oracle Database**

Performance Center 9.10 supports Oracle 9.i or 10g on Windows and UNIX. If you are using an older unsupported version of Oracle, you need to upgrade your database to a supported version before performing database migration. For details, see "Upgrading Oracle to a Supported Version" on page 132.

#### **Migrating Your Database**

Follow the instructions in this section to migrate your database.

#### To migrate your database:

 Copy the DB Migration folder from the Performance Center installation disk (<PC installation disk>/Additional Components/DB Migration) to a local directory on the Administration Site sever.
**2** Run **DBMigration91.exe** from the local directory. The Performance Center 9.10 Database Migration tool opens.

| 💕 HP Performance Cen | ter 9.1 - Database Migration Tool                                                                                                    | ×                  |
|----------------------|----------------------------------------------------------------------------------------------------|--------------------|
|                      | Database Migration Tool           Welcome to the Performance Center Database Migration tool.           Before you perform database migration:           1. Confirm that you have backed up your database.           2. Enter the database properties.           3. Click 'Connect' to verify the database connection. |                    |
| (p)                  | If the connection was successful, click the 'Migrate' button.                                                                                                    |                    |
| Performance          | 🗌 🗌 I have backed up the database and want to procee                                                                                                    | ed with migration. |
| Center               | Database Connection Properties:                                                                                                    |                    |
|                      | DB Server Type : Select                                                                                                    |                    |
|                      | DB Server Name :                                                                                                    |                    |
|                      | DB User Name :                                                                                                    |                    |
|                      | DB Password :                                                                                                    | Connect            |
|                      | Log:                                                                                                    | Clear Log          |
|                      |                                                                                                    | A<br>V             |
|                      | Migrate Close                                                                                                    |                    |

- **3** Select the check box to confirm that you have backed up your database.
- **4** In the **DB Server Type** box, select the database type.

- **5** In the **DB Server Name** box, the information you enter depends on the type of database:
  - ➤ For an Oracle database: Enter the service name defined in your tnsnames.ora file.
  - ➤ For an MS-SQL database: If you are working with the default instance name, enter the server name. If you are working with a non-default instance name, enter the DB host name in one of the following ways:

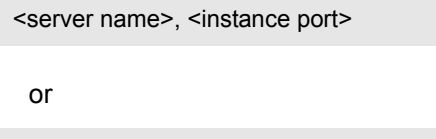

<server name>\<instance name>

- **6** If you are working with Oracle, Performance Center uses the default Performance Center database user name (**MI\_LRDB**) and password. If you are working with SQL, enter the user name and password of a Performance Center database user with administrative privileges.
- 7 Click **Connect** to verify that you can connect to the database.
  - ➤ If connection to the database is successful, you receive a message in the Log area confirming the database connection details.
  - ➤ If connection to the database fails, you receive a message in the Log area providing possible reasons for the failure. In this case, verify that the username and password you provided are correct and that your database is up and running.
- **8** After you have established a database connection, click **Migrate** to start database migration. Upon completion, a message is displayed indicating whether database migration was successful.

**Note:** When you migrate your database, Vuser Scheduling is automatically enabled. This improves load test performance because Vusers are validated before the load test and Performance Center does not need to validate the Vusers during the run.

If Vuser Scheduling was disabled before you migrated the database, it is now enabled and as a result, the number of Vusers for all your future timeslots are set to zero. In such a case, go to the User Site Timeslots page (**Project > Timeslots**) and update the number of Vusers for future timeslots. Scheduled Autostart tests will not run until you update the relevant timeslots.

If you experience problems with the Database migration process, check the DB Migration log files for any errors or relevant messages. The DB Migration log file, **DBMigration.log**, is located in the **Temp** directory for the current user (**%Temp%**).

If you encounter an error during the migration process, you can restore the database backup files.

- ➤ For instructions about restoring Oracle databases, see "Restoring Oracle Database Backup" on page 131.
- ➤ For instructions about restoring MS-SQL databases, see "Restoring MS-SQL Database Backup" on page 140.

### **Configuring Performance Center**

When you migrate your database using the Database Migration tool, all server information is deleted from the Performance Center system. After you perform database migration, you must reconfigure the system in the Administration Site (even if this is on the same machine, and all configuration settings are the same).

For details about configuring the Performance Center system, see "Initial System Configuration" on page 115.

**Important:** If you are using HP Diagnostics with Performance Center, after database migration you need to update the user name and password of the Diagnostics servers in the Performance Center Administration Site.

To do this, on the Performance Center Administration Site left menu, select **System Configuration > Diagnostics.** Under **Setting J2EE/.NET Environment**, select the relevant server, click **Edit**, and enter the relevant user name and password.

### **Setting the License Keys**

After you migrate your database, all license information is deleted from the Performance Center system and you need to re-enter your Performance Center license keys that you saved earlier (See "License Key Backup" on page 103).

For details about setting the license keys, see "Setting Your License Keys" on page 120.

# Part V

## Configuration

6

## **Required Configuration**

This chapter describes the initial configration steps you need to complete before you begin working with Performance Center.

### This chapter includes:

- ► Introducing the Post Installation Process on page 115
- ► Initial System Configuration on page 115
- ► Setting Your License Keys on page 120

### **Introducing the Post Installation Process**

To complete the setup process after installing HP Performance Center, you must:

- ► Supply System Configuration information
- ► Set your license key

You perform these tasks from the Performance Center Administration Site.

### **Initial System Configuration**

To configure your Performance Center system, ensure that the default Performance Center system user, **IUSR\_METRO** (created during installation), exists in the Administrators user group of the server/host machines.

#### To configure the Performance Center system:

**1** Log on to the Performance Center Administration Site by entering the following URL in your Web browser:

http://<server\_name>/admin

where **server\_name** is the name or IP address of the HP Performance Center Administration Site Server.

**2** Because this is the first time you are logging on the system, you are redirected to the System Configuration page to provide database and file server information.

| Welcome to Performance Center 9.1                                                                                   |             |          |      |
|----------------------------------------------------------------------------------------------------|-------------|----------|------|
| Before you begin using Performance Center,<br>you'll need to supply a few details to set your system configuration. |             |          |      |
| System Configuration                                                                                                |             |          |      |
| Database:                                                                                                    |             | File Ser | ver: |
| DB host                                                                                                    |             | Name     |      |
| DB type                                                                                                    | SQLServer 🔹 |          |      |
| User                                                                                                    |             |          |      |
| Password                                                                                                    |             |          | Save |

**a** In the **Database** area, enter the following details about your database:

**DB host**. The machine on which the database resides.

If the Performance Center database is an MS-SQL database with a nondefault instance name, enter the DB host name in one of the following ways:

<server name>, <instance port>

or

<server name>\<instance name>

- ► **DB type**. The type of database installed on the server—either SQLServer or Oracle.
- ➤ DB instance (Oracle only). If you are using Oracle, in the DB instance box that opens, enter the service name defined in your tnsnames.ora file.
- ► **OS** (Oracle only). If you are using Oracle, select the operating system.
- ► User. The user name to connect to the database.
- **> Password**. The password to connect to the database.
- **b** In the **File Server** area, in the **Name** box, enter the name of the machine that contains the File Server installation where system files such as scripts are stored.
- **c** After you supply the necessary information, click **Save**.
- **3** If Performance Center detects an existing database, a message is displayed asking you if you want to use the existing database as part of your configuration. Click **Continue** to use the existing database.

A log listing details of the system configuration process is displayed in the lower-left corner of the page.

If the configuration is successful, click the **Log to Site** button. The Performance Center Administration Site Login page opens.

If the configuration is not successful, the log provides a detailed message to help you correct the problem. After correcting the problem, repeat the save process.

**4** If you are upgrading Performance Center to a new version, remove hosts that are not operational, do not exist, or may interfere with other environments. For example, if you are using your upgraded database in a staging environment, you may want to remove hosts that are currently being used in your production environment.

To remove hosts from the database:

**a** In the database, set the status of the system as **configured** by running the following database query:

"UPDATE GLOBALDATA SET ENTRYVALUE='1' WHERE ENTRYNAME='SystemWasConfigured'"

- b Log on to the Administration Site with a user that has Performance Center administration privileges, go to the Hosts page (Resources > Hosts), and delete all hosts that are no longer relevant.
- **c** Log off the Administration Site.
- **d** In the database, set the status of the system as not configured by running the following database query:

"UPDATE GLOBALDATA SET ENTRYVALUE='0' WHERE ENTRYNAME='SystemWasConfigured'"

**5** Log on to the Administration Site with a user that has Performance Center administration privileges.

If this is the first time you are logging on to Performance Center, use the default user name **Admin** and the default password **Admin**. After you have logged on, you will be able to modify your user name and password for the future.

Performance Center redirects you to the Server Configuration page.

| Server Confi            | guration             |                 |   |
|-------------------------|----------------------|-----------------|---|
|                         |                      |                 |   |
| * Database:             | labm1ltd20.devlab.ad | Test Connection |   |
| * File Server:          | labm1ltd20.devlab.ad |                 |   |
| * Utility Server:       |                      |                 |   |
| User site Servers       |                      |                 |   |
| * Name:                 |                      |                 |   |
| Name:                   |                      |                 |   |
| Name:                   |                      |                 |   |
| Name:                   |                      |                 |   |
| SiteScope Configuration |                      |                 |   |
| SiteScope Server:       |                      |                 |   |
| SiteScope Port:         |                      |                 |   |
| Use HTTPS:              |                      |                 |   |
| Use Account:            |                      |                 |   |
| Account:                |                      |                 | - |
|                         |                      | Reset Save      |   |

The **Database** information and **File Server** name are supplied during the product installation and are displayed as read-only.

You can click **Test Connection** to test the connection to the database.

**Important:** For all servers that you specify in the following steps, it is recommended to provide the **name** of the machine, rather than the IP address.

- **6** In the **Utility Server** box, enter the name of the Utility Server machine.
- **7** In the **User Site Servers** section, in the first **Name** box, enter the name of the User Site server machine.

If you want to balance the load on your Performance Center system, you can enter the name of additional User Site servers in the remaining **Name** boxes.

- **8** If you want use SiteScope to monitor your Performance Center resources, enter the relevant values for the SiteScope server.
  - **SiteScope Server**. Enter the name of the SiteScope server.
  - ► SiteScope Port. Enter the SiteScope port (default:8888).
  - ► Use HTTPs. Select this option to use a Secure HTTP connection.
  - ➤ Use Account. By default, Performance Center connects to SiteScope using the default SiteScope Administrator user. If the default SiteScope Administrator password was changed, or if you want to connect using a different SiteScope user, select this option. Enter the account name, and the user name and password defined to log in to the relevant SiteScope account.

**Note:** The SiteScope administrator account name is **administrator**. For details about how to identify other SiteScope account names, see "Identifying the SiteScope Account Name" on page 149.

**9** Click **Save** to save the server configuration settings.

Performance Center logs you out of the system.

### **Setting Your License Keys**

When you purchase HP Performance Center, you receive two license keys.

- The Performance Center License enables you to use the product and run load tests. This license determines the number of load tests that you can run concurrently and the total number of Vusers available for use in all load tests.
- ➤ The Host License defines the Vuser protocols, monitors, and modules that are available on each host machine. This license also determines the number of Vusers available per protocol.

Enter the license key information as described below:

To update your Performance Center license key:

- On the Performance Center Administration Site left menu, select System Configuration > License. The License page opens.
- **2** Under **Performance Center License**, click **Set New License**. The Set License dialog box opens.

| 🚰 Set License Web Page Dialog |                |    | × |
|-------------------------------|----------------|----|---|
| Set New Performance           | Center License | •  |   |
|                               |                |    |   |
| Enter New License:            | 1              |    |   |
|                               | 0              |    |   |
|                               |                |    |   |
|                               | OK Cance       | 21 |   |
|                               |                |    |   |
|                               |                |    |   |

- **3** Type the new Performance Center license key.
- **4** Click **OK** to set the new license key. Performance Center checks the validity of the license key and closes the dialog box.

To verify that the set license action was successful, refer to the log at the bottom of the page.

To update the host license key:

- 1 On the Performance Center Administation Site left menu, select **System Configuration > License**. The License page opens.
- **2** Under **Host License**, click **Set New License**. The Set License dialog box opens.

| 🚰 Set License Web Page Dialog |   |  |
|-------------------------------|---|--|
| Set New Host License          |   |  |
| Enter New License:            | ] |  |
| OK Cancel                     |   |  |
|                               |   |  |

- **3** Type the new host license key.
- **4** Click **OK** to set the new license key. Performance Center checks the validity of the license key and closes the dialog box.

Performance Center updates the host license on all the relevant host machines. To verify that the set license action was successful, refer to the log at the bottom of the page.

The license is not updated on the following machines because they do not require a Host license:

- ► Load generators located over a firewall
- ► UNIX machines
- Standalone load generators

Chapter 6 • Required Configuration

7

## **Configuring Your Databases**

This chapter provides recommendations for configuring Oracle and MS-SQL databases to work with Performance Center.

### This chapter includes:

- ► Oracle Configuration on page 123
- ► MS-SQL Configuration on page 134

### **Oracle Configuration**

This section provides the following recommendations for Oracle configuration:

- ▶ "Establishing Connectivity" on page 124
- ► "Setting Tablespaces" on page 125
- ▶ "Setting Oracle Database Instance" on page 125
- ➤ "Minimum Permissions Required for Oracle User" on page 125
- ➤ "Oracle Client with Other Client/Server on Same Machine" on page 128
- ➤ "Verifying the Oracle Character Set" on page 128
- ➤ "Configuring Oracle Memory Structures" on page 129
- ► "Collecting Oracle System Statistics" on page 130
- ▶ "Performing Daily Backups of your Oracle Database" on page 131
- ▶ "Restoring Oracle Database Backup" on page 131
- ➤ "Setting IWAM\_<MachineName> Account Permissions" on page 132

➤ "Upgrading Oracle to a Supported Version" on page 132

**Note:** If Oracle is installed on the intended Web or Administration Site Server machine, the IIS port will be in use by HTTPOra service. To use the machine as a Web or Administration Site Server, you must stop and disable the HTTPOra service, and then run IIS and start the Web or Administration Site Server installation.

### **Establishing Connectivity**

When installing Performance Center on an Oracle database, you must establish connectivity between the products.

During the Oracle database installation, you configure a database instance. In addition to the database instance, a default user name (system) and password (manager) are also created.

The database instance creates an Oracle TNS name entry that refers to the instance. For example, if the name of the instance is "LoadTest" then an Oracle TNS entry referring to "LoadTest" is established.

The first time you enter Performance Center, you are asked to supply system configuration information. When supplying the name of the Database Server, enter the name of the instance.

#### To test that the TNS name entry is properly configured:

- **1** Open a Command Prompt.
- **2** Type

sqlplus system/manager@instancename

where instancename is the name of the current instance.

For each instance name that you enter, the Oracle server machine updates the **tnsnames.ora** file in the Oracle server directory with a new entry.

```
INST2.HP.CO.IL =

(DESCRIPTION =

(ADDRESS_LIST =

(ADDRESS = (PROTOCOL = TCP)(HOST = orch3)(PORT = 1521))

)

(CONNECT_DATA =

(SERVICE_NAME = inst2.HP.co.il)

)
```

- **3** Copy the **tnsnames.ora** file from the server to each Oracle client machine that hosts a Performance Center server or host. Copy it into the ...\oracle\ora9\network\ADMIN\tnsnames.ora. folder.
- **4** Verify that you are successfully logged on to Oracle.

### Setting Tablespaces

In the system configuration, you will need to specify your database type and server name. If you are working with an Oracle database, the **USERS** and **TEMP** tablespaces must exist in the database.

### Setting Oracle Database Instance

To avoid autostart errors and Oracle database errors on the Administration Site when using the autostart feature, it is recommended to increase the value of the processes property in Oracle database instance to 300.

### **Minimum Permissions Required for Oracle User**

When installing Performance Center, you need to provide an Oracle user with sufficient permissions to perform certain administrative tasks. In most cases, the system administrator cannot be used due to security concerns. Therefore, another Oracle user ("PCMANAGER") must be created to perform these tasks. This user must be granted the following Oracle permissions:

- ► create user with admin option
- ► create table with admin option

- ► create session with admin option
- ► create view with admin option
- ➤ alter user
- ► drop user
- ➤ select from dba\_free\_space
- select from dba\_tablespaces

In addition, this user must also be granted the following roles:

- ► connect
- ► resource

These user permissions can be assigned by the database administrator (**SYSDBA**) to the Performance Center administrator by running the following statements:

CREATE USER "PCMANAGER" PROFILE "DEFAULT" IDENTIFIED BY "pass" DEFAULT TABLESPACE "USERS" TEMPORARY TABLESPACE "TEMP" ACCOUNT UNLOCK;

GRANT CONNECT, RESOURCE TO "PCMANAGER" WITH ADMIN OPTION;

GRANT CREATE SESSION TO "PCMANAGER" WITH ADMIN OPTION;

GRANT CREATE TABLE TO "PCMANAGER" WITH ADMIN OPTION;

GRANT CREATE VIEW TO "PCMANAGER" WITH ADMIN OPTION;

GRANT CREATE USER TO "PCMANAGER" WITH ADMIN OPTION;

GRANT SELECT ON "SYS"."DBA\_FREE\_SPACE" TO "PCMANAGER";

GRANT SELECT ON "SYS"."DBA\_TABLESPACES" TO "PCMANAGER";

GRANT ALTER USER TO "PCMANAGER";

GRANT DROP USER TO "PCMANAGER";

To verify that the new user, "PCMANAGER", was created successfully with the required Oracle permissions, you can try and perform the following tasks with the newly created user:

► Permission to select from **dba\_users**:

SELECT USERNAME FROM DBA\_USERS

► Permission to drop user:

DROP USER <dbUser> CASCADE

► Permission to create users:

CREATE USER <dbUser> IDENTIFIED BY password DEFAULT TABLESPACE <tableSpace>

TEMPORARY TABLESPACE <tempTableSpace> QUOTA UNLIMITED ON <tableSpace>

QUOTA UNLIMITED ON <tempTableSpace>

**Note:** If the temporary table space is different to the default table space, then there is an unlimited quota on the temporary table space.

> Permissions to grant create table, create view, and create session:

GRANT CREATE TABLE TO <dbUser>

GRANT CREATE VIEW TO <dbUser>

GRANT CREATE SESSION TO <dbUser>

### **Oracle Client with Other Client/Server on Same Machine**

The Oracle client used to connect with the Performance Center database may be installed on the same machine as other Oracle clients or servers. In this case, you need to define the value of the ORACLE\_HOME system variable as the installation path of the Oracle client used to connect with Performance Center.

For example, if the installation path to the Oracle client used to connect with Performance Center is C:\ORACLE\product\10.2\client\_1, define the ORACLE\_HOME system variable as follows:

```
ORACLE_HOME="C:\ORACLE\product\10.2\client_1"
```

### Verifying the Oracle Character Set

If you are using an Oracle database, ensure that the character set defined on the Oracle clients corresponds with the character set defined on the Oracle server.

#### To verify that the Oracle character sets correspond:

- **1** Verify the Oracle server character set as follows:
  - **a** On the Oracle server run the following query:

select \* from nls\_database\_parameters where parameter like '%CHARACTERSET'

- **b** Verify the value of the NLS\_CHARACTERSET parameter. For example, the value may be UTF8.
- **2** On all the Oracle client machines (all Performance Center User Site and Administration Site machines), verify the Oracle client character set as follows:
  - **a** Select **Start > Run** and type **REGEDIT** to launch the Registry Editor.
  - **b** In the Registry Editor, navigate to the following directory:

HKEY\_LOCAL\_MACHINE\SOFTWARE\ORACLE\<oracle home>

For example: HKEY\_LOCAL\_MACHINE\SOFTWARE\ORACLE\ KEY\_OraClient10g\_home1

- c Find the key NLS\_LANG and verify its value, for example AMERICAN\_AMERICA.WE8MSWIN1252.
- **3** If the character set values determined above do not correspond, change the character set value on the Oracle client machines.

For example, if the value on the server is **UTF8** and the value on the client is **AMERICAN\_AMERICA.WE8MSWIN1252**, change the value on the client to **AMERICAN\_AMERICA.UTF8**.

### **Configuring Oracle Memory Structures**

Oracle uses memory to store information such as the following:

- ► Program code
- > Information about a connected session, even if it is currently inactive
- Information needed during program execution (for example, the current state of a query from which rows are being fetched)
- Information that is shared and communicated among Oracle processes (for example, locking information)
- Cached data that is also permanently stored on peripheral memory (for example, data blocks and redo log entries)

The basic memory structures associated with Oracle include:

- System Global Area (SGA), which is shared by all server and background processes and holds the following:
  - ► Database buffer cache
  - ► Redo log buffer
  - ► Shared pool
  - ► Large pool (if configured)
  - ► Java pool
- Program Global Areas (PGA), which is private to each server and background process

It is recommended that you consult with the database administrator before configuring your Performance Center database. The database administrator should use the following general guidelines for configuring the database:

- ► Shared pool size (shared\_pool\_size): minimum 200M
- > Database buffer cache size (db\_cache\_size): minimum 500M
- > PGA size (pga\_aggregate\_target): minimum 200M
- Java pool size (java\_pool\_size): Decrease to the minimum value possible as Performance Center doesn't use Java Code or JVM on the database therefore it does not need this pool

To view the values of these parameters, log in using SYSTEM user and use the following command from SQLPlus client:

sho parameter <parameter\_name>

To set the values of these parameters, use the following command:

alter system set <parameter\_name>=<value> scope=spfile;

Oracle server has to be restarted for the changes to be applied.

### **Collecting Oracle System Statistics**

Oracle System Statistics allow Oracle Cost Based Optimizer to execute queries in an efficient manner. This can significantly contribute to Oracle performance, resulting in better response times while using Performance Center. Oracle System Statistics are automatically collected in version 10g. If you are running Oracle 9i, it is recommended that you collect Oracle System Statistics manually.

To collect Oracle System Statistics, use the following command from SQLPlus client while logged in using SYSTEM user

exec dbms\_stats.gather\_schema\_stats('MI\_LRDB', cascade=>true)

It is recommended to run a job that collects statistics daily, after work hours.

### Performing Daily Backups of your Oracle Database

In case of hardware failure or any other serious problem, there needs to be a way to recover lost data. Therefore, it is important to maintain backups of the database. Performing daily backups on the database is a way to guarantee data protection.

**Note:** Make sure that your database backup is in sync with your file system backup.

#### To back up your Oracle database:

- **1** Make sure your log mode is **ARCHIVELOG**.
- 2 Write a hotbackup.bat file and hotbackup.sql file.
- **3** Schedule the backup to run at night.
- **4** Go to the **Control Panel**, select **Scheduled Tasks**, and click **Add Scheduled Task**.
- **5** Select **hotbackup.bat** as the program to run.
- **6** Select **daily** and enter a time where the file system will not be heavily used (for example,3:00 am).
- 7 Make sure that the **Task Scheduler** service is started and set to **automatic**.

### **Restoring Oracle Database Backup**

If you migrated your database and you encountered an error, you can restore the database backup files.

#### To restore the backup database files:

- **1** Drop user **MI\_LRDB**.
- **2** Create a new empty user and name it **MI\_LRDB**.
- **3** Import the backed up database into the new user.
- **4** Repeat the migration process. See "Performing Database Migration" on page 107.

### Setting IWAM\_<MachineName> Account Permissions

It is recommended to change the IWAM\_<MachineName> account permissions, to give the IWAM\_<MachineName> user read/write/execute privileges on the Oracle home directory and all its sub-directories.

- **1** In Windows Explorer, navigate to the Oracle home directory, right-click, and select **Properties**.
- **2** Select the **Security** tab.
- **3** Click **Add** and add the IWAM\_<SERVER> user.
- 4 Select Read & Execute and Write.
- 5 Click OK.

### **Upgrading Oracle to a Supported Version**

Performance Center 9.10 supports Oracle 9.i or 10g on Windows or UNIX. If you are using an older unsupported version of the database, you need to upgrade your database to a supported version.

#### To upgrade an Oracle database to a supported version:

#### **1** Drop user MI\_LRDB.

If the database that you are migrating to already has an **MI\_LRDB** user, you must first drop the user and then recreate the user.

Connect to the new database using SQLPlus, and run the following command:

DROP USER MI\_LRDB CASCADE;

#### **2** Create a new user.

On the new database create a new user, **MI\_LRDB**, with password **MIOrchid#1**.

Connect to the new database using SQLPlus, and run the following command:

CREATE USER MI\_LRDB IDENTIFIED BY MIOrchid#1

#### **3** Grant MI\_LRDB user DBA privileges.

Connect to the new database using SQLPlus, and run the following command:

GRANT DBA TO MI\_LRDB

#### **4** Export the old Performance Center database.

From the command line run:

```
% exp MI_LRDB/MIOrchid#1@<oldTNS> file=<Name of dump file>.dmp
```

where **<oldTNS>** corresponds to the name given in the **tnsnames.ora** file that identifies the old Oracle server to which you want to connect for exporting data.

**5** Import the database backup file that you created earlier (.dmp file) to the new Oracle database.

From the command line run:

% imp MI\_LRDB/MIOrchid#1@<newTNS> file=<Name of dumpfile>.dmp full=y

where <newTNS> corresponds to the name given in the **tnsnames.ora** file that identifies the new Oracle server to which you want to connect for importing data.

#### **6** Create a TNS entry for the new database.

Copy or create a TNS entry for the new database in the **tnsnames.ora** file on all Performance Center Servers and Controller machines. Verify connectivity from each Performance Center Server and Controller Host by using SQLPLUS:

% SQLPLUS MI\_LRDB/MIOrchid#1@<newTNS>

#### 7 Check that all servers and hosts have a supported Oracle client installed.

Performance Center supports Oracle 8i, 9i and 10g client. However, it is recommended to use Oracle 10g R2 client.

### 8 (Optional) Add ORACLE/BIN directory into your PATH environment.

Add ORACLE/BIN directory into your PATH environment, and remove SQLPLUS from **<Performance Center directory>/DBSetup** directory. This ensures that Performance Center uses the version of SQLPLUS that is installed on your system.

Make sure that **IWAM\_<machine>** has full access to Oracle directories.

### **MS-SQL** Configuration

This section provides the following recommendations for MS-SQL configuration:

- ➤ "Working with a Non-Default MS-SQL Instance Name" on page 135
- "Minimum Permissions Required for MS-SQL User in Performance Center" on page 137
- ➤ "Performing Daily Backups of Your MS-SQL Database" on page 139
- ▶ "Restoring MS-SQL Database Backup" on page 140
- ► "Changing the Database Model Compatibility Level" on page 141

### Working with a Non-Default MS-SQL Instance Name

If the Performance Center database is an MS-SQL database with a nondefault instance name, configure the database server in one of the following ways:

- ► <server name>, <instance port>
- <server name>\<instance name>:

#### Notes:

- ► Ensure that the relevant service packs are installed on all MS-SQL instances.
- Configure the other machines (the non-database machines) with the alias.

If you are working with a non-default instance name, you also need to configure the Performance Center Adminsitration Site Server to communicate with the MS-SQL database server.

#### To configure the Adminsitration Site Server for MS-SQL:

**1** From the Windows Start menu, select **Run** and enter the following command:

cliconfg.exe

| 鼻 SQL Server Client Network Util                                                         | ity               |                         | X    |
|------------------------------------------------------------------------------------------|-------------------|-------------------------|------|
| General Alias DB-Library Options                                                         | Network Libraries |                         |      |
| Disa <u>b</u> led protocols:<br>Named Pipes<br>TCP/IP<br>Multiprotocol<br>NWLink IPX/SPX | Enable >>         | Enabled protocols by or | der: |
| Force protocol encryption                                                                |                   |                         |      |
| Enable shared memory protocol                                                            |                   |                         |      |
|                                                                                          | ОК                | Cancel Apply            | Help |

The SQL Server Client Network Utility dialog box opens.

- **2** In the General tab, enable the **TCP/IP** and **Multiprotocol** protocols. If these protocols appear in the **Disabled protocols** list, double-click them to move them to the **Enabled protocols by order** list and click **Apply**.
- **3** In the **Alias** tab, click **Add** to open the Add Network Library Configuration dialog box.

| 🚑 Add Network Library Configura                                                                                                    | ation                                                                 | ×                              |
|----------------------------------------------------------------------------------------------------|-----------------------------------------------------------------------|--------------------------------|
| Server <u>a</u> lias:                                                                                                    | l                                                                     | _                              |
| Network libraries         Image: Named Pipes         Image: TCP/IP         Image: Multiprotocol         Image: NWLink IPX/SPX         Image: NWLink IPX/SPX         Image: Network Image: NetworkImage: Network Image: Network Image: NetworkI | Connection parameters —<br><u>S</u> erver name:<br>Pip <u>e</u> name: | \\\pipe\sql\query              |
|                                                                                                    |                                                                       | OK         Cancel         Help |

- ► In the Network libraries area, select TCP/IP.
- In the Server alias box, enter the SQL server name in the following format:

```
<SQL server machine name>\<instance name>
```

- ► Click **OK**. The Add Network Library Configuration dialog box closes.
- **4** In the SQL Server Client Network Utility dialog box, click **OK**.

## Minimum Permissions Required for MS-SQL User in Performance Center

When installing Performance Center, you need to provide an MS-SQL user with sufficient permissions to perform certain administrative tasks. In most cases, the system administrator cannot be used due to security concerns. Therefore, another MS-SQL user (<pc\_admin>) must be created to perform these tasks. This user must be granted the following MS-SQL server roles:

- ► Database Creators
- > Process Administrators (required for creating the td user (dbOwnerName))

These user permissions can be assigned by the database administrator to the Performance Center administrator (<pc\_admin>) as follows:

- **1** Open the Enterprise Manager.
- 2 Open Console Root > Microsoft SQL Servers > SQL Server Group > <machine name> > Security > Logins.
- **3** Right-click the <pc\_admin> user and select **Properties**.
- **4** In the **Server Roles** tab, enable the **Database Creators** and **Process Administrators** options.
- 5 Click OK.

To verify that the new user was created successfully with the required MS SQL permissions, you can try and perform the following tasks with the newly created user:

#### **MS SQL Server Authentication:**

> Permission to select from the sysdatabases table in the master database:

SELECT name FROM sysdatabases where name='<dbName>'

► Permission to drop the database:

"DROP DATABASE " + dbName

► Permission to select from syslogins:

SELECT COUNT(\*) FROM master..syslogins WHERE name='<dbOwnerName>'

Note: By default, the dbOwnerName is td.

► Permission to create a database:

CREATE DATABASE <dbName>

#### MS SQL with Windows Authentication:

► Permission to change the database context.

USE <dbName>

► Permission to select from syslogins:

SELECT COUNT(\*) FROM master..syslogins WHERE name='<dbOwnerName>'

► Permission to select from sysusers:

SELECT COUNT(\*) FROM master..sysusers WHERE name='<dbOwnerName>'

► Permission to grant all to user td.

GRANT ALL TO <dbOwnerName>

► Permission to create a database:

CREATE DATABASE <dbName>

### **Performing Daily Backups of Your MS-SQL Database**

In case of hardware failure or any other serious problem, there needs to be a way to recover lost data. Therefore, it is important to maintain backups of the database. Performing daily backups on the database is a way to guarantee data protection.

**Note:** Make sure that your database backup is in sync with your file system backup.

To back up your MS-SQL database:

- 1 Launch Microsoft SQL Server > Enterprise Manager.
- **2** Select the SQL Server that has **MI\_LRDB** database.
- **3** Select the **Management** folder.
- **4** Right-click **backup**, and select **Backup a Database**.
- **5** Under the **General** tab, select **MI\_LRDB** as the database.
- **6** Click **Add**, and enter a name for the location where the backup will be saved. This should be on a different computer to the database.
- 7 Check the schedule box.
- **8** Edit and define the schedule for the backup.
- 9 Click OK.
- **10** Make sure that the **SQLSERVERAGENT** service is running. Set it to **automatic**.

### **Restoring MS-SQL Database Backup**

If you migrated your database and you encountered an error, you can restore the database backup files.

To restore the backup database files:

- **1** Open Microsoft SQL Server > Enterprise Manager and select Databases.
- **2** Right-click **MI\_LRDB** (if it exists), and select **Delete**.
- **3** Create a new database and name it **MI\_LRDB**.
- **4** Right-click the new database and select **All Tasks > Import Data**.
- **5** Follow the wizard, and specify the backed up database as the source database.
- **6** Under Security > Logins, ensure that OrchidUser has public and db\_owner permissions for the MI\_LRDB database.
- **7** Repeat the migration process. See "Performing Database Migration" on page 107.

### **Changing the Database Model Compatibility Level**

If you are using SQL Server 2005 SP2, you need to define the **Compatibility level** of the database model as **SQL Sever 2000 (80)**. You do this before you install and configure Performance Center.

To change the database compatibility level to SQL Server 2000 (80):

 In Microsoft SQL Server Management Studio, right-click Databases > System Database > model and select Properties.

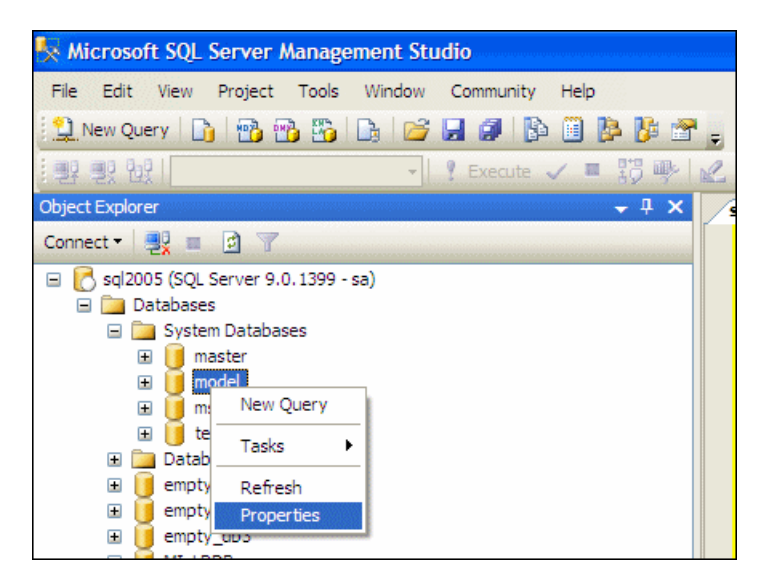

2 In the Database Properties dialog box, in the Select a page area, select Options.

3 In the Compatibility level box, select SQL Server 2000 (80).

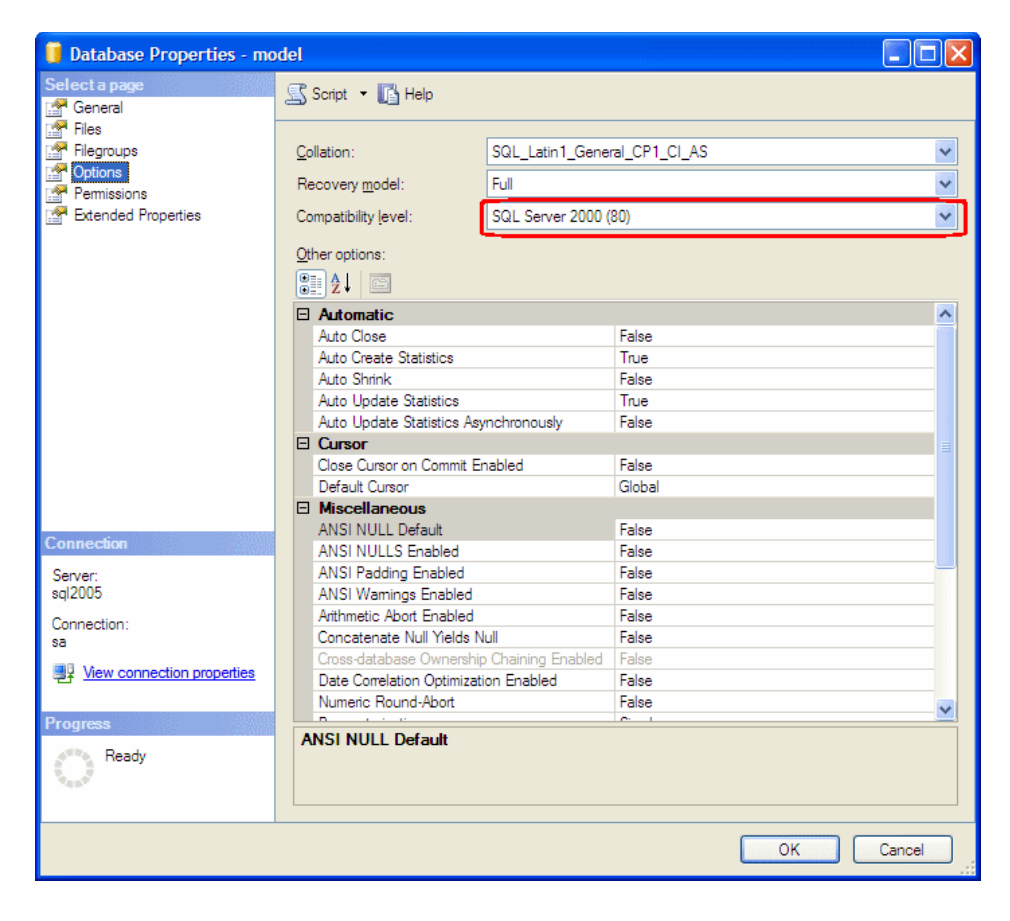

#### Notes:

- ➤ After you have completed the initial configuration of the Performance Center system as described in Chapter 6, "Required Configuration," you can restore the original compatibility level setting.
- If you have already configured Performance Center and the database has been created, you can still change the compatibility level as follows: In Microsoft SQL Server Management Studio, right-click
   Databases > MI\_LRDB select Properties, and continue with step 2 above.

8

## **Recommended Configuration**

The Performance Center system has a default set of configuration settings. These settings work for the purposes of utilizing Performance Center with its intended purpose. This chapter includes additional tuning and configuration recommendations to help you get the most out of your Performance Center system. The use of these recommendations depends on each specific business case. Not all the recommendations in this chapter are suitable for all usage scenarios and the Performance Center administrator should therefore assess which of these recommendations will contribute to their specific needs.

### This chapter includes:

- ➤ Windows XP Professional SP2 Configuration on page 144
- ► Configuring IIS on Performance Center Machines to Use SSL on page 145
- ► Identifying the SiteScope Account Name on page 149
- ► Working with Performance Center Agent on page 150
- ► File System Configuration on page 152
- ► Installing Multiple Components on One Machine on page 158
- ➤ Naming Performance Center Machines on page 158
- ► Modifying Default Heap Sizes on page 159
- ► Working with McAfee VirusScan Enterprise 8.0 on page 160
- ► Web Server Configuration on page 160

### Windows XP Professional SP2 Configuration

If you are running Windows XP Service Pack 2 (SP2), the Windows Firewall is turned on by default. The firewall does not allow Performance Center components to function as designed and must be turned off on all host machines on which the upload/download features are used.

**Note:** Turning off the Windows Firewall increases the risk to your computer's security.

#### To turn off the Windows Firewall:

- 1 Select Start > Settings > Control Panel > Security Center (not in Advanced look of Control Panel).
- **2** Click **Windows Firewall**.
- **3** In the General tab select **Off**.

For each process that needs the firewall, you can unblock the process by:

- clicking the unblock button in the popup window that indicates that the program needs it
- ► tuning the Windows Firewall manually from the Exceptions tab
# **Configuring IIS on Performance Center Machines to Use SSL**

Performance Center host and server machines all require IIS (Microsoft Internet Information Server) to be installed. You can configure the following IIS Performance Center virtual directories to use SSL (Secure Socket Layer):

- > PCWS. Exists on all Performance Center hosts and servers.
- > Admin. Exists on the Performance Center Administration Site Server.
- **LoadTest.** Exists on the Performance Center User Site Server.

This section describes how to configure Performance Center IIS virtual directories to use SSL and the the actions you need to complete before and after configuring.

# **Before You Configure IIS**

IIS uses port 443 to work over SSL. However, certain Performance Center components may also be configured to use this port. Therefore, you need to ensure that port 443 is available to be used by IIS and configure these Performance Center components to use a different port other than 443.

The following Performance Center components may be configured to use port 443:

- Performance Center agent. Resides only on Performance Center host machines.
- Remote Management agent. Resides on all Performance Center host and server machines.

#### **Changing the Port on the Performance Center Agent**

On all Performance Center host machines, you need to change the port being used by the Performance Center agent for over firewall communication.

To change the port on the Performance Center agent:

- 1 On the Performance Center host machines, go to the directory <Performance Center installation directory>\launch\_service\dat and open the file mdrv.dat in a text editor.
- **2** In the **[launcher]** section add the following line:

OFWPort=<port\_number>

where **<port\_number>** is the port you want to open. Enter a number other than 443.

- **3** In the same directory, open the file **channel\_configure.dat** in a text editor.
- **4** In the **[General]** section add the following line:

OFWPort=<port\_number>

where **<port\_number>** is the port you want to open. Enter the same number that you entered in step 2, above.

5 Restart the Performance Center agent service for the configuration changes to take effect. To restart the service, select Start > Run and type services.msc. The Services dialog box opens. Locate the service Performance Center Agent Service and restart it.

#### Changing the Port on the Remote Management Agent

On all Performance Center host and server machines, you need to change the port being used by the Remote Management agent for over firewall communication.

#### To change the port on the Remote Management agent:

1 On the Performance Center host and server machines, go to the directory 
Performance Center installation directory>\al\_agent\dat and open the file mdrv.dat in a text editor.

**2** In the **[launcher]** section add the following line:

OFWPort=<port\_number>

where **<port\_number>** is the port you want to open. Enter a number other than 443. Do not use the same number that you used for the Performance Center agent.

- **3** In the same directory, open the file **channel\_configure.dat** in a text editor.
- **4** In the **[General]** section add the following line:

OFWPort=<port\_number>

where **<port\_number>** is the port you want to open. Enter the same number that you entered in step 2, above.

5 Restart the Remote Management agent service for the configuration changes to take effect. To restart the service, select Start > Run and type services.msc. The Services dialog box opens. Locate the service RemoteManagement Agent Service and restart it.

#### **Configuring IIS to Work Over SSL**

This section describes the basic steps involved in setting up IIS on Performance Center server and host machines to use SSL.

#### To configure IIS to use SSL on Performance Center machines:

- **1** Create the SSL certificate.
- **2** Install the certificate you created onto the relevant machine that you are configuring for SSL.
- **3** Install the certificate on all other Performance Center hosts and servers that will need to communicate with the relevant machine that you are configuring for SSL.

The certificate should appear in the Microsoft Management Console under **Certificates (Local Computer) > Trusted Root Certification**.

For example, if you were configuring the Administration Site to work over SSL, you would generate the SSL certificate, install it on the Administration Site, and then you would install it on all the Performance Center hosts and servers, such as the Utility Server, that interact with the Administration Site.

# **After You Configure IIS**

After you configure IIS to use SSL, you need to ensure that the IIS sub-virtual directories used by Performance Center on the Administration Site Server and the User Site Server have the correct connection details.

On the Administration Site Server you need to verify the connection details of the **Admin > Graphs** sub-virtual directory.

On the User Site Server you need to verify the connection details of the following sub-virtual directories:

- ► LoadTest > Graphs
- LoadTest > FileServer
- LoadTest > DashboardGraphs
- LoadTest > Downloads
- LoadTest > ReportVirt

To verify the connection details of the IIS sub-virtual directories:

- **1** Go to the relevant sub-virtual directory.
- **2** Right-click the sub-virtual directory, and select **Properties**. The Graphs Properties dialog box opens.
- **3** In the **Virtual Directory** tab, click **Connect As**. The Network Directory Security Credentials dialog box opens.
- **4** Ensure that the username is the Performance Center system user (by default, **IUSR\_METRO**)
- **5** Verify that the password is filled in. If the **Password** box is empty, enter the correct password. If you are using the default Performance Center system username (**IUSR\_METRO**), and you do not know the password, contact Customer Support.

# Identifying the SiteScope Account Name

This section describes how to identify the SiteScope account name for a particular SiteScope user.

To identify a SiteScope account name:

- 1 Log on to SiteScope as follows: <**SiteScope server**>:**8888**/sitescope.
- **2** Click the **Preferences** button, and then select the **Users** link.

| TI SiteScope                                                                          | Alerts Reports 7. Health Preferences Help 4                                                                                       |  |
|---------------------------------------------------------------------------------------|----------------------------------------------------------------------------------------------------|--|
| Multi-view Manag<br>General   Dynamic Update   E-mail   Log   Pag                     | e Monitors/Groups Browse Tools Progress Summary arr Schedule   SiteSeer   Mercury BAC   SNMP   Remote UNIX   Remote Windows Users |  |
| User Profiles                                                                         |                                                                                                    |  |
| User profiles control viewing and editing permissions on this SiteScope installation. |                                                                                                    |  |
| Name                                                                                  | Login URL                                                                                                    |  |
| SiteScope Administrator                                                               | /SiteScope?account=administrator                                                                                                  |  |
| TestUSer                                                                              | /SiteScope?account=login1                                                                                                    |  |

**3** The User Profiles page shows a table that displays the Login URL associated with each user name. Inside the Login URL you can identify the account name. In the above example, the account name for the user, **TestUSer** is **login1**.

# **Working with Performance Center Agent**

The Performance Center Agent runs on the load generators and enables communication between the Controller, load generators, and MI Listeners (in firewall configurations). The agent receives instructions from the Controller to initialize, run, pause, and stop Vusers. At the same time, the agent also relays data on the status of the Vusers back to the Controller.

To check the agent's current configuration, move your mouse over the Agent's icon in the Task Bar area, and read the description. The description will say either **Performance Center Agent Service** or **Performance Center Agent Process**.

## **Changing the Performance Center Agent Password**

To change the password of the Performance Center Agent service:

- 1 Select Start > Settings > Control Panel > Administrative Tools > Services > Performance Center Agent Service.
- **2** Click **Startup** to open the Services dialog box.
- **3** Enter a new user name and password, then click **OK**.
- **4** Stop and restart the service.

#### **Running the Performance Center Agent as a Process**

In some cases, such as SAPGUI replay, running GUI Vusers on remote machines, or terminal sessions, the Performance Center Agent must run as a process.

To change the Performance Center Agent from a service to a process:

From the Start > Run menu, run <PC\_dir>\launch\_service\bin\ magentproc.exe.

#### **Running the Performance Center Agent as a Service**

In most cases, the Performance Center Agent runs as a service.

#### To change the Performance Center Agent from a process to a service:

- 1 Stop the agent process by right-clicking its icon in the system tray and selecting **Close**.
- **2** To uninstall the process, delete its shortcut from the system startup folder.
- **3** To install the service, run <**PC\_dir**>\launch\_service\bin\magentservice.exe -install <user\_domain>\<user\_name> <password>

This also runs the agent service.

**4** To run the service later, after stopping it, start it from the Services dialog box.

## **Configuring the Agent on Load Generator Machines**

When working with protocols that use network files or Web protocol Vusers that access the Internet through a proxy server, the Load Generator agent must have network privileges. Note that the default user created by Performance Center, **IUSR\_METRO**, does not have network privileges.

By default, the agent runs as a service on the Load Generator machines. You can either run the agent as a process or you can continue running the agent as a service. To continue running it as a service, configure it to run the session using the local system account or another user account with network access privileges.

#### **Running SAPGUI Vusers**

To run SAPGUI Vusers on a remote host, make sure of the following:

- ➤ The Performance Center agent is configured to run as a process (as described in "Running the Performance Center Agent as a Process" on page 150).
- A user with administrative privileges is logged on to the host machine during run-time.

**Note:** To run SAPGUI Vusers on a Localhost (Controller + Load Generator machine), the Controller must be configured to work as an Interactive User.

- 1. Make sure wlrun process is not running on the machine.
- 2. Select **Start > Run** and type **dcomcnfg**.
- 3. Click Enter to display the list of DCOM applications.
- 4. In the displayed application list, double-click wlrun.LrEngine.
- 5. In the Identity tab, select The interactive user.
- 6. Click **OK** twice to close both dialog boxes.

#### Mapping Network Drives when Running Agent as Service

For all Windows platforms, when the user is logged off, the service cannot resolve the mapping of network drives. For Windows XP, the service also cannot resolve the mapping of network drives when the user is logged on.

In cases when the service cannot work with mapped network drives, use the full path to the directory, for example, <\\<machine-name>\<directory>\>.

# **File System Configuration**

This section provides the following recommendations for file system configuration:

- ► Modify Access to the Performance Center File System (LRFS)
- ► Set Up Daily Backups
- ➤ Using a Network Drive as the File Server

# Modify Access to the Performance Center File System (LRFS)

In order to secure the data on LRFS, access to it should be limited. Full access (**Read, Write, Execute**, and **Modify**) should be granted only in specific cases where necessary.

#### To define access permissions:

- **1** In Windows Explorer, right-click the **LRFS** directory and select **Properties**.
- **2** Click the **Security** tab. Add or remove users and/or groups, giving them the minimum access that is required.
- **3** Click the **Sharing** tab. In this tab you can grant users and/or groups different permissions for accessing the drive over the network. Give only the minimum access that is needed. By default, only the Performance Center system user has access.

# Set Up Daily Backups

It is important to maintain backups of the LRFS file system. If there is hardware failure or any other serious problem, there needs to be a way to recover the data. Performing daily backups on the LRFS file system is a way to guarantee data protection. The **Tc\_BackupFileSystem.vbs** script is provided to execute daily backups of the file system.

- 1 Select Start > Settings > Control Panel > Scheduled Tasks > Add Scheduled Task.
- 2 Under WinNT\system32, select CScript.exe as the program to run.
- **3** Type a descriptive name for the task such as Performance Center LRFS Backup.
- **4** Select **Daily** and enter a time when the file system will not be heavily used (for example, 3:00 am).

**Note:** Make sure that your file system backup is in sync with your database backup.

**5** Select **Open advanced properties for this task when I click Finish**. Alternatively, right-click the newly created task and select **Properties**.

| Scheduled Task Wizard |                                                                                 | × |
|-----------------------|---------------------------------------------------------------------------------|---|
|                       | You have successfully scheduled the following task:<br>P TestCenter LRFS Backup |   |
| C                     | Windows will perform this task:                                                 |   |
|                       | At 3:00 AM every day, starting 6/30/2004                                        |   |
|                       | Open advanced properties for this task when I click<br>Finish.                  |   |
|                       | Click Finish to add this task to your Windows schedule.                         |   |
|                       | < Back Finish Cancel                                                            |   |

**6** Edit the **Run** field, in the **Task** tab, and enter **Tc\_BackupFileSystem.vbs** (including the full path), the source directory and the destination directory, for example:

C:\WINNT\system32\cscript.exe D:\HP\bin\Tc\_BackupFileSystem.vbs D:\HP\Performance Center\LRFS Y:\HPBackup\LRFS

7 Make sure that the Task Scheduler service is started and set to automatic.

#### Using a Network Drive as the File Server

You can configure the Performance Center system to use a network drive as the File Server.

To configure Performance Center to use a network drive as a file server:

- **1** Install the Performance Center File Server component on the same machine as another Performance Center component. The FIle Server installation creates the **LRFS** directory in the Performance Center installation directory.
- **2** Using the File Server that you installed above, complete the initial configuration of the Performance Center system as described in Chapter 6, "Required Configuration."

- **3** From the machine on which you installed the file server, copy the LRFS directory and paste it onto the designated network drive.
- **4** On the network drive, share the **LRFS** directory and set full permissions for the Performance Center system user (by default, **IUSR\_METRO**) as follows:
  - a Right-click the LRFS directory and select Properties.
  - **b** In the **Properties** dialog box, in the **Sharing** tab, select the **Share this folder** option and click **Permissions**.
  - **c** In the Permissions dialog box, add the Performance Center system user with full permissions and click **OK**.
  - **d** In the **Properties** dialog box, in the **Security** tab, add the Performance Center system user with full permissions and click **OK**.

**Note:** You can verify that the permissions were correctly set by mapping the LRFS folder on the network drive from other Performance Center servers, using the Performance Center system user. If you can add or remove folders on the mapped drive, the permissions have been set correctly.

- 5 on the original machine on which you installed the File Server, update the <Performance Center installation directory>\bin\SmartDiskConf.ini file as follows:
  - **a** In the **MonitoredDirectries** section, set the **BasePath** property as the location of the **LRFS** directory on the network drive, for example:

[MonitoredDirectries] BasePath=\\PCNetWork\PC\_FS\LRFS\

- **b** Save the **SmartDiskConf.in**i file.
- c Restart the SmartDiskCleaner service

**6** Connect to the Performance Center database (**MI\_LRDB** scheme). Open the **GlobalData** table, and change the following entry values to represent the location of the File Server on the network drive:

| Entry        | Value                                        |
|--------------|----------------------------------------------|
| FSName       | <network_path></network_path>                |
| MainDir      | <network_path>\LRFS\</network_path>          |
| UploadDir    | <network_path>\LRFS\UploadDir</network_path> |
| TempGraphDir | <network_path>\LRFS\graphs</network_path>    |

where **<Network\_Path>** is the network location of the File Server directory (LRFS).

For example if the Network path was \\PCNetWork\PC\_FS the value for MainDir would be \\PCNetWork\PC\_FS\LRFS\

**7** On the User Site server and the Administration Site server, change the File Server location of the relevant IIS Performance Center virtual directories to represent the location of the File Server on the network drive.

On the User Site server, change the File Server location on the following virtual directories:

- LoadTest > DashboardGraphs
- LoadTest > Downloads
- LoadTest > FileServer
- LoadTest > Graphs
- LoadTest > ReportVirt

On the Administration Site server, change the File Server location on the following **Admin> Graphs** virtual directory:

To change the File Server location of the virtual directories:

- **a** Open the Internet Service Manager (Select **Start > Run**, type **inetmgr** and press ENTER).
- **b** Right-click the virtual directory and select **Properties**.

**c** In the **Virtual Directory** tab, in the **Network Directory** box, change the location to represent the location of the File Server on the network drive. For example:

\\PCNetWork\PC\_FS\LRFS\DashboardGraphs

- **d** Click **Connect as** and ensure that the Performance Center system user credentials are filled in.
- e Click OK to save the changes.
- **f** Reset IIS.
- **8** On all Performance Center servers and hosts, update the connection to the File Server in the **globals.ini** file as follows:

**Note:** If you have many hosts in your database, instead of changing the **globals.ini** file, you can remove all the hosts and add them again on the Hosts page in the Administration Site. When you re-add the hosts, the File Server location is updated automatically on each host.

- **a** Select **Start > Run**, type **globals.ini**, and press ENTER.
- **b** In the **Drives** section, set the SharedPath property as the location of the **LRFS** directory on the network drive, for example:

[Drives] SharedPath=\\PCNetWork\PC\_FS\LRFS\

**Important:** In the Administration Site Server Configuration page (**System Configuration** > **Server Configuration**), if you click **Reset**, the original location of the File Servers is restored on all the Performance Center servers and the new network drive location is removed from the **globals.ini** file and from the IIS virtual directories.

- **9** Verify that you have correctly configured you Performance Center environment to use a network drive as the File Server:
  - In the Administration Site, go to the Event Log page (Site Management > Event Log) and click Export Event Log. If the Event log is ready for download, the File Server is correctly configured.
  - In the User Site, go to the Vuser Scripts page (Project > Vuser Scripts) and upload a new script. In the Load Test Results page (Load Tests > Search Results), open an HTML report for one of the load tests. If these actions were completed successfully, the File Server is correctly configured.

# **Installing Multiple Components on One Machine**

All Performance Center components include the configurable file, **globals.ini**. If you install a component on a machine which already includes a configured Performance Center component, the existing **globals.ini** file that contains the configuration information is overwritten by the new one.

To avoid having to reconfigure existing components, save your configured **globals.ini** file, and copy it back after installing the new component. The **globals.ini** file is located in the **<Performance Center Installation Directory>\bin** directory.

# **Naming Performance Center Machines**

It is easier to locate, troubleshoot, and manage Performance Center machines if you give them meaningful names. Meaningful names can be derived from the location, purpose, type, and identity of the machine.

For example, if the Performance Team has four Performance Center Web servers in California, the names of these servers might be:

PTCAPCWeb1, PTCAPCWeb2, PTCAPCWeb3, and PTCAPCWeb4

PT = Performance Team CA = California PCWeb = Performance Center Web Server 1-4 = a unique number for each web server Other keywords might be added to a machine's name, such as software, operating system, and so on. There are a variety of ways to name machines. The more information that is provided with a name, the easier the system will be to use and maintain. Make sure that the names themselves are easy to remember and not too long.

# **Modifying Default Heap Sizes**

This section provides instructions about how to modify the default heap sizes for your desktop processes.

#### To modify the default heap sizes for your desktop processes:

- **1** Select **Start > Run** and type **REGEDIT** to launch the Registry Editor.
- **2** Go to:

```
HKEY_LOCAL_MACHINE\SYSTEM\CurrentControlSet\Control\Session
Manager\SubSystems
```

- **3** Edit the **Windows** value, as follows:
  - Right-click the Windows value and select Modify. The Edit String dialog box opens.

| Edit String                         |                        | ? ×    |
|-------------------------------------|------------------------|--------|
| Value <u>n</u> ame:                 |                        |        |
| Windows                             |                        |        |
| <u>V</u> alue data:                 |                        |        |
| lows SharedSection=1024,3072,512,51 | 2 Windows=On SubSystem | Type=W |
|                                     | OK Ca                  | ncel   |

➤ In the Value data string there is a variable called **SharedSection**.

The first value is the heap size of all common desktops, the second value is the heap size of all desktops associated with **interactive** mode and the third value is the heap size of all desktops associated with **noninteractive** mode.

► There should be at least 3 values in this section.

➤ Set them to 2048,4096,2048 respectively (or as appropriate, depending on available RAM).

# Working with McAfee VirusScan Enterprise 8.0

The McAfee VirusScan Enterprise 8.0 includes a **buffer overflow protection module**, which is incompatible with the Performance Center User Site. You can either upgrade to McAfee VirusScan Enterprise 8.5i patch 4 or perform the following workaround on version 8.0.

In McAfee VirusScan Enterprise 8.0, go to the properties of the buffer overflow protection module and add the following three exception rules: (Click **Add exclusion** to add an exception rule.)

```
process=w3wp.exe
api=recv
module=heap
process=w3wp.exe
api=select
module=heap
process=w3wp.exe
api=send
module=heap
```

# **Web Server Configuration**

This section provides the following recommendations for Web server configuration:

This section contains:

- ➤ "Set a Reasonable Connection Timeout" on page 161
- ➤ "Set a Reasonable Session Timeout" on page 161
- ► "Set Hits Expected Per Day" on page 162

► "Set the ASP Upload Buffer" on page 162

#### Set a Reasonable Connection Timeout

You should set a reasonable connection timeout of between 60-600 seconds for the default Web site. Setting the connection timeout too high (for example, 3600) will only deplete unnecessary TCP/IP control blocks / connection handles.

#### To set the connection timeout:

- 1 Select Start > Programs > Administrative Tools > Internet Services Manager. The Internet Services Manager administrative tool opens.
- 2 Right-click **<Default Web Site>** and select **Properties**.
- **3** Click the **<Default Web Site>** tab.
- **4** Set a reasonable connection timeout (for example, 60 or 120 seconds).

#### Set a Reasonable Session Timeout

You should set a reasonable session timeout of between 15-30 minutes for the default Web site. Avoid long session timeouts in excess of 60 minutes. Long session timeouts can consume unnecessary resources on the IIS application server for extended periods of time (even after the user has disconnected from the site).

#### To set the session timeout:

- Select Start > Programs > Administrative Tools > Internet Services Manager. The Internet Services Manager administrative tool opens.
- 2 Right-click < Default Web Site> and select Properties.
- **3** Click the **Home Directory** tab.
- **4** Under **Application Settings**, click **Configuration**, and select the **App Options** tab.
- **5** Select **Enable session state**, and set the appropriate session timeout.

## Set Hits Expected Per Day

As more users use Performance Center and live load tests, hits on the Performance Center Web server increase dramatically. By default, live load tests are refreshed every five seconds, and typically load tests run for 1-4 hours. So, for example, if you have five concurrent load tests being viewed (or one load test being viewed from five different browsers), you will have 3,600 hits on the Web server in one hour. Accordingly, you should increase the setting for hits expected per day.

#### To increase the hits expected per day:

- 1 Select Start > Programs > Administrative Tools > Internet Services Manager. The Internet Services Manager administrative tool opens.
- 2 Right-click < Default Web Site> and select Properties.
- **3** Click the **Performance** tab, and in the **Performance tuning** section, set **hits expected per day** to **More than 100,000**.

#### Set the ASP Upload Buffer

Set the ASP upload buffer to the maximum size of a file that you will permit to be uploaded to the server.

#### To set the ASP upload buffer:

- 1 Select **Start > Run** and type **REGEDIT**. The Registry Editor opens.
- 2 In the HKEY\_LOCAL\_MACHINE\SYSTEM\CurrentControlSet\Services \W3SVC\Parameters, check for the MaxClientRequestBuffer value.

If it does not exist, create it as a **DWORD** (Select **Edit** > **New** > **DWORD Value** from the menu).

**3** Right-click the **MaxClientRequestBuffer** value, and select **Modify**. The Edit DWORD Value dialog box opens.

| Edit DWORD Value       | ? ×                 |
|------------------------|---------------------|
| Value <u>n</u> ame:    |                     |
| MaxClientRequestBuffer |                     |
| <u>V</u> alue data:    | Base                |
| 200000                 | <u>H</u> exadecimal |
|                        | C <u>D</u> ecimal   |
|                        | OK Cancel           |

**4** In the **Value data** box, enter the number of bytes that you would like to upload.

For example, a value of **2097152** is 2Mb.

#### Chapter 8 • Recommended Configuration

# Part VI

# **Using Firewalls in Performance Center**

9

# **Working with Firewalls**

You can set up your Performance Center system to run Vusers and monitor servers over a firewall.

#### This chapter includes:

- ► About Using Firewalls in Performance Center on page 167
- > Example: Over Firewall Deployment on page 170
- ► Setting Up your System to Use Firewalls: Basic Steps on page 171
- ➤ Installing Over-Firewall Components on page 172
- ► Initial Configuration of the Over-Firewall System on page 173

## **About Using Firewalls in Performance Center**

Working with a firewall means that you can prevent unauthorized access to or from a private network, on specific port numbers.

For example, you can specify that there is no access to any port from the outside world, with the exception of the mail port (25), or you can specify that there is no outside connection from any ports to the outside except from the mail port and WEB port (80). The port settings are configured by the system administrator.

In a regular Performance Center load test scenario (not over a firewall), the Controller has direct access to the Performance Center agents running on remote machines. This enables the Controller to connect directly to those machines.

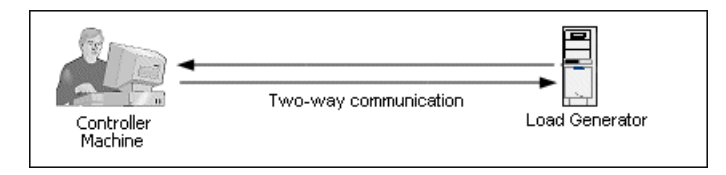

When running Vusers or monitoring applications over a firewall, this direct connection is blocked by the firewall. The connection cannot be established by the Controller, because it does not have permissions to open the firewall.

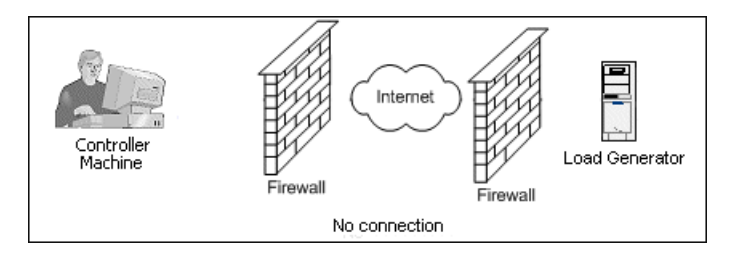

Performance Center solves this problem by using a communication configuration based on HTTPS or secured TCP/IP. This configuration uses the standard SSL port on the firewall (port 443). For more information on HTTPS and TCP/IP system configuration, see "Setting up your Deployment (TCP or HTTPS)" on page 174.

A Performance Center agent is installed on load generators running Vusers over a firewall, and on Monitor Over Firewall machines that monitor the servers that are located over a firewall. The agent communicates with the MI Listener machine through port 443 in the firewall. The MI Listener is a component that serves as router between the Controller and the Performance Center agent.

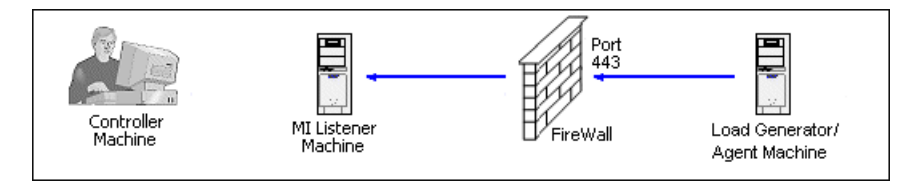

When the Performance Center agent connects to the MI Listener, the MI Listener keeps a listing of the connection to the agent using a symbolic name that the agent passed to it.

When the Controller connects to the MI Listener, it communicates to the MI Listener through port 50500.

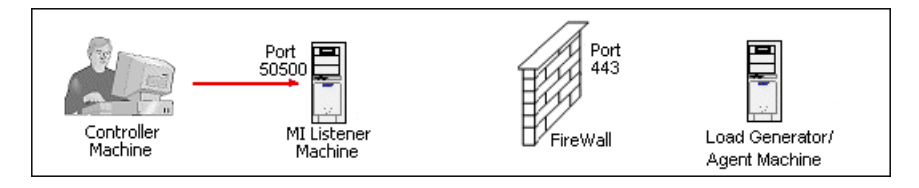

The Controller uses a symbolic name for the agent, and provides the MI Listener machine's name. If there has been a connection from the agent with the same symbolic name to this MI Listener, the connection is made between the Controller and the agent. Once you have a connection with the agent, you can run or monitor Vusers over a firewall.

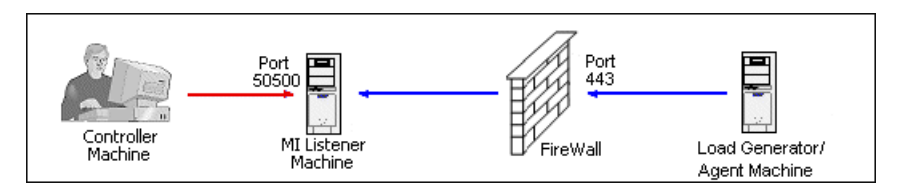

# **Example: Over Firewall Deployment**

The following diagram is a basic example of a Performance Center deployment over a firewall.

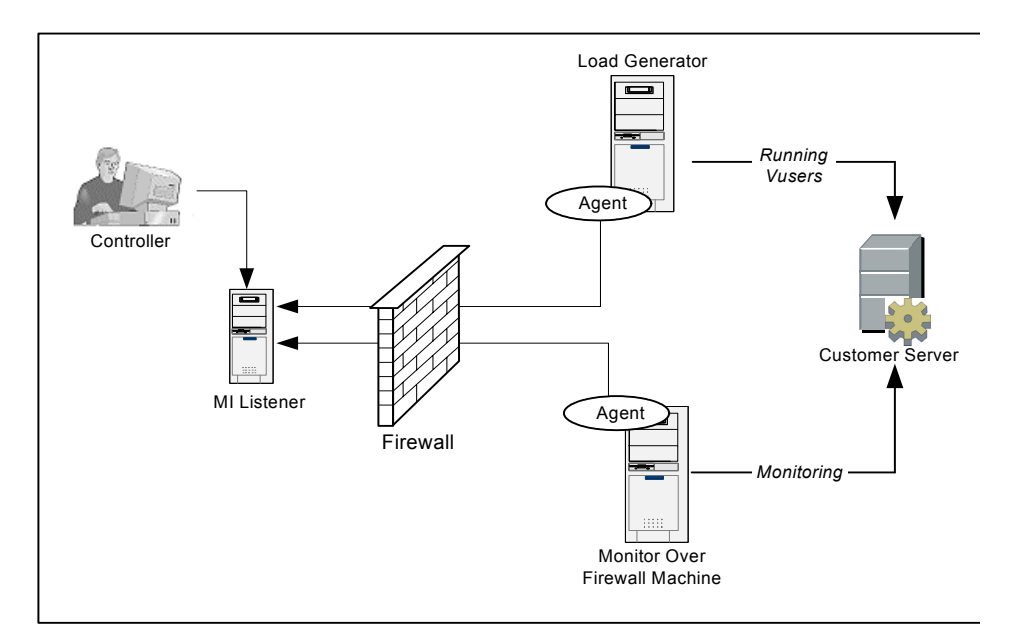

As explained in the previous section, the Performance Center agent is installed on both the load generator machine and the Monitor Over Firewall machine. During installation, the Performance Center agent is added as a Windows service.

The MI Listener serves as a router between:

- The agent on the load generator machine and the Controller, enabling the Controller to run Vusers over a firewall
- ➤ The agent on the Monitor Over Firewall machine and the Controller, enabling the Controller to monitor the servers that are located over a firewall

# Setting Up your System to Use Firewalls: Basic Steps

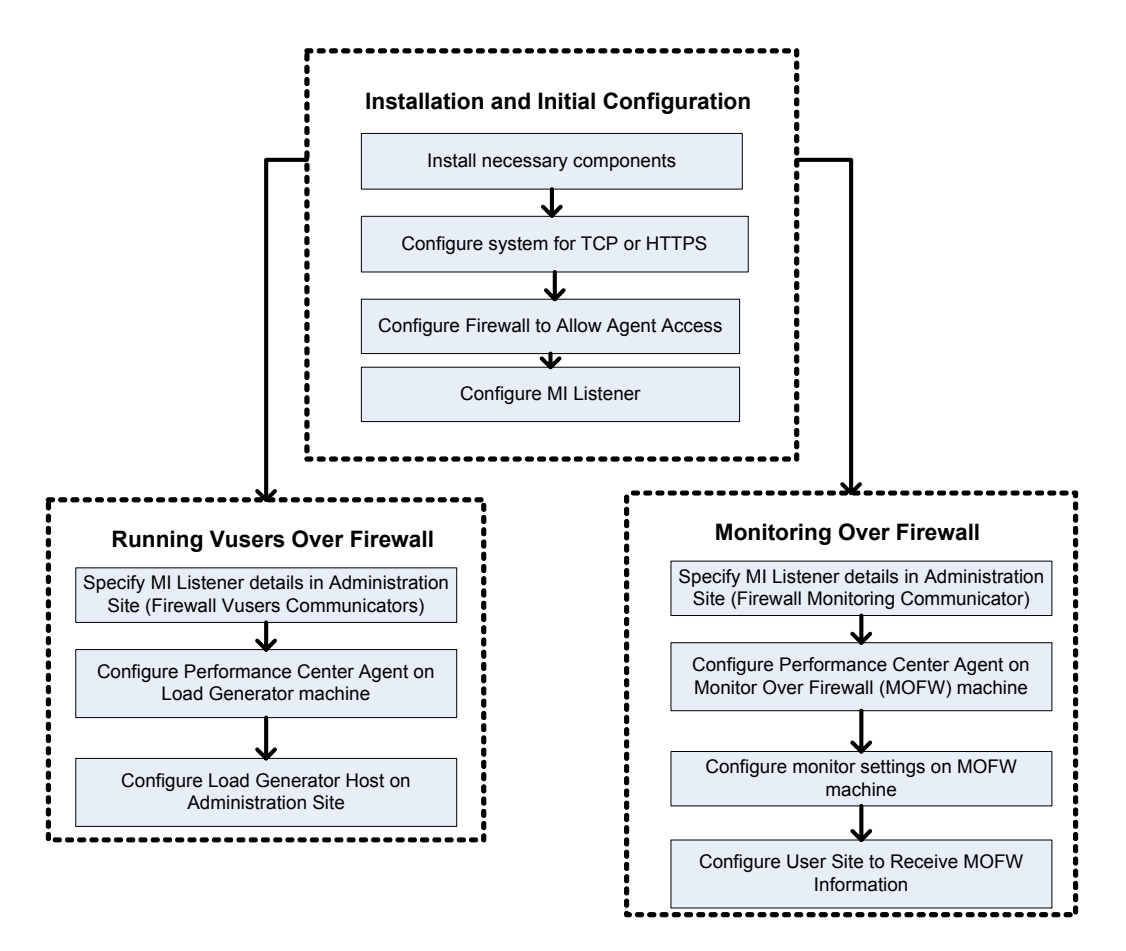

Setting up your system to use firewalls involves the following stages of configuration:

- ➤ Installation and initial configuration. Installing the necessary components and doing initial configuration settings. See "Installing Over-Firewall Components" on page 172 and "Initial Configuration of the Over-Firewall System" on page 173.
- ➤ Running Vusers over a firewall. Setting up your system to run Vusers over a firewall when there is a firewall between the Controller and load generator host machines. See "Running Vusers Over a Firewall" on page 179.

- ➤ Monitoring over a firewall. Setting up your system to monitor the application under test (AUT) when there is a firewall between the Controller and AUT. See "Monitoring Over a Firewall" on page 187.
- Checking Connectivity. After installing and configuring all the necessary components, check that you are be able to establish a connection between the Performance Center agent, MI Listener, and the Controller machine. See "Checking Connectivity" on page 208.

The following flow chart provides a general outline of the steps that you need to carry out to set up your system to use firewalls.

# **Installing Over-Firewall Components**

To enable over-firewall communication, ensure that you have installed the following Performance Center components:

MI Listener. Serves as a router between the Controller and the Performance Center agent. You install the MI Listener component on a dedicated machine. For installation instructions, see Chapter 2, "Installing Performance Center on Windows."

For instructions on configuring the MI Listener machine, see "Configuring the MI Listener" on page 177.

Monitor Over Firewall component. Used to monitor the servers that are located over a firewall. You install the Monitors over Firewall component on a dedicated machine. For installation instructions, see Chapter 2, "Installing Performance Center on Windows."

For information about configuring the Monitor Over Firewall machine, see "Monitoring Over a Firewall" on page 187.

# **Initial Configuration of the Over-Firewall System**

After you have installed the necessary components as described in "Installing Over-Firewall Components" on page 172, you are ready to configure your over-firewall system.

#### To perform initial configuration of your over-firewall system:

**1** Configure your system according to TCP or HTTPS.

See "Setting up your Deployment (TCP or HTTPS)" on page 174.

**2** Modify your firewall settings to enable communication between the machines on either side of the firewall.

See "Configuring the Firewall to Allow Agent Access" on page 176.

**3** Configure the MI Listener.

See "Configuring the MI Listener" on page 177.

# Setting up your Deployment (TCP or HTTPS)

To run Vusers or monitor servers over the firewall, configure your system according to one of the following configurations. Note that these configurations contain a firewall on each LAN. There may also be configurations where there is a firewall for the Over-Firewall LAN only.

#### ► TCP Configuration

The TCP configuration requires every Performance Center agent machine behind the customer's firewall to be allowed to open a port in the firewall for outgoing communication.

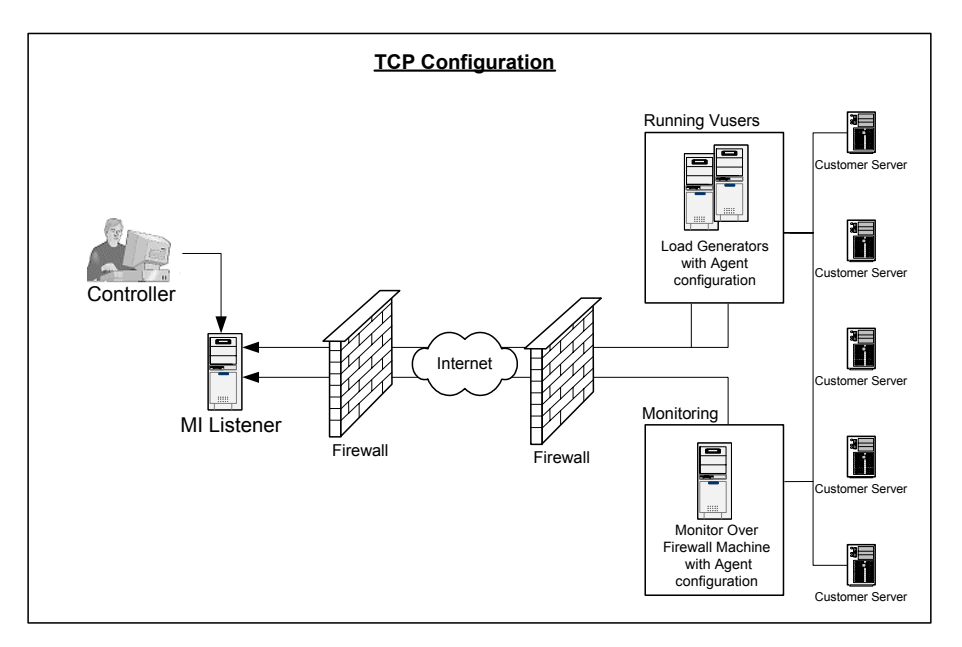

#### ► HTTPS Configuration

In the HTTPS configuration, only one machine (the proxy server) is allowed to open a port in the firewall. Therefore it is necessary to tunnel all outgoing communications through the proxy server.

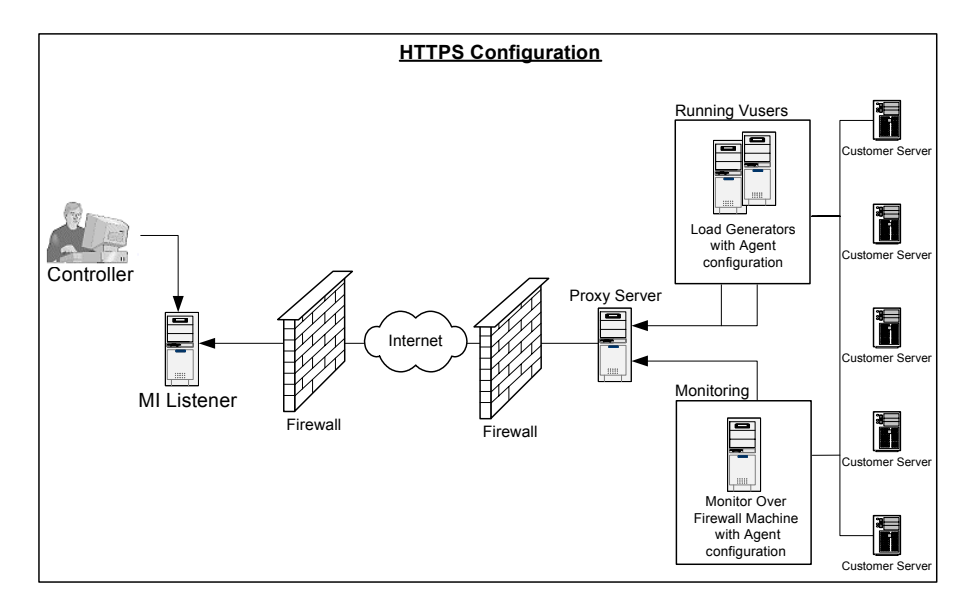

# **Configuring the Firewall to Allow Agent Access**

You modify your firewall settings to enable communication between the machines inside the firewall and machines outside the firewall.

#### **TCP Configuration**

The Performance Center agent attempts to establish a connection with the MI Listener using port 443, at intervals specified in the Connection Timeout field in the Agent Configuration dialog box. To enable this connection, allow an outgoing connection for HTTPS service on the firewall for port 443. The agent can then connect to the MI Listener, and the MI Listener can connect back to the agent. From this point on, the agent listens to commands from the MI Listener.

## **HTTPS Configuration**

The Performance Center agent attempts to establish a connection with the MI Listener, using the proxy port specified in the Proxy Port field, and at intervals specified in the Connection Timeout field in the Agent Configuration dialog box. When the connection is established, the proxy server connects to the MI Listener. To enable this connection, allow an outgoing connection for HTTPS service on the firewall for port 443. The proxy server can then connect to the MI Listener, and the MI Listener can connect back to the agent through the proxy server. From this point on, the agent listens to commands from the MI Listener.

## **Configuring the MI Listener**

To enable running Vusers or monitoring over a firewall, you need to install the MI Listener on one or more machines in the same LAN as the Controller outside the firewall. For installation instructions, see, Chapter 2, "Installing Performance Center on Windows."

Note: When installing the MI Listener:

- > The MI Listener must be installed on a dedicated machine.
- ➤ Make sure that IIS is not running on the MI Listener or Monitor Over Firewall machine. IIS uses port 443 and will not allow the access required by the listening and monitoring processes.

#### To configure the MI Listener:

- **1** Stop the Performance Center agent by right-clicking its icon in the system tray and selecting **Close**.
- 2 Select Start > Programs > Performance Center > Advanced Settings > MI Listener Configuration, or open <Performance Center root>\launch\_service\bin\MILsnConfig.exe.

| MI Listener Configuration                                  |                              | × |
|------------------------------------------------------------|------------------------------|---|
| Settings                                                   |                              |   |
| Check Client Certificates<br>Private Key Password          | False                        |   |
| Check Client Certificates<br>Authenticate SSL certificates | es that are sent by clients. |   |
| [                                                          | OK Cancel Use Defaults       |   |

**3** Set each option as described in the following table:

| Option                    | Default Value | Description                                                                                                    |
|---------------------------|---------------|----------------------------------------------------------------------------------------------------|
| Check Client Certificates | False         | Select <b>True</b> to request that the client<br>send an SSL certificate when<br>connecting, and to authenticate the<br>certificate. |
| Private Key Password      | None          | The password that may be required during the SSL certificate authentication process.                                                 |

- **4** Click **OK** to save your changes, **Cancel** to cancel them, or **Use Defaults**.
- 5 Restart the Performance Center agent from Start > Programs > Performance Center.
- **6** Make sure that port 443 is free on the MI Listener machine.

# 10

# **Running Vusers Over a Firewall**

You can set up your Performance Center system to run Vusers over a firewall.

#### This chapter includes:

- ► Running Vusers Over a Firewall: Basic Steps on page 180
- ► Specifying MI Listeners for Running Vusers on page 181
- ► Configuring the Performance Center Agent on page 182
- ► Configuring Hosts to Run Vusers Over a Firewall on page 183

# **Running Vusers Over a Firewall: Basic Steps**

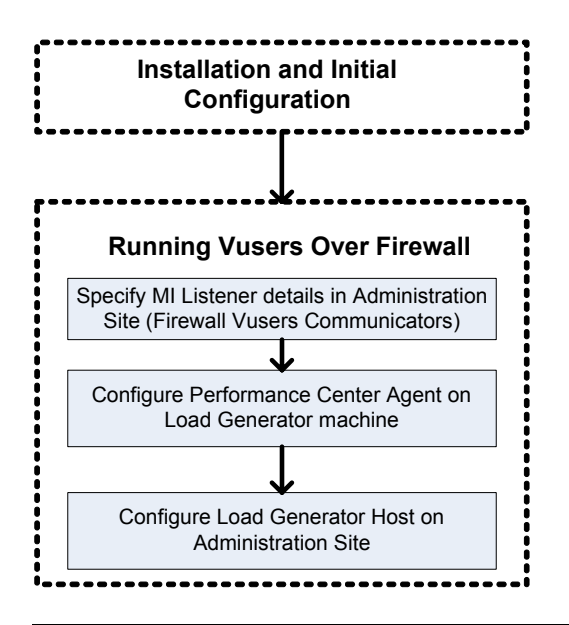

**Important:** Before you configure your system to run Vusers over the firewall, ensure that you have completed the configuration steps described in "Initial Configuration of the Over-Firewall System" on page 173.

#### To set up your system to run Vusers over a firewall:

**1** In the Performance Center Administration Site, specify the details of the MI Listener that will be used to run Vusers over the firewall.

See "Specifying MI Listeners for Running Vusers" on page 181.

**2** Configure the Performance Center agent on each load generator machine that will be running over a firewall.

See "Configuring the Performance Center Agent" on page 182.
**3** In the Performance Center Administration Site, configure the relevant load generator hosts to run over a firewall.

See "Configuring Hosts to Run Vusers Over a Firewall" on page 183.

## **Specifying MI Listeners for Running Vusers**

In the Performance Center Administration Site, you specify one or more MI Listeners that will enable running Vusers over a firewall.

#### To add an MI Listener for running Vusers:

- From the Performance Center left menu, select Resources > MI Listeners to open the MI Listeners page.
- **2** In the **Firewall Vusers Communicators** area, click **Add**. The Add New MI Listener dialog box opens.

| 🚰 Add New MI Listener - Microsoft Internet Explorer provided by Hewlett-Packard 属 🥅 💌 |                                                      |  |  |  |
|---------------------------------------------------------------------------------------|------------------------------------------------------|--|--|--|
| Add New MI Listener:                                                                  |                                                      |  |  |  |
| Specify the name or the IP add<br>run Vusers over the firewall.                       | dress of the MI Listener machine that enables you to |  |  |  |
| * IP Address / Name:                                                                  |                                                      |  |  |  |
| If the MI listener has an additi<br>can enter a public IP address.                    | onal IP address used for public communication, you   |  |  |  |
| Public IP Address / Name:                                                             |                                                      |  |  |  |
| Comments:                                                                             |                                                      |  |  |  |
| * required fields                                                                     |                                                      |  |  |  |
|                                                                                       | OK Close                                             |  |  |  |

**3** In the **IP Address / Name** box, type the IP address or DNS name of the MI Listener.

In some cases, you may want to use two different IP addresses for the same MI Listener—one address for internal communication with the Controller and a second address for public communication with a Load Generator located over a firewall.

In this case, enter the internal IP address in the **IP Address / Name** box, and the public IP address in the **Public IP Address / Name** box.

- **4** In the **Comments** box, type any comments that you want to note about the MI Listener.
- **5** Click **OK**. The MI Listener is added to the table.
- **6** Click **Save** at the bottom of the page.

# **Configuring the Performance Center Agent**

On each load generator machine that will be running over a firewall, you configure the Performance Center agent to communicate with the MI Listener.

For information on how to configure the Performance Center agent, see "Configuring the Performance Center Agent" on page 199.

**Note:** After you have configured the Performance Center agent on the load generator machine, you can edit the configuration settings from the Performance Center Administration Site. For more information, see the *HP Performance Center Administrator's Guide*.

## **Configuring Hosts to Run Vusers Over a Firewall**

When you want to use a Performance Center host to run Vusers over a firewall, you need to configure the relevant hosts as load generators in the Performance Center Administration Site.

Part of the process of configuring a Performance Center host, involves selecting a location for your host. For example, locations can be defined according to physical areas. The location also determines whether the host is located over a firewall.

Before you configure the host, you need to ensure that you have added a location over a firewall. When you are configuring a host to operate over a firewall, you select a location that is located over a firewall.

This section describes the basic steps of how to add a host as a load generator for running Vusers over a firewall. For detailed information about adding hosts in Performance Center, refer to the *HP Performance Center Administrator's Guide*.

#### To add a Host to run Vusers over a firewall:

- **1** Add a host location located over a firewall
  - a In the Performance Center Administration Site, on the left menu, click
     Resources > Host Locations to open the Host Locations page
  - **b** Click **Add Host Location**. The Add Host Location dialog box opens.
  - **c** Type the location name. The name should have a logical connection to the host location.

**d** Select **Yes** to indicate that the host is over the firewall.

| Add Host Location:        |
|---------------------------|
| Location Name: Ohio OFW   |
| Location Name: Ohio OFW   |
|                           |
| Over FireWall: • Yes O No |
|                           |
| OK Class                  |
| Close                     |
|                           |
|                           |

- **e** Click **OK** to add the location to the list.
- 2 In the Performance Center Administration Site, on the left menu, click Resources > Hosts to open the Hosts page.

| 🚰 Add New Host - I     | Microsoft Internet Explorer provided by Hewlett-Pa 🕫 💌 🗖 🗖 | ×      |
|------------------------|------------------------------------------------------------|--------|
| Add Host:              |                                                            |        |
| Host Details           |                                                            |        |
| * N <u>a</u> me:       |                                                            |        |
| * OS <u>T</u> ype:     | Win2000/2003/XP                                            |        |
| * <u>L</u> ocation:    | ofw 🗖                                                      |        |
| * <u>M</u> I Listener: | ▼ Find MI Listener                                         |        |
| Installation:          | Standalone Load Generator                                  |        |
| * P <u>u</u> rpose:    | 🗹 Load Generator 🛛 Controller 🔲 Data Processor             |        |
| * <u>P</u> riority:    | 3                                                          |        |
| * H <u>o</u> st Pool:  | General                                                    |        |
| * <u>S</u> tate:       | Operational 🔹                                              |        |
| <u>C</u> omments :     |                                                            |        |
| Use SSL com            | munication between this Load Generator and the Controller  |        |
| 📕 Enable SiteSo        | cope Monitoring                                            |        |
| * required fields      |                                                            |        |
| •                      | Save Close Help                                            | -<br>- |

**3** In the Hosts page, click **Add Host**. The Add New Host dialog box opens.

- **4** In the **Name** box, type the unique name of the host machine.
- **5** In the **OS Type** box, select the operating system of the host.
- **6** In the **Location** list, select a location located over a firewall.
- **7** Select an MI Listener that will enable data collection.
  - ➤ To automatically find the MI Listener connected to this load generator, click the Find MI Listener button next to the MI Listener list. The appropriate MI Listener is automatically selected in the list.

➤ If no MI Listener was found, it means that the Load Generator Performance Center Agent has not been correctly configured to operate over a firewall. In this case, you need to manually select an MI Listener from the MI Listener list and then configure the Performance Center Agent on the load generator machine to operate over a firewall.

For more information about configuring the Performance Center Agent to operate over a firewall, see "Configuring the Performance Center Agent" on page 199.

**8** If the host is a standalone installation of the Load Generator, under **Installation**, select **Standalone Load Generator**.

If you selected UNIX as the operating system in the **OS Type** box, the **Standalone Load Generator** option is disabled.

- 9 Because you selected a location over a firewall, under Purpose, Load Generator is automatically selected.
- **10** In the **Priority** box, type a priority number.
- **11** In the **Host Pool** list, select a host pool to which to assign the host. A host can be assigned to a single pool only.
- **12** In the **State** list, select the appropriate description of the host state (possible states are **Operational**, **Unavailable**, **Resource Failure**, or **Maintenance**).
- **13** In the **Comments** box, type any relevant information about the host.
- **14** You can configure the load generator to communicate with the Controller via SSL (Secure Socket Layer) by selecting **Use SSL communication between this Load Generator and the Controller**.
- **15** To enable SiteScope monitoring of the host, select **Enable SiteScope Monitoring**.
- **16** If you selected a UNIX operating system, complete the **Configuration for Unix** section.
- **17** Click **Save** to add the host.

If you are prompted for the configuration user credentials, enter them and click **OK**.

# 11

# **Monitoring Over a Firewall**

You can set up your Performance Center system to monitor servers over a firewall.

#### This chapter includes:

- ► Monitoring Over a Firewall: Basic Steps on page 188
- ► Specifying MI Listeners for Monitoring over Firewalls on page 189
- ► Configuring the Performance Center Agent on page 189
- ► Configuring Monitor Settings on page 190
- Configuring the User Site to Receive Monitor Over Firewall Information on page 195

# **Monitoring Over a Firewall: Basic Steps**

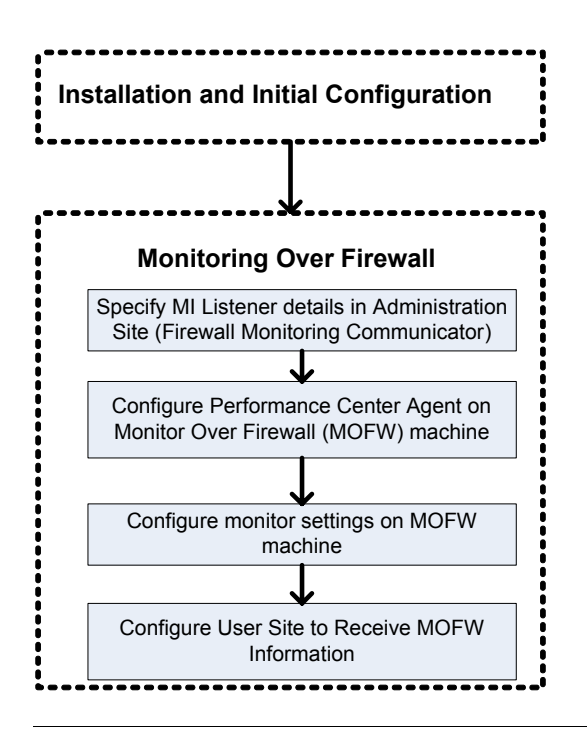

**Important:** Before you configure your system to monitor servers over a firewall, ensure that you have completed the configuration steps described in "Initial Configuration of the Over-Firewall System" on page 173.

#### To set up your system to monitor servers over a firewall:

**1** In the Performance Center Administration Site, specify the details of the MI Listener that will be used to monitor servers over the firewall.

See "Specifying MI Listeners for Monitoring over Firewalls" on page 189.

**2** Configure the Performance Center agent on each Monitor Over Firewall machine.

See "Configuring the Performance Center Agent" on page 189.

**3** Use the Server Monitor configuration tool to configure the servers to monitor and to define specific measurements that Performance Center collects for each monitored server.

See "Configuring Monitor Settings" on page 190.

**4** In the User Site, establish a connection between the tests you are running and the Monitor Over Firewall machines.

See "Configuring the User Site to Receive Monitor Over Firewall Information" on page 195.

## **Specifying MI Listeners for Monitoring over Firewalls**

In the Performance Center Administration Site, you specify one or more MI Listeners that will enable monitoring over a firewall.

To specify an MI Listener for collecting server monitor data:

- On the left menu, select Resources > MI Listeners to open the MI Listeners page.
- **2** In the **Firewall Monitoring Communicator** area, in the **IP Address / Name** box, type the IP address or name of the MI Listener that is configured to collect server monitor data from over the firewall.
- **3** Click **Save** at the bottom of the page.

### **Configuring the Performance Center Agent**

On each Monitor Over Firewall machine, you configure the Performance Center agent to communicate with the MI Listener.

For information on how to configure the Performance Center agent, see "Configuring the Performance Center Agent" on page 199.

# **Configuring Monitor Settings**

You configure the monitor settings from the Monitor Over Firewall machine, using the Monitor Configuration tool. You select the type of monitors to run and the server whose resources you want to monitor, add the measurements to monitor for each server, and specify the frequency with which you want the monitored measurements to be reported.

#### To configure monitor settings:

1 On the Monitor Over Firewall machine, choose Start > Programs > HP Performance Center > Advanced Settings > Monitor Configuration. For machines without the complete Performance Center installation, choose Start > Programs > Server Monitor > Monitor Configuration. The Monitor Configuration dialog box opens.

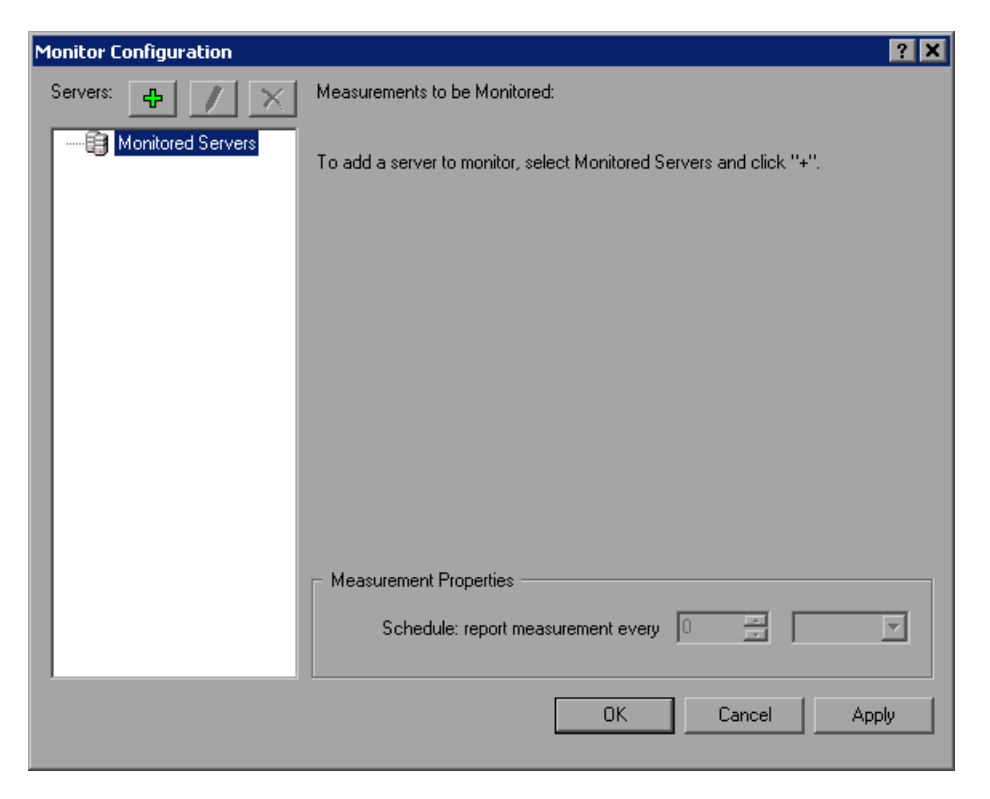

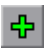

**2** Click the **Add Server** button. The New Monitored Server Properties dialog box opens.

| New Monitored Server Properties                                                                                                    | ? ×    |
|----------------------------------------------------------------------------------------------------|--------|
| Monitored Server:                                                                                                    |        |
| Available Monitors:                                                                                                    |        |
| Antara FlameThrower<br>Apache<br>Ariba<br>ATG Dynamo<br>BroadVision (4.5-5.4)<br>BroadVision (5.5-6.x)<br>CheckPoint FireWall-1<br>Citrix MetaFrame XP<br>ColdFusion<br>DB2<br>Fujitsu INTERSTAGE<br>IBM WebSphere MQ |        |
| OK                                                                                                    | Cancel |

**3** In the Monitored Server box, type the name or IP address of the server whose resources you want to monitor.

**Note:** To add several servers simultaneously, separate the server names or IP ranges with commas. For example, 255.255.255.0-255.255.255.5, server1, server2.

**4** From the **Available Monitors** list, select the monitors appropriate for the server being monitored.

5 Click OK to close the New Monitored Server Properties dialog box. The Monitored Servers list is displayed in the Monitor Configuration dialog box.

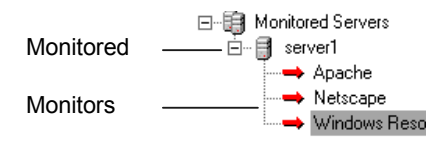

0

Performance Center displays default measurements for certain monitors in the Measurements to be Monitored section. You can specify the frequency at which Performance Center reports the measurement in the Measurement Properties section.

**6** To add additional monitored servers to the list, repeat steps 2 through 5.

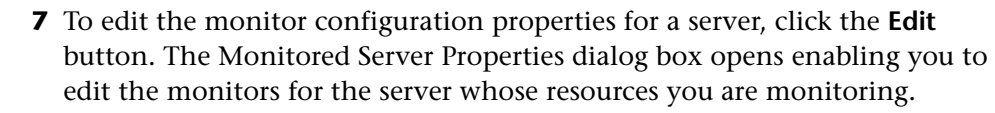

**8** Click **Apply** to save your settings.

### **Cloning a Monitored Server's Properties**

To monitor the same properties on different server machines, you can clone a selected server's properties using the Clone Monitored Server Properties dialog box.

#### To clone a monitored server's properties:

- **1** Open the Monitor Configuration dialog box.
- **2** Right-click the server you want to clone, and select **Clone**. The Clone Monitored Server Properties dialog box opens.

| Clone Monitored Server P                                                                                                    | roperties | ? ×    |
|----------------------------------------------------------------------------------------------------|-----------|--------|
| Monitored Server: Delta                                                                                                    |           |        |
| Available Monitors:                                                                                                    |           |        |
| <ul> <li>Antara FlameThrower</li> <li>Apache</li> <li>Ariba</li> <li>ATG Dynamo</li> <li>BroadVision (4.5-5.4)</li> <li>BroadVision (5.5)</li> <li>CheckPoint FireWall-1</li> <li>ColdFusion</li> <li>DB2</li> <li>EJB</li> <li>Fujitsu INTERSTAGE</li> <li>iPlanet (NAS)</li> </ul> |           |        |
|                                                                                                    | ОК        | Cancel |

**3** In the **Monitored Server** box, type the name or IP address of the cloned server you want to create.

**Tip:** To create several cloned servers simultaneously, separate the server names or IP ranges with commas. For example, 255.255.255.5, server1, server2.

- **4** The **Available Monitors** list displays the monitors that were selected for the server being cloned. Select additional appropriate monitors for the cloned server.
- **5** Click **OK** to close the Clone Monitored Server Properties dialog box. The cloned server is displayed in the Monitored Servers list.
- **6** Click **Apply** to save your settings.

#### **Adding and Removing Measurements**

After you configure one or more server machines to monitor, you add measurements to monitor for each server. If Performance Center added default measurements, you can edit them as required.

#### To add a measurement to monitor:

- **1** Open the Monitor Configuration dialog box.
- **2** Select a server from the Monitored Servers list.
- Click the Add Measurement button. Select the appropriate monitor. A dialog box opens, enabling you to choose measurements for the monitor you selected.
  - 4 Select the measurements that you want to monitor, and click OK.
  - **5** Click **Apply** to save your settings.

#### To remove a measurement from the measurements list:

- **1** Select the measurement, and click the **Delete** button.
  - **2** Click **Apply** to save your settings.

#### **Configuring Measurement Frequency**

Once you have configured monitor measurements, you configure measurement frequency, that is, you set a schedule for reporting each measurement.

| Measurement Properties             |   |   |           |   |
|------------------------------------|---|---|-----------|---|
| Schedule: report measurement every | 1 | * | Minute(s) | • |

#### To set a schedule for reporting a measurement:

- **1** In the Monitor Configuration dialog box, in the **Measurement Properties** section, select the configured server measurement you want to schedule.
- **2** Specify the frequency at which you want Performance Center to report the measurement.
- **3** Click **Apply** to save your settings.

# **Configuring the User Site to Receive Monitor Over Firewall Information**

After you configure the monitors, you configure the Performance Center User Site to receive Monitor Over Firewall information during load tests.

#### To configure the User Site to receive Monitor Over Firewall information:

- **1** On the Monitor Profile page, add the Monitor Over Firewall machines that can be accessed by load tests in this project. See "Adding Monitor Over Firewall Machines" on page 196.
- **2** On the Load Test configuration page, select the Monitor Over Firewall machines you want to use in a specific load test. See "Selecting Monitor Over Firewall Machines for a Load Test" on page 197.

During a load test run you can edit Monitor Over Firewall machine information. See "Editing Monitor Over Firewall Machines During a Run" on page 198.

#### **Adding Monitor Over Firewall Machines**

On the Monitor Profile page, you manage the Monitor Over Firewall machines that can be accessed by load tests in this project.

To add a Monitor Over Firewall machine to a project:

**1** On the Monitor Profiles page, click **Modify machine names**.

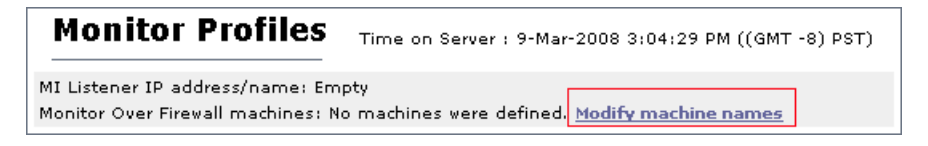

The Monitor Over Firewall Machines dialog box opens.

**2** In the **Machine name** box, type the name of the Monitor Over Firewall machine.

| Monitor Over Firewall machines - Microsoft Internet Explorer 📃 🗖 |   |  |  |
|------------------------------------------------------------------|---|--|--|
| -<br>Edit Monitor Over Firewall machine list                     |   |  |  |
|                                                                  | • |  |  |
|                                                                  | _ |  |  |
|                                                                  |   |  |  |
|                                                                  |   |  |  |
|                                                                  |   |  |  |
| Add a new Monitor Over Firewall machine:                         |   |  |  |
| Machine name: mofw2 Add                                          |   |  |  |
| Note: You must use lower case for machine's name                 |   |  |  |
|                                                                  | - |  |  |
| Close Help                                                       |   |  |  |
|                                                                  |   |  |  |

**3** Click **Add**. The Monitor Over Firewall machine is added to the list.

**4** Click **Close**. The name of the Monitor Over Firewall machine now appears on the Monitor Profiles page.

| Monitor Profiles                                                                                 |
|--------------------------------------------------------------------------------------------------|
| MI Listener IP address/name: Empty<br>Monitor Over Firewall machines: mofw2 Modify machine names |
|                                                                                                  |

### Selecting Monitor Over Firewall Machines for a Load Test

On the Load Test configuration page, you can select the Monitor Over Firewall machines that you want to use to monitor your load test. Before you can do this, you must ensure that you have added Monitor Over Firewall machines to the Performance Center project. See "Adding Monitor Over Firewall Machines" on page 196.

#### To select a Monitor Over Firewall machine for the load test:

- **1** On the Load Test configuration page, click the **Monitors** tab.
- **2** Click the **Over Firewall Machines** button. The Modify Agents List dialog box opens.
- **3** Select the Monitor Over Firewall machines for the load test and click **OK**.

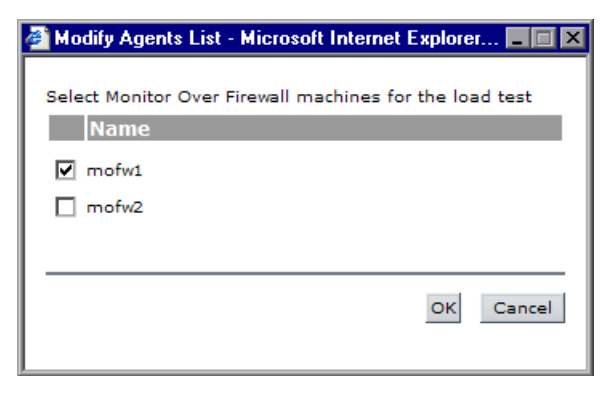

Your system is now configured to monitor Vusers over a firewall.

While the test is running, you can view graphs of the monitor over firewall data from the load test server monitors.

#### Editing Monitor Over Firewall Machines During a Run

While the load test is running, you can change the status of a Monitor Over Firewall machine or add another monitor to the load test.

#### To modify the Monitor Over Firewall machines:

- **1** On the Load Test Run page, click the **Design** button. The Load Test Design dialog box opens.
- **2** Click **Settings**. The Settings dialog box opens.
- **3** Click the **Server Monitors** tab. Performance Center displays the Monitor Over Firewall machines that are monitoring the load test, as well as their connection status.

| 🚰 Settings - Microsol                                           | it Internet Explorer pr                 | ovided by Hewle | tt-Packard |                        |  |
|-----------------------------------------------------------------|-----------------------------------------|-----------------|------------|------------------------|--|
| Change Duration Server Monitors Refresh frequency Miscellaneous |                                         |                 |            |                        |  |
| Edit Monitor Over                                               | Edit Monitor Over Firewall machine list |                 |            |                        |  |
| Monitor Over Firewa                                             | ll machiness in load t                  | est:            |            |                        |  |
|                                                                 | Name                                    |                 | Status     | Connect/<br>Disconnect |  |
| mofw1                                                           |                                         |                 | Down       | <b>₽</b>               |  |
| Add Monitor Over Firewall machine: mofw2 v                      |                                         |                 |            |                        |  |
|                                                                 | OK Close                                | e Refresh       | Help       |                        |  |

- To connect or disconnect a Monitor Over Firewall machine, click the Connect/Disconnect button.
- ➤ To add a Monitor Over Firewall machine to the load test, select it from the Add Monitor Over Firewall machine list.
- 4 Click OK.
- **5** Click **Close** to close the Settings dialog box.

# 12

# **Configuring the Performance Center Agent**

You can set up your Performance Center system to run Vusers and monitor servers over a firewall. As part of the process of setting up your Performance Center system to work over firewalls, you configure the Performance Center agent.

#### This chapter includes:

- About Configuring Performance Center Agents Over the Firewall on page 200
- ► Configuring the Windows Performance Center Agent on page 200
- ► Configuring and Running the UNIX Performance Center Agent on page 203
- ► Agent Configuration Settings on page 205
- ► Checking Connectivity on page 208

# About Configuring Performance Center Agents Over the Firewall

As part of the process of setting up your Performance Center system to work over firewalls, you configure the Performance Center agent on each load generator machine that will be running over a firewall and on each Monitor Over Firewall machine.

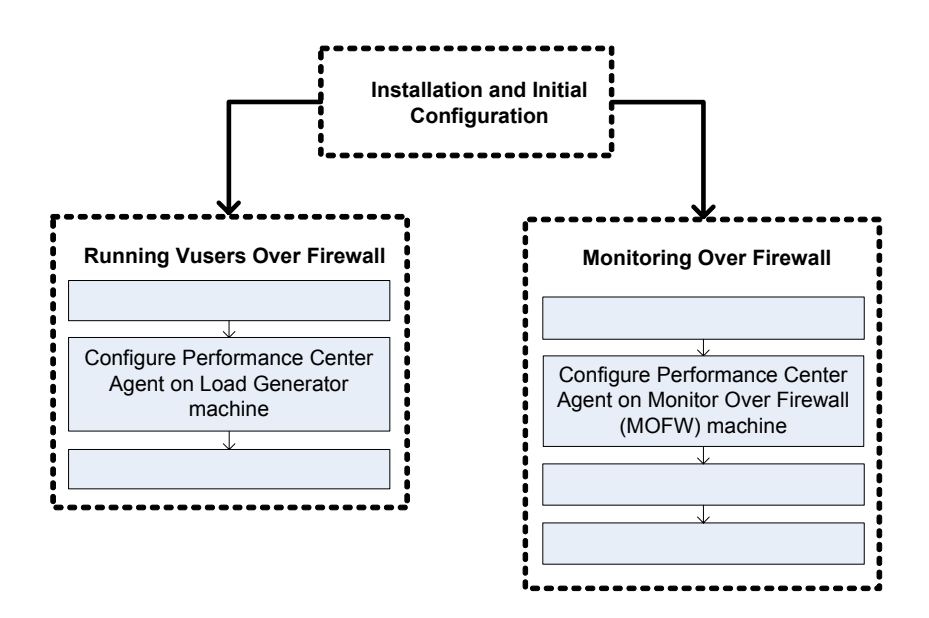

You configure the Performance Center agent to communicate with the MI Listener. The MI Listener serves as a router between the Performance Center agent and the Controller.

# **Configuring the Windows Performance Center Agent**

This section describes how to configure the Performance Center agent on Windows machines to communicate with the MI Listener.

To configure the Performance Center agent on Windows machines:

1 Select Start > Programs > Performance Center > Advanced Settings > Agent Configuration, or run <Performance Center root>\launch\_service\bin\AgentConfig.exe.

The Agent Configuration dialog box opens.

| Agent Configuration      |                                          |  |
|--------------------------|------------------------------------------|--|
| 🔲 Enable Firewall Agent  |                                          |  |
| Enable Terminal Services |                                          |  |
| Cancel                   | Help                                     |  |
|                          | ration<br>Agent<br>al Services<br>Cancel |  |

- 2 Select Enable Firewall Agent.
- **3** Click **Settings**. The Agent Configuration dialog box displays a list of the settings.

| Property                                                    | Value | <u> </u> |
|-------------------------------------------------------------|-------|----------|
| MI Listener Name                                            |       |          |
| Local Machine Key                                           |       |          |
| Connection Timeout (seconds)                                | 20    |          |
| MI Listener User Name                                       |       |          |
| MI Listener Password                                        | ****  |          |
| Server Domain                                               |       |          |
| - Connection Type                                           |       |          |
| O TCP                                                       |       |          |
|                                                             |       | _        |
| Proxy Name                                                  |       |          |
| Proxy Port                                                  |       |          |
| Proxy User Name                                             |       |          |
| Proxy Password                                              | ***** | -        |
| MI Listener Name                                            |       |          |
| The name, full name or IP address of the redirection s      | erver |          |
| The fiddle, full fiddle of fill address of the redirections | CIVEI |          |

**4** Set each option as described in "Agent Configuration Settings" on page 205. Pay careful attention to the first three settings.

**Important:** When specifying the **Local Machine Key**, you must use the format hostname\_locationname where hostname is the name of the host in the Hosts page of the Administration Site, and locationname is the name of the host location in the Host Location page.

- **5** Click **OK** to save your changes, or **Cancel** to cancel them.
- **6** When prompted, click **OK** to restart the Performance Center agent.
- 7 Check the connection status between the Performance Center agent and the MI Listener.
  - A green light illuminated next to the Performance Center Agent icon in the system tray indicates a successful connection between the agent and the MI Listener. A red light indicates that there is no connection between the agent and the MI Listener.

#### Notes:

¥8

- When you configure the Performance Center agent on Windows machines, the Remote Management agent, which enables you to manage remote machines from the Administration or User Site, is automatically configured with the same settings.
- ➤ After you have configured the Performance Center agent on the load generator machine, you can edit the configuration settings from the Performance Center Administration Site. For more information, see the *HP Performance Center Administrator's Guide*.

# Configuring and Running the UNIX Performance Center Agent

Load generator hosts can be installed on UNIX machines. This section describes how to configure and run Performance Center agents on UNIX machines.

**Note:** As part of the process of configuring the Performance Center agent on UNIX machines, you also need to configure the Remote Management agent. The Remote Management agent enables you to manage remote machines from the Administration or User Site.

To configure the Performance Center agent on UNIX machines:

- **1** Activate the firewall service for the Performance Center agent:
  - **a** Open <**Performance Center root folder**>/**dat/br\_lnch\_server.cfg** in a text editor.
  - **b** In the **Firewall** section, set **FireWallServiceActive** to **1** and save your changes.
- **2** Activate the firewall service for the Remote Management agent:
  - a Open <Performance Center root folder>/al\_agent/dat/ br\_Inch\_server.cfg in a text editor.
  - **b** In the **Firewall** section, set **FireWallServiceActive** to **1** and save your changes.
- **3** Run agent\_config from the <**Performance Center root folder**>/bin directory and enter the agent configuration settings (see "Agent Configuration Settings" on page 205).

**Note:** When you set the agent configuration settings, they are applied to both the Performance Center and Remote Management agents.

- **4** Restart the Performance Center agent for the configuration changes to take effect.
  - **a** To stop the Performance Center agent, run the following command from the **<Performance Center root folder>/bin** directory:

m\_daemon\_setup -remove

**b** To start the Performance Center agent, run the following command from the **<Performance Center root folder>/bin** directory:

m\_daemon\_setup -install

**Note:** When the Performance Center agent is configured to run over a firewall, and the agent is connected to the MI Listener, a file called <**local\_machine\_key>\_connected\_to\_MI\_Listener** is created in the temporary directory of the Performance Center agent machine. This file is deleted when the Performance Center agent disconnects from the MI Listener.

- **5** Restart the Remote Management agent for the configuration changes to take effect.
  - **a** To stop the Remote Management agent, run the command from the <**Performance Center root folder**>/al\_agent/bin directory:

al\_daemon\_setup -remove

**b** To start the Remote Management agent, run the following command from the **<Performance Center root folder>/al\_agent/bin** directory:

al\_daemon\_setup -install

# **Agent Configuration Settings**

The following table provides an explanation of the agent configuration settings:

| Setting                         | Default Value | Description                                                                                                    |
|---------------------------------|---------------|----------------------------------------------------------------------------------------------------|
| MI Listener name                | none          | The name, full name, or IP address of the MI Listener.                                                                                                    |
| Local Machine Key               | none          | A string identifier used to establish<br>a unique connection between the<br>Controller host and the agent<br>machine, via the MI Listener<br>machine.                                    |
|                                 |               | When configuring to monitor<br>over a firewall, you can enter any<br>logical name, using lowercase<br>letters only.                                                                      |
|                                 |               | When configuring to Vusers over<br>a firewall, you must use the<br>format hostname_locationname<br>where:                                                                                |
|                                 |               | <ul> <li>hostname is the name of the<br/>host as found on the Hosts page<br/>of the Administration Site</li> </ul>                                                                       |
|                                 |               | <ul> <li>locationname is the name of the<br/>host location as found on the<br/>Host Location page of the<br/>Administration Site.</li> </ul>                                             |
| Connection Timeout<br>(seconds) | 20 seconds    | The length of time you want the<br>agent to wait before retrying to<br>connect to the MI Listener<br>machine. If zero, the connection<br>is kept open from the time the<br>agent is run. |
| MI Listener User Name           | none          | The user name needed to connect to the MI Listener machine.                                                                                                    |

| Setting                                   | Default Value | Description                                                                                                    |
|-------------------------------------------|---------------|----------------------------------------------------------------------------------------------------|
| MI Listener Password                      | none          | The password needed to connect to the MI Listener machine.                                                             |
| Server Domain                             | none          | The domain name needed to<br>connect to the MI Listener<br>machine. This field is required<br>only if NTLM is used.    |
| Connection Type -<br>TCP/HTTP             | ТСР           | Select either <b>TCP</b> or <b>HTTP</b> ,<br>depending on the configuration<br>you are using.                          |
| Connection Type -<br>HTTP Proxy Name      | none          | The name of the proxy server. This field is mandatory if the <b>Connection Type</b> setting is <b>HTTP</b> .           |
| Connection Type -<br>HTTP Proxy Port      | none          | The proxy server connection port.<br>This field is mandatory if the<br><b>Connection Type</b> setting is <b>HTTP</b> . |
| Connection Type -<br>HTTP Proxy User Name | none          | The user name of a user with connection rights to the proxy server.                                                    |
| Connection Type -<br>HTTP Proxy Password  | none          | The password of the user with connection rights to the proxy server.                                                   |
| Connection Type -<br>HTTP Proxy Domain    | none          | The user's domain if defined in<br>the proxy server configuration.<br>This option is required only if<br>NTLM is used. |
| Use Secure Connection<br>(SSL)            | disabled      | Enable to connect using the Secure Sockets Layer protocol.                                                             |

| Setting                                                       | Default Value | Description                                                                                                    |
|---------------------------------------------------------------|---------------|----------------------------------------------------------------------------------------------------|
| Use Secure Connection<br>(SSL) - Check Server<br>Certificates | none          | Authenticates the SSL certificates<br>that are sent by the server. Select<br><b>Medium</b> to verify that the server<br>certificate is signed by a trusted<br>Certification Authority. Select<br><b>High</b> to verify that the sender IP<br>matches the certificate<br>information. This setting is<br>available only if <b>Use Secure</b><br><b>Connection</b> is set to <b>True</b> . |
| Use Secure Connection<br>(SSL) - Private Key<br>Password      | none          | The password that might be<br>required during the SSL certificate<br>authentication process. This<br>option is relevant only if the<br><b>Client Certificate Owner</b> option is<br>enabled.                                                                                                    |
| Use Secure Connection<br>(SSL) - Use Client<br>Certificate    | disabled      | Enable to load the SSL certificate<br>(if required by the server to allow<br>the connection to be made). This<br>option is relevant only if the <b>Use</b><br><b>Secure Connection</b> option is<br>enabled.                                                                                                    |

# **Checking Connectivity**

To run Vusers or monitor servers over a firewall, you must be able to establish a connection between the Performance Center agent, MI Listener, and the Controller machine.

If you encounter connectivity problems after installing and configuring all the necessary components, check the table below for troubleshooting tips.

| Check                                                                                                    | Solution                                                                                                    |
|----------------------------------------------------------------------------------------------------|----------------------------------------------------------------------------------------------------|
| To check that the Firewall<br>service was activated on the<br>agent machine:                                                                            | There should be a traffic light to the right side<br>of the Performance Center Agent icon on the<br>machine running/monitoring Vusers over a<br>firewall. If there is no traffic light, this<br>indicates that the <b>FirewallServiceActive=1</b> is<br>not set in the [FireWall] section of the Agent<br>Settings. For details, see "About Configuring<br>Performance Center Agents Over the<br>Firewall" on page 200. |
| To check that port 443 is open:                                                                                                    | On the agent machine, open a command<br>prompt window, and type the following:<br>telnet <mi_listener_ip>443.<br/>For example: telnet 111.111.111.1111 443.<br/>If port 443 is open, a new Telnet window will<br/>open. If port 443 is not open, contact your<br/>network administrator.</mi_listener_ip>                                                                                                    |
| To check that port 443 is<br>available:<br>Web server<br>Web server<br>Web server<br>Web server<br>Web server<br>Web server<br>Unit Listener<br>Machine | If a Web server is running on the MI Listener<br>or Monitor Over Firewall machine, port 443<br>will not allow the access required by the<br>listening and monitoring processes. Contact<br>your network administrator to change the<br>Web server port.                                                                                                    |

| Check                                                                                                    | Solution                                                                                                    |
|----------------------------------------------------------------------------------------------------|----------------------------------------------------------------------------------------------------|
| To check connectivity between<br>the agent and the MI Listener,<br>when running the Performance<br>Center agent as a service: | If there is a red light to the right of the<br>Performance Center agent icon when running<br>the Performance Center agent as a service, do<br>the following:                                                                                                    |
| MILIstener<br>Machine<br>Firewall<br>Agent Machine                                                                            | <ul> <li>Check that port 443 is open. See above.</li> <li>Check that the Agent Settings and Agent<br/>Configuration are correctly set. For details,<br/>see "About Configuring Performance<br/>Center Agents Over the Firewall" on<br/>page 200.</li> <li>Run the agent as a process by launching<br/>Installation&gt;\Launch_service\bin\magent<br/>proc.exe. If you are successful, this<br/>indicates an authentication issue with the<br/>Performance Center Agent Service. Browse<br/>to the Service &gt; Performance Center Agent<br/>Service and change the properties of this<br/>service to System User Account, or provide<br/>the username and password of a user who<br/>has administrative privileges on this<br/>machine</li> </ul> |

Chapter 12 • Configuring the Performance Center Agent

# Part VII

Troubleshooting

# 13

# Troubleshooting Installation and Upgrade

This chapter provides information on troubleshooting problems that occur during the Performance Center installation and configuration process.

#### This chapter includes:

- ► Error: Method ~ of object ~ Failed During Installation on page 214
- ➤ DllHost.exe Application Error on page 216
- ► Failure to Retrieve License Key on page 217
- ► PCWS Folder Not Installed Correctly on page 218
- > Performance Center Does Not Load Error 500 on page 218
- ► Error on Page During System Configuration on page 219
- ► Installation Does Not Recognize Prerequisite Software on page 219
- ► Performance Center Prerequisite Software on page 221

# **Error: Method ~ of object ~ Failed During Installation**

**Error message:** Operation terminated. Error description: Method '~' of object '~' failed.

#### Troubleshooting

- **1** Check the server's System Event log for **W3SVC** errors.
- **2** Verify the configured identity for the **IWAM\_<SERVER NAME>** account.
- **3** Make sure that the password for the IWAM account is synchronized in all three locations:
  - ► Internet Information Server (IIS) metabase
  - ► Local Users and Groups (Windows 2000)
  - ► Component Services (Windows 2000)

For more information on obtaining or setting the account password, see: <u>http://support.microsoft.com/default.aspx?scid=kb;en-us;297989</u>.

- **4** Verify that the COM+ service is running.
- **5** Verify that the COM+ service is correct:
  - **a** Select **Start > Run** and type **dcomcnfg** to open the COM+ manager.
  - **b** Expand **Component Services**.
  - c Expand Computers.
  - **d** Right click **My Computer** and select **Properties**. The My Computer Properties dialog box opens.
  - e Click the MSDTS tab.
  - **f** Click **Security Configuration**. The Security Configuration dialog box opens.
  - g Ensure that Enable XA Transactions is not selected.
  - **h** Click **OK** to close the Security Configuration dialog box.
  - i Click OK to close the My Computer Properties dialog box.

**6** If the problem persists, follow the steps below depending on your version of Windows:

#### Windows 2003 SP2:

- **a** If this fails, re-image the machine as follows:
  - ► Reinstall Windows.
  - ► Install IIS.
  - ► Install SP1.
  - ► Install SP2.

#### Windows 2000 SP4:

- **a** Open the command line (**Start > Run** and type **cmd**).
- **b** From the **<Drive>\inetpub\AdminScripts** folder, enter the following command:

cscript.exe synciwam.vbs -v

**7** If you receive an error message similar to the following:

```
Updating Applications:
Name: IIS Out-Of-Process Pooled Applications Key:
{3D14228D-FBE1-11D0-995D-00C04FD919C1}
Error: 80110414
```

This might occur because the password for the **IWAM\_computer** account is mismatched between the Windows Active Directory and the **IIS metabase**. Therefore, **Synciwam.vbs** cannot synchronize the processes to the **IWAM\_computer** account as needed. It might also occur if the **IWAM\_computer** account is locked out or disabled.

You need to match the password that is used by the **IWAM\_computer** account in the **IIS metabase** with the password that is used by the **IWAM\_computer** account in Active Directory.

For more information see: http://support.microsoft.com/kb/269367

# **DllHost.exe – Application Error**

Error message: Operation terminated. DllHost.exe - Application Error.

#### Troubleshooting

(**IIS 5 only**) Change the application protection level in the Internet Services Manager from **High (isolated)** to **Low (IIS Process)**.

1 Select Start > Programs > Administrative Tools > Internet Services Manager to open the Internet Information Services dialog box.

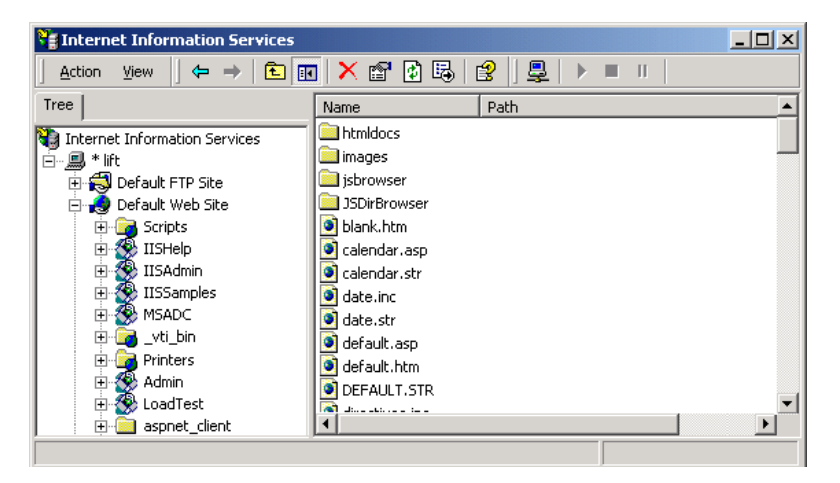

**2** In the Tree directory, expand **Default Web Site** and right-click **Admin**. Click **Properties** to open the Admin Properties dialog box.
**3** Select the **Virtual Directory** tab, and in the **Application Protection** list, select **Low (IIS Process)**.

| Admin Properties                                                | ? ×             |  |  |  |
|-----------------------------------------------------------------|-----------------|--|--|--|
| Virtual Directory Documents Directory Security HTTP Headers     | Custom Errors   |  |  |  |
| When connecting to this resource, the content should come from: |                 |  |  |  |
| A directory located on this computer                            |                 |  |  |  |
| C A share located on another computer                           |                 |  |  |  |
| C A redirection to a <u>U</u> RL                                |                 |  |  |  |
| Logal Path: D:\Program Files\Mercury Interactive\Perfor         | Br <u>o</u> wse |  |  |  |
| Script source access                                            |                 |  |  |  |
| Application Settings Application name: TC_AdminSite             | Remove          |  |  |  |
| Starting point: < Default Web Site> \Admin                      | Configuration   |  |  |  |
| Application Protection: Low (IIS Process)                       | Unload          |  |  |  |
| Low (IIS Process)<br>Medium (Pooled)<br>High (Isolated)         |                 |  |  |  |
| OK Cancel Apply                                                 | Help            |  |  |  |

**4** After installation, change the **Application Protection** back to **High (Isolated)** by repeating the above steps and clicking **High (Isolated)** in step 3.

# **Failure to Retrieve License Key**

**Problem description:** Retrieve License Key fails. This may occur as a result of problems with the .NET Framework installation.

#### Troubleshooting

Repair the .NET Framework installation as follows:

- 1 Select Start > Run.
- **2** Enter the following command:

c:\WINDOWS\Microsoft.NET\Framework\v2.0.50727\aspnet\_regiis.exe -i

# **PCWS Folder Not Installed Correctly**

**Problem description:** You receive an error on the license page of the Administration Site, or the load test fails to run.

### Troubleshooting

You may need to reinstall the **PCWS** folder. To install the **PCWS** folder and restore the IIS configuration, run the following command:

<Performance Center installation directory>\bin\ AdminInstaller.exe" WebService IUSR\_METRO MIOrchid#1

# Performance Center Does Not Load - Error 500

**Problem description:** After upgrading the database client, Performance Center does not load the Web browser and returns Error 500.

### **Troubleshooting:**

There might be a permissions problem between IIS and the Oracle home directory.

- Make sure oracle\_home is well defined in the HKLM\Software\Oracle directory.
- Make sure the IWAM\_<machine> user has execute and write permissions in the Oracle home directory.
- ► Make sure tnsnames.ora and sqlnet.ora are defined properly.

# **Error on Page During System Configuration**

**Problem description:** After you save your initial system configuration settings in the Administration Site, you receive an error in the Log area of the Initial System Configuration page stating that the page cannot be displayed.

#### Troubleshooting

During system configuration, IIS is reset on the Administration Site Server. When the File Server is installed on the same machine as the Administration Site Server, **Error on Page** is sometimes displayed as a result of the IIS reset.

Even though this error is displayed, the system configuration is still saved successfully.

To continue configuring your system, log on to the Administration Site again and continue working.

# Installation Does Not Recognize Prerequisite Software

**Problem description:** Before you can install Performance Center, specific prerequisite software (for example, .NET Framework 2.0) needs to be installed on your machine. Without this prerequisite software, Performance Center will not function properly. During installation, if the prerequisite software is not already installed on your machine, Performance Center lists the prerequisite software that you need to install and enables you to automatically install the software from the Performance Center disk.

If the prerequisite software has been installed on your machine in an irregular way, Performance Center may not detect the installation and will not allow you to proceed with the installation.

#### Troubleshooting

If you are certain that you have correctly installed all the prerequisite software, you can skip the prerequisite software check in the installation procedure.

**Important:** Skipping the prerequisite software check is not recommended practice, because Performance Center may not function properly as a result. The prerequisite software check should only be skipped under very limited circumstances, and after consultation with Customer Support.

To launch the Performance Center installation without the prerequisite software check, run the following command:

msiexec.exe /i HP\_Performance\_Center.msi SKIP\_PREREQUISITE\_CHECK=1

# **Performance Center Prerequisite Software**

Before you can install Performance Center, specific prerequisite software (for example, .NET Framework 2.0) needs to be installed on your machine. During installation, Performance Center checks whether the prerequisite software is installed on your machine. If anything is not installed, Performance Center enables you to automatically install the software from the Performance Center disk.

The following table provides a list of the prerequisite software and how Performance Center detects whether the software is installed.

| Prerequisite<br>Software                                            | Machines                                                                                                    | Means of detecting                                                                                                    |
|---------------------------------------------------------------------|----------------------------------------------------------------------------------------------------|----------------------------------------------------------------------------------------------------|
| .NET<br>Framework 2.0                                               | <ul> <li>All Performance Center<br/>machines</li> <li>VuGen Standalone</li> <li>Analysis Standalone</li> </ul> | Searches the registry key:<br>HKLM\\Software\\Microsoft\\NET<br>Framework<br>Setup\\NDP\\v2.0.50727                                                |
| Microsoft Data<br>Access<br>Components<br>(MDAC) 2.8<br>SP1         | <ul> <li>All Performance Center<br/>machines</li> <li>VuGen Standalone</li> <li>Analysis Standalone</li> </ul> | Searches the registry key:<br>HKLM\\Software\\Microsoft\\Data<br>Access                                                                            |
| Microsoft Core<br>XML Services<br>(MSXML) 6.0                       | <ul> <li>All Performance Center<br/>machines</li> <li>VuGen Standalone</li> <li>Analysis Standalone</li> </ul> | Queries the existence and<br>version of:<br>%systemroot%\system32\msxml<br>6.dll                                                                   |
| Microsoft<br>Visual C++<br>2005<br>Redistributable<br>Package (x86) | <ul> <li>All Performance Center<br/>machines</li> <li>VuGen Standalone</li> <li>Analysis Standalone</li> </ul> | Queries the MSI manager for<br>one of the GUIDs below:<br>{A49F249F-0C91-497F-86DF-B<br>2585E8E76B7}<br>{437AB8E0-FB69-4222-B280-A<br>64F3DE22591} |

| Prerequisite<br>Software                                                                                 | Machines                                                                                                    | Means of detecting                                                                                                    |
|----------------------------------------------------------------------------------------------------|----------------------------------------------------------------------------------------------------|----------------------------------------------------------------------------------------------------|
| Microsoft<br>Windows<br>Installer 3.1                                                                    | <ul> <li>All Performance Center<br/>machines</li> <li>VuGen Standalone</li> <li>Analysis Standalone</li> </ul>                                               | <ul> <li>Looks for one of the two:</li> <li>Registration of the<br/>WindowsInstaller.<br/>Installer.com object version<br/>3 or higher</li> <li>MSI.dll version 3 or higher<br/>in the %systemroot%</li> </ul> |
| Web Services<br>Enhancements<br>(WSE) 3.0 for<br>Microsoft .NET<br>Redistributable<br>Runtime MSI        | <ul> <li>All Performance Center<br/>machines</li> <li>VuGen Standalone</li> </ul>                                                                            | Queries the MSI manager for<br>the GUID:<br>{E3E71D07-CD27-46CB-8448-1<br>6D4FB29AA13}                                                                                                    |
| Web Services<br>Enhancements<br>(WSE) 2.0 SP3<br>for Microsoft<br>.NET<br>Redistributable<br>Runtime MSI | <ul> <li>All Performance Center<br/>machines</li> <li>VuGen Standalone</li> </ul>                                                                            | Runtime installation GUID<br>{F3CA9611-CD42-4562-ADAB-A<br>554CF8E17F1}<br>Full installation GUID<br>{6F<br>396FFB-CC3A-4335-BC0B-2AE<br>F38F4492C}                                                            |
| Internet<br>Information<br>Services (IIS)                                                                | <ul> <li>All Performance Center<br/>machines</li> <li>(In a machine used as load<br/>generator the IIS can be<br/>uninstalled after installation)</li> </ul> | HKLM\\SOFTWARE\\Microsoft\\I<br>netStp<br>Looks for both Major and<br>Minor numbers.<br>Supports versions 6.0, 5.1 and<br>5.0                                                                                  |

14

# **Troubleshooting Databases**

This chapter provides information on troubleshooting problems that occur with database in the Performance Center system.

#### This chapter includes:

- ► Login to Oracle Database Server Hangs on page 223
- ► Login to Database Server Fails on page 226
- > Database/User Schema Creation Fails on page 228
- ► Warning Message Received During MS-QL Database Migration on page 229
- ► Conflict Warnings Received During Database Migration on page 229

# Login to Oracle Database Server Hangs

Error message: Trying to log on to database server.

#### Troubleshooting

> Option 1 (IIS 5 only): Set the Application Protection level to High (isolated)

Make sure that the **Application Protection** level is set to **High (isolated)** in the Internet Services Manager in both the Administration Site and User Site.

To set the application protection level:

1 Select Start > Programs > Administrative Tools > Internet Services Manager. The Internet Information Services dialog box opens.

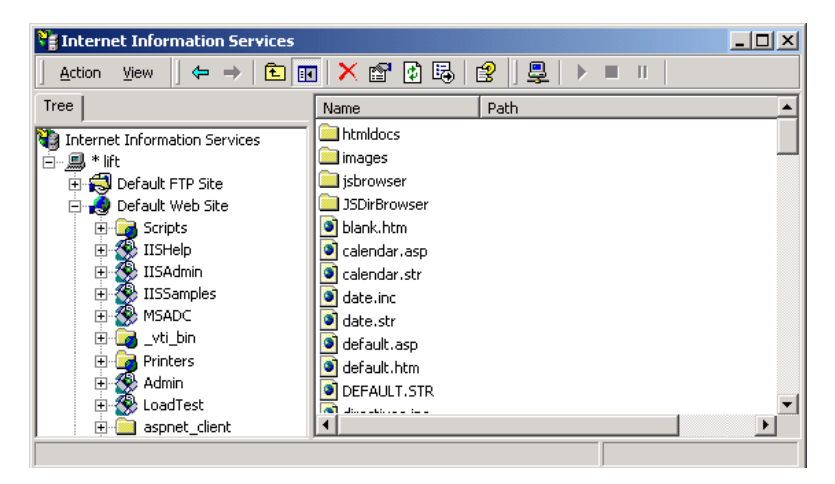

- **2** In the Tree directory, expand **Default Web Site** and right-click **Admin**. Click **Properties** to open the Admin Properties dialog box.
- **3** Click the **Virtual Directory** tab.

| 4 | In the <b>Application</b> | Protection | box, | select | High | (Isolated) |
|---|---------------------------|------------|------|--------|------|------------|
|---|---------------------------|------------|------|--------|------|------------|

| Admin Properties                                                                      | <u>? ×</u>    |  |  |  |
|---------------------------------------------------------------------------------------|---------------|--|--|--|
| Virtual Directory Documents Directory Security HTTP Headers Custom Errors             |               |  |  |  |
| When connecting to this resource, the content should come from:                       |               |  |  |  |
| A directory located on this computer                                                  |               |  |  |  |
| C A share located on another computer                                                 |               |  |  |  |
| C A redirection to a <u>U</u> RL                                                      |               |  |  |  |
| Logal Path: D:\Program Files\Mercury Interactive\Perfor Brgwse                        |               |  |  |  |
| Coript source access     Cory tists     Eead     Meaa     Mite     Directory browsing |               |  |  |  |
| Application Settings                                                                  |               |  |  |  |
| Application name: TC_AdminSite                                                        | Remove        |  |  |  |
| Starting point: <default site="" web="">\Admin</default>                              | Configuration |  |  |  |
| Execute Permissions: Scripts and Executables                                          |               |  |  |  |
| Application Protection: High (Isolated)                                               | Unjoad        |  |  |  |
| Low (IIS Process)<br>Medium (Pooled)<br>High (Isolated)                               |               |  |  |  |
| OK Cancel App                                                                         | bly Help      |  |  |  |

**5** Repeat steps 2 through 4 for the User Site. In step 2, right-click **LoadTest** instead of **Admin**.

#### Option 2: Set the Correct Permissions Level for the IWAM\_<SERVER> user

Problems with loggin on might be caused by a permissions level problem with the **IWAM\_<SERVER>** user. By default, this account is set to the **Guest** permissions level. However, the **IWAM\_<SERVER>** user must have read/ execute privileges on the Oracle home directory and all of its sub-directories.

#### To set the correct permissions level:

- **1** In Windows Explorer, right-click the Oracle home directory and select **Properties**.
- **2** Click the **Security** tab.
- **3** Click **Add** and add the **IWAM\_<SERVER>** user.
- 4 Check Read & Execute.
- **5** Click **OK**.

# **Login to Database Server Fails**

**Error message:** Operation terminated. Error description: Login to the database server failed. Check if user name and password are correct.

### Troubleshooting

- **1** Verify that the database server host name, type, user name, and password are correct. Consult your database administrator if you are unsure.
- **2** Check whether you can connect to the database server from the Administration Site server using the command line SQL client:
  - ► For MS SQL Server:

% osql –U <username> -P <password> -S <serverID>

For example:

```
% osql –U sa –P manager –S DBSERVER\LRTCDB
```

If your Microsoft SQL Server is configured with integrated security, make sure that the Microsoft SQL Server has an operating system account for **IUSR\_METRO** (password: **MIOrchid#1**), and is allowed access to the database. **IUSR\_METRO** is the default account under which the HP Performance Center Web server runs.

#### ► For Oracle Server:

% sqlplus <username>/<password>@<connect\_string>

For example:

% sqlplus system/manager@LRTCORA

If the above command fails, check your TNS entry in the **<Oracle** installation directory>\network\admin\tnsnames.ora file.

An example of a TNS entry is shown below:

```
LRTCORA =
(DESCRIPTION =
(ADDRESS_LIST =
(ADDRESS = (PROTOCOL = TCP)(HOST = TCDBSERVER)(PORT 1521))
)
(CONNECT_DATA =
(SERVICE_NAME =LRTCORA)
)
)
```

- **3** Test the ADODB connectivity to the database by downloading the **TcIN\_AdoDBTester.exe** utility from the HP Software Support site. After you log in to the support site, click **Knowledge Base**, select **LoadRunner TestCenter**, and search for **ID39475**.
  - **a** Update the **username**, **password**, and **server** fields in the connection string:
    - ➤ For MS SQL Server, use the Provider=SQLOLEDB.1;... connection string.
    - ► For Oracle Server, use the Provider=MSAORA.1;... connection string.
  - **b** Set a valid SQL statement (based on current database tables).
  - **c** Execute the statement and check the response. If an error occurs, address the error message appropriately.
- **4** If you are working with Oracle Server, check that Oracle Client is installed properly:
  - **a** Check whether the **ORACLE\_HOME** registry entry under [**HKEY\_LOCAL\_MACHINE\Software\Oracle**] is correct. It should be pointing to the Oracle Client installation.
  - **b** Remove SQLPLUS.EXE from the <HP Performance Center installation directory>\DB directory.
- **5** Verify that the MDAC version is 2.8 SP1.

**6** Verify that the database or user schema was actually created by checking whether the **db\_results.txt** file exists in the **%temp%** directory of the Administration Site server. Note that this file is available only after system configuration. In addition, you can check whether the **MI\_LRDB** database or user schema exists by logging in to the database/user schema.

**Note:** If you are able to log on to the User Site after system configuration, the database or user schema was most likely created properly.

# **Database/User Schema Creation Fails**

**Problem description:** You cannot create an HP Performance Center database or user schema.

### Troubleshooting

Try to create the database or user schema by running the SQL files located in the **DbSetup** directory of the Administration Site server.

- ➤ For MS SQL Server, run TestCenter.sql to create the database and InitDefinitions.sql to initialize the tables.
- For Oracle Server, run TC\_oracle.sql to create the user schema and InitDataOracle.sql to initialize the tables.

# Warning Message Received During MS-QL Database Migration

**Problem description:** The following warning message appears in the log file **<DB\_Migration\_directory>\PC\_V9\_1.log** when performing an MS-QL database migration:

Warning: The table 'Companies' has been created but its maximum row size (8227) exceeds the maximum number of bytes per row (8060). INSERT or UPDATE of a row in this table will fail if the resulting row length exceeds 8060 bytes.

### Troubleshooting

This message is related to a size limit that is related to the Project Options. Since this size limit will not be utilized, you can disregard this message.

# **Conflict Warnings Received During Database Migration**

**Problem description:** The following messages might appear in the log file **<DB\_Migration\_directory>\PC\_V9\_0.log** when performing a database migration:

DELETE statement conflicted with COLUMN REFERENCE constraint 'FK\_ResultTransactions\_RunPublishedResults'. The conflict occurred in database 'MI\_LRDB', table 'DashboardResultTransactions', column 'RunResultId'.

DELETE statement conflicted with COLUMN REFERENCE constraint 'FK\_GoalTransactions\_TestGoals'. The conflict occurred in database 'MI\_LRDB', table 'DashboardGoalTransactions', column 'TestGoalld'.

# Troubleshooting

These messages appear when performing database migration of Performance Center 8.14 and earlier. These warnings relate to features that are no longer relevant in the current version of Performance Center. You can disregard these messages.

#### **Chapter 14** • Troubleshooting Databases

# Index

# A

additional components, installing 55 Administration Site Server, requirements 24 agent, Performance Center 200 Analysis, requirements 30

# В

browser configuration 35

### C

components, understanding 17

#### D

databases migration 107 requirements 28 databases, troubleshooting 223 documentation, online 11

### Е

ERP and CRM Mediator, requirements 31

#### F

File server, requirements 26 File system configuration 150 firewalls 167 adding measurements 194 configuring agent 205 hosts 183 initial configuration 173 installation configurations 174 installing components 172 MI Listener 177 Monitor Over Firewall machine, modifying 197 monitoring 188 removing measurements 194 running Vusers 180 server monitors, cloning 193 troubleshooting 208 User Site, configuring 195 Vusers 180

#### Η

heap size, modifying 159 hosts, requirements 27 HP Software Support Web site 11 HP Software Web site 12 HTTPS mode 147

#### I

installation UNIX 83 Windows 37 Internet Explorer configuration 35

#### K

Knowledge Base 11

#### L

licenses, setting 120 load generator standalone, requirements 29

#### Μ

MI Listeners configuring 177

monitoring 189 requirements 30 Vusers 181 modifying installation 57 Monitor Over Firewall machines connecting 198 disconnecting 198 monitors over firewall adding and removing measurements 194 configuring measurement frequency 195 requirements 31 MS-SQL configuration 134 backing up 139, 140 non-default instance name 135 permissions, minimum required 137

# N

naming Performance Center machines 158

### 0

online documentation 11 online resources 11 Oracle configuration 123 backing up 131 character set 128 connectivity 124 instance, setting 125 IWAM 132 memory structures 129 permissions, minimum required 125 system statistics 130 tablespaces 125 upgrading 132

### Р

Performance Center agent configuring over firewall 200 UNIX 203 platforms, supported for UNIX 73 post installation 115 prerequisite software 221

### R

removing installation 57 repairing installation 57 requirements, *See* system requirements

### S

services, required before installation 34 silent installation load generator 64 Performance Center 63 SiteScope account name, identifying 149 SiteScope server, requirements 31 software, prerequisite 221 SSL 147 system configuration, initial 115 system requirements 22 Administration Site Server 24 all components 32 Analysis 30 database servers 28 ERP and CRM Mediator 31 File server 26 hosts 27 load generator standalone 29 MI Listener 30 Monitor Over Firewall machine 31 SiteScope server 31 UNIX 74 User Site Server 23 Utility server 25 VuGen 29

#### т

Troubleshooting and Knowledge Base 11 troubleshooting databases 223 troubleshooting installation 213

#### U

uninstalling Performance Center 57 UNIX checking environment 84 console installation 85 file descriptors, increasing 78

installation console mode 85 installation modes 85 Installation script 83 installation UI mode 85 Performance Center agent 203 process entries, increasing 76 supported platforms 73 swap space, increasing 80 system requirements 74 uninstalling load generator 93 verifying the installation 92 upgrading to PC 9.10 cleaning machines 104 data, backing up 100 database migration 107 file migration 107 license keys, setting 112 reconfiguring Performance Center 112 steps 98 uninstalling previous versions 104 User Site Server, requirements 23 Utility server, requirements 25

#### V

VuGen, requirements 29

#### W

Web server configuration 160 Windows installation 37 Windows XP Professional SP2 configuration 144 Index